# MANUAL BOOK AKADEMIK MAHASISWA

# **DAFTAR ISI**

| Ha | alaman Judul                       | 1  |
|----|------------------------------------|----|
| Da | aftar Isi                          | 2  |
| Ał | kademik Mahasiswa                  | 5  |
| 1. | Data Pribadi Mahasiswa             | 6  |
|    | 1.1. Isi Data Pribadi Mahasiswa    | 6  |
| 2. | Pembayaran                         | 20 |
|    | 2.1. Syarat Pembayaran             | 20 |
|    | 2.2. Riwayat Pembayaran            | 20 |
|    | 2.3. Tagihan Pembayaran            | 21 |
| 3. | Perkuliahan                        | 22 |
|    | 3.1. Dosen                         | 22 |
|    | 3.2. Mata Kuliah                   | 23 |
|    | 3.3. Isi KRS                       | 23 |
|    | 3.4. Lihat KRS                     | 24 |
|    | 3.5. KHS Semester                  | 25 |
|    | 3.6. KHS Kumulatif                 | 26 |
|    | 3.7. Riwayat IP                    | 26 |
|    | 3.8. Jadwal Kuliah                 | 27 |
|    | 3.9. Jadwal Ujian                  | 27 |
|    | 3.10. Presensi Kuliah              | 28 |
|    | 3.11. Presensi Ujian               | 29 |
| 4. | Evaluasi pembelajaran              | 30 |
|    | 4.1. Isi kuesioner                 | 30 |
| 5. | Kuliah kerja nyata                 | 31 |
|    | 5.1. Pra Pendaftaran KKN           | 31 |
|    | 5.2. Daftar KKN                    | 31 |
|    | 5.3. Profil KKN                    | 32 |
|    | 5.4. Riwayat KKN                   | 33 |
| 6. | Kuliah Praktik                     | 34 |
|    | 6.1. Data Mahasiswa Prodi          | 34 |
|    | 6.2. Daftar Ujian Komprehensif     | 35 |
|    | 6.3. Daftar Seminar Kuliah Praktik | 35 |
|    | 6.4. Daftar Ujian Kuliah Praktik   | 35 |
|    | 6.5. Daftar Ujian Tertutup         | 35 |
|    | 6.6. Daftar Ujian Terbuka          | 35 |
|    | 6.7. Pasca Ujian Komprehensif      | 36 |
|    | 6.8. Pasca Seminar Kuliah Praktik  | 36 |
|    | 6.9. Pasca Uiian Kuliah Praktik    | 36 |
|    | 6.10. Pasca Uijan Tertutup         | 36 |
|    | 6.11. Pasca Uijan Terbuka          | 36 |
|    | 6.12. Riwayat Kuliah Praktik       | 36 |
| 7. | Tugas Akhir & Uijan Tugas Akhir    | 38 |
|    | 7.1. Data Mahasiswa Prodi          | 38 |
|    | 7.2. Daftar Uijan Komprehensif     | 39 |
|    | 7.3. Daftar Seminar Tugas Akhir    | 39 |
|    | 7.4. Daftar Ujian Tugas Akhir      | 40 |
|    | 7.5. Daftar Uijan Tertutup         | 41 |
|    | 7.6. Daftar Uijan Terbuka          | 42 |
|    |                                    | 12 |

|    | 7.7. Pasca Uijan Komprehensif           | 42 |
|----|-----------------------------------------|----|
|    | 7.8. Pasca Seminar Proposal             | 42 |
|    | 7.9. Pasca Uijan Tugas Akhir            | 42 |
|    | 7.10. Pasca Ujian Tertutup              | 42 |
|    | 7.11. Pasca Uijan Terbuka               | 42 |
|    | 7.12. Riwayat Tugas Akhir               | 42 |
| 8. | Beasiswa & Kegiatan                     | 44 |
|    | 8.1. Penawaran Beasiswa                 | 44 |
|    | 8.2. Riwayat Beasiswa                   | 45 |
|    | 8.3. Penawaran Kegiatan                 | 45 |
|    | 8.4. Riwayat Kegiatan                   | 46 |
| 9. | Training dan Sertifikasi                | 47 |
|    | 9.1. Daftar User Education              | 47 |
|    | 9.2. Jadwal User Education              | 47 |
|    | 9.3. Riwayat User Education             | 48 |
|    | 9.4. Daftar Placement Test ICT          | 48 |
|    | 9.5. Jadwal Placement Test ICT          | 49 |
|    | 9.6. Riwayat Jadwal ICT                 | 49 |
|    | 97. Daftar Training ICT                 | 49 |
|    | 9.8. Jadwal Training ICT                | 50 |
|    | 9.9. Riwayat Training ICT               | 50 |
|    | 9 10 Daftar Sertifikasi ICT             | 51 |
|    | 9 11 Jadwal Sertifikasi ICT             | 51 |
|    | 9 12 Riwayat Ujian Sertifikasi ICT      | 52 |
|    | 9 13 Daftar Placement Test TOEC/TOEFL   | 52 |
|    | 9.14. Jadwal Placement TOEC/TOEFL       | 53 |
|    | 9.15. Riwayat Placement Test TOEC/TOEFL | 53 |
|    | 9 16 Daftar Training TOEC/TOEFL         | 53 |
|    | 9 17 Jadwal Training TOEC/TOEFL         | 54 |
|    | 9.18. Riwayat Training TOEC/TOEFL       | 54 |
|    | 9.19. Daftar TOEC/TOEFL                 | 54 |
|    | 9.20. Jadwal TOEC/TOEFL                 | 55 |
|    | 9.21. Riwayat TOEC/TOEFL                | 56 |
|    | 9.22. Daftar Placement IKLA/TOAFL       | 56 |
|    | 9.23. Jadwal Placement IKLA/TOAFL       | 56 |
|    | 9.24. Riwayat Placement IKLA/TOAFL      | 57 |
|    | 9.25. Daftar Training IKLA/TOAFL        | 57 |
|    | 9.26. Jadwal Training IKLA/TOAFL        | 58 |
|    | 9.27. Riwayat Training IKLA/TOAFL       | 58 |
|    | 9.28. Daftar IKLA/TOAFL                 | 58 |
|    | 9.29. Jadwal IKLA/TOAFL                 | 59 |
|    | 9.30. Riwayat IKLA/TOAFL                | 60 |
|    | 9.31. Daftar Placement UPBI/UKBI        | 60 |
|    | 9.32. Jadwal Placement UPBI/UKBI        | 60 |
|    | 9.33. Riwayat Placement UPBI/UKBI       | 61 |
|    | 9.34. Daftar Training UPBI/UKBI         | 61 |
|    | 9.35. Jadwal Training UPBI/UKBI         | 61 |
|    | 9.36. Riwayat Training UPBI/UKBI        | 62 |
|    | 9.37. Daftar UPBI/UKBI                  | 62 |
|    | 9.38. Jadwal UPBI/UKBI                  | 63 |
|    |                                         | 05 |

| 9.39. Riwayat UPBI/UKBI     | 63 |
|-----------------------------|----|
| 10. Penelitian & Pengabdian | 64 |
| 10.1. Penawaran Penelitian  | 64 |
| 10.2. Riwayat Penelitian    | 65 |
| 10.3. Penawaran Pengabdian  | 65 |
| 10.4. Riwayat Pengabdian    | 66 |
| 11. Yudisium & Wisuda       | 67 |
| 11.1. Daftar Yudisium       | 67 |
| 11.2. Daftar Wisuda         | 71 |

## Akademik Mahasiswa

Akademik mahasiswa adalah aplikasi akademik yang digunakan oleh mahasiswa. Akademik mahasiswa ini digunakan untuk membantu mahasiswa saat melakukan kegiatan akademik di kampus, seperti perkuliahan, training, sertifikasi, KKN, kuliah praktik, tugas akhir, pendaftaran beasiswa dan lainnya. Cara untuk mengakses akademik mahasiswa dengan mengunjungi laman <u>akademik.uin-suka.ac.id</u>. Login dengan menggunakan NIM dan password yang diperoleh ketika mahasiswa baru melakukan pembayaran registrasi di bank. Berikut ini tampilan dari laman akademik mahasiswa:

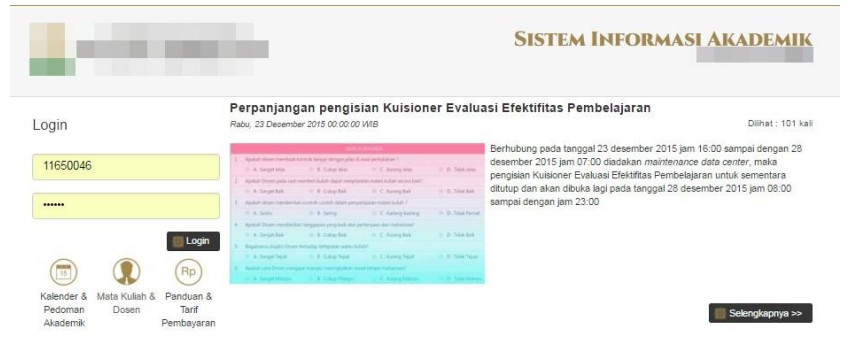

Gambar i. Halaman Login Akademik Mahasiswa

Berikut ini menu-menu yang ada pada laman akademik mahasiswa:

|                                                      |                                                                                                    | Sistem Informasi Akademik |
|------------------------------------------------------|----------------------------------------------------------------------------------------------------|---------------------------|
|                                                      | Accelomutalaikumt                                                                                                    |                           |
|                                                      | Selamat Siang Sdr.                                                                                                    |                           |
|                                                      | Perkuliahan SEMESTER GENAP, Tahun Akademik 2015/2010<br>Anda terakhir login pada hari Jum'at, 18 Maret 2016 16:23:17 WiB   tot: | 6<br>al login: 533 kali   |
| NAME INCOMENDATION AND LONGTON<br>THEORY AND ADDRESS | Perkuliahan                                                                                                    |                           |
|                                                      |                                                                                                    |                           |
|                                                      |                                                                                                    |                           |
| 🎒 Data Pribadi Mahasiswa                             |                                                                                                    |                           |
| Pembayaran                                           |                                                                                                    |                           |
| Perkuliahan                                          |                                                                                                    |                           |
| Dosen                                                |                                                                                                    |                           |
| Mata Kuliah                                          |                                                                                                    |                           |
| Isi KRS                                              |                                                                                                    |                           |
| Lihat KRS                                            |                                                                                                    |                           |
| KHS Semester                                         |                                                                                                    |                           |
| KHS Kumulatif                                        |                                                                                                    |                           |
| Riwayat IP                                           |                                                                                                    |                           |
| Jadwal Kuliah                                        |                                                                                                    |                           |
| Jadwal Ujian                                         |                                                                                                    |                           |
| Presensi Kuliah                                      |                                                                                                    |                           |
| Presensi Ujian                                       |                                                                                                    |                           |
| 🔲 Evaluasi Pembelajaran                              |                                                                                                    |                           |
| Kuliah Kerja Nyata                                   |                                                                                                    |                           |
| 📕 Kuliah Praktik                                     |                                                                                                    |                           |
| 🔋 Tugas Akhir & Ujian Tugas Akhir                    |                                                                                                    |                           |
| Beasiswa & Kegiatan                                  |                                                                                                    |                           |
| Training & Sertifikasi                               |                                                                                                    |                           |
| Penelitian & Pennabdian                              |                                                                                                    |                           |
| Yoditium & Witoda                                    |                                                                                                    |                           |
| Contraction of Property                              |                                                                                                    |                           |

#### 1. Data Pribadi Mahasiswa

Menu data pribadi mahasiswa digunakan untuk mengisi data pribadi yang dimiliki mahasiswa. Data pribadi yang harus diisi antara lain: data diri, data ayah, data ibu, data wali, data pendidikan, data kegiatan, data organisasi dan data prestasi. Submenu yang ada pada menu data pribadi mahasiswa hanyalah satu, yaitu:

| 🎯 Data Pribadi Mahasiswa   |
|----------------------------|
| Isi Data Pribadi Mahasiswa |

Gambar 1.1 Data Pribadi Mahasiswa

### 1.1. Isi Data Pribadi Mahasiswa

Pengisian data pribadi mahasiswa dilakukan oleh mahasiswa baru. Pengisian data pribadi mahasiswa dilakukan dengan klik tombol <u>Isi Data Pribadi Mahasiswa</u>.

| Nama<br>Progra<br>Doser<br>Teraki |                                                                                         |                                   |                                     |                                   |                    |                               |        |
|-----------------------------------|-----------------------------------------------------------------------------------------|-----------------------------------|-------------------------------------|-----------------------------------|--------------------|-------------------------------|--------|
| Progra<br>Dosen<br>Teraki         | Mahasiswa                                                                               |                                   |                                     |                                   |                    |                               |        |
| Dosen<br>Teraki                   | am Studi                                                                                | : Teknik Info                     | rmatika (S1)                        |                                   |                    |                               |        |
| Teraki                            | n Penasihat Akademik                                                                    |                                   | (NIP:                               |                                   | )                  |                               |        |
|                                   | hir Login                                                                               | : Jum'at, 18                      | Maret 2016 16:23:                   | 17 WIB   total login              | : 533 kali         |                               |        |
| Data                              | Pribadi Mahasiswa 📄 Lit                                                                 | iat Data Pribadi                  | Mahasiswa                           |                                   |                    |                               |        |
| Alur I                            | Pengisian Data Pr                                                                       | ibadi Mah                         | asiswa                              |                                   |                    |                               |        |
|                                   | Ce                                                                                      | k syarat                          |                                     | Peng                              | gisian Data Pribac | li Mahasiswa                  |        |
| _                                 |                                                                                         | 0                                 |                                     |                                   | 0                  |                               | _      |
| No                                |                                                                                         | Syarat                            |                                     | Is                                | È                  | Hubungi                       | State  |
| 1                                 | Status Mahasiswa = Al                                                                   | ktiflCuti                         |                                     | Aktif                             | p                  | etugas Fakultas               | -      |
| 2                                 | Jenjang Mahasiswa = I                                                                   | D3 51 52 53 Pr                    | ofesi                               | Sl                                | p                  | etugas PTIPD                  | ~      |
| Ketera                            | angan<br>: Syarat pengisian<br>: Syarat pengisian<br>bersangkutan.<br>yat Foto Mahasisy | Data Pribadi<br>Data Pribad<br>Wa | Mahasiswa SUDAH<br>i Mahasiswa BELU | i terpenuhi.<br>M terpenuhi, info | lebih lanjut silal | kan <mark>hu</mark> bungi pil | nak ya |
| Riway                             |                                                                                         | 1000                              |                                     |                                   |                    |                               |        |

Gambar 1.2 Isi Data Pribadi Mahasiswa

Data pertama yang harus diisi adalah data diri mahasiswa. data diri ini berupa gelar mahasiswa, nama kabupaten lahir, agama, kewarganegaraan, nomor KTP/passport, tanggal berakhir KTP/passport, tinggi badan, berat badan, alamat saat ini dan alamat domisili. Data selanjutnya adalah nomor telepon, nomor handphone, alamat email, dan scan akta kelahiran. Data scan akta kelahiran file yang diupload harus berformat gif/jpg/jpeg/png/pdf dan berukuran maksimal 1MB. Data diri yang diberi tanda bintang berarti harus diisi. Klik tombol <u>Selanjutnya</u>, untuk melajutkan pengisian data pribadi mahasiswa.

| Data Diri                                                                                                    | Solaryictrya >>                                                                                                    |
|----------------------------------------------------------------------------------------------------|----------------------------------------------------------------------------------------------------|
|                                                                                                    |                                                                                                    |
| Data yang anda masukkan sudah kingkap.<br>Untuk mendapatkan termulir surat pernyatan men<br>silakan kilik tembol Cosmbad                                                                                                    | matuhi kode etik LDN Sunan Kalijaga dan barende berkas registrasi,                                                                                                    |
| Tanda ") bermakna bahwa kolom wajib disi.<br>Pada bagian ini, Anda diharapkan meng-upkoad<br>1 Rie scan Akta Kelahiran.                                                                                                    |                                                                                                    |
| komor Test Masuk                                                                                                    | 51101092                                                                                                    |
| lama Jalur Masuk                                                                                                    |                                                                                                    |
| rogram Studi                                                                                                    | Tekrik Informatika                                                                                                    |
| ahun Angkatan Masuk                                                                                                    | 2011                                                                                                    |
| elar Depan Non Akadiamik                                                                                                    |                                                                                                    |
|                                                                                                    | contoh Raden R.A. H. H. Kwi dl. 264 tidek ade mohon dikosongken                                                                                                    |
| ietar Dopan Akademik                                                                                                    |                                                                                                    |
|                                                                                                    | zumish Drs., Ir., DR., dll. Jäa tidek ada mohon dikosongkas.                                                                                                    |
| Jama Mahasitwa                                                                                                    | Apabila rema di alas tidek vesuai deripat nama yang terteta pada satah                                                                                                    |
|                                                                                                    | perebidikan teraktar, alakan menghubungi pelugan dengan membawa foliokopi<br>njarah perebilikan terakter untuk dilakukan perbaikan data                                                                                                    |
| ietar Belakang Akademik                                                                                                    |                                                                                                    |
|                                                                                                    | contoh: S.Ag., S.H., S.L., dl. Ake tolak ada mohon dikosongkan.                                                                                                    |
| idar Belakang Non Akademik                                                                                                    |                                                                                                    |
|                                                                                                    | ministri CCNA, CPA, CPM, dL Jika tidak ada muhon dikosongkan.                                                                                                    |
| empet Lahir                                                                                                    | Sleman                                                                                                    |
|                                                                                                    | Apable data tempat lahir di atas tidak secuai dengan kondru sebenarnya,<br>siakan menghuhungi perugais dengan membawa fotokopi yarah pendidikan<br>menderu di didak den pertekteru ken                                                                                                    |
| Inny Kahanatan Lahir                                                                                                    | KAD DI EMAN                                                                                                    |
| anthe subsection with                                                                                                    |                                                                                                    |
|                                                                                                    | deep yang noise menemban rama kan paren, kasan beres amenya dan prin<br>senua Kabupaten Lahr, Bagi yang lehir di Luar Negeri, silakan diketik Luar<br>Negeri                                                                                                    |
|                                                                                                    |                                                                                                    |
| aponal Labir                                                                                                    | 28/06/1993                                                                                                    |
| anggal Lahir                                                                                                    | 28/06/1993<br>Aproble data teruggal lehir di atas tidak secua diengan kondar sebenarnya.<br>Jakar mandri di non net nas danas mentawa kini kondari sada mendidaan                                                                                                    |
| anggal Lahir                                                                                                    | 28/05/1993<br>Apoble data tempjal lene di alse tidak secue demper kondari islammya<br>alakan menyebungi petugan bengen membawa bitokopi yaani pendidikan<br>melahir umbit dilakukan pertakkan data.                                                                                                    |
| anggal Lahir<br>mus Kalamin                                                                                                    | 28,05/1993<br>Apoble data tanggal lene di alsa tidak secua dengan kandar kebananya<br>alakan menyebungi petugan bengen membawa kitokopi yaan pendadaan<br>makhe umbit dilatukan pertaskan data<br>Laki-taki                                                                                                    |
| anogal Lahir<br>anis Kalamin                                                                                                    | 28,05/1993<br>Apoble data tanggal lene di atas tidak secua dengan kondari sebananya<br>sekaran menyebuang pertugai dengan membawa kitokopi jauan pendadaan<br>makher untuk dilakukan pertakkan data.<br>Laki-teki<br>Apakila data jena kalamen di atas tidak secuai dengan kotedas sebenarnya,<br>sekaran menghubungi pertugai dengan membawa kitokopi pawé pendadaan                                                                                                    |
| anggal Lahir<br>mis Kalamin                                                                                                    | 28/06/1993<br>Apablik data tanggal lehr di atas tidak secua dengan kondari velaetenya,<br>siakan menghubungi pertagas dengan menthawa kitologi jawé pendidikan<br>makéhr untuk dikukan pertakan telak.<br>LaB-Rek<br>Japablik data jama kelemin di atas tidak secuai dengan kondas seberanya,<br>siakan menghubungi pertagas dengan membawa kitologi saséh pendidikan<br>menther untuk dikukan pertakan telak.                                                                                                    |
| anggal Lahir<br>anis Kalamin<br>gama                                                                                                    | 28/05/1993<br>Apabla data tanggal lehr di atas tidak sesua demaan kandari selaenenya,<br>siakan menghubung pendadkan<br>manhur untuk selakutan pentakan data.<br>Laki-taki<br>Apabla data jerus kalemen di atas tidak sesuar demgan kandari sebenarnya,<br>siakan menghubung pentakan data.<br>ISLAM                                                                                                    |
| anggal Lahir<br>arus Katamin<br>gama<br>awanganegaraan                                                                                                    | 28/05/1993<br>Apablia data tanggal lehir di atas tidak sesuai dengan kundari selaenenya,<br>siakan menghubung pentiakan deta.<br>Laki-taki<br>Apablia laki penu bekenun di atas tidak sesuai dengan kundari sebenanya,<br>siakan menghubung pentakan deta.<br>IBLAM •<br>INDONEBIA •                                                                                                    |
| anggal Lahir<br>anis Katamin<br>gama<br>ewarganegaraan<br>lomor KTP / Pasaport                                                                                                    | 28,05/1993<br>Apatola data tanggal lehir di atas tidak sesuai dengan kondari sebananya,<br>sidaka menghubungi pengan bengan mentawa birbupi pawé pendidikan<br>mandari untuk pilakulan pentakan data.<br>Laki-taki<br>Apatola data jena kelemin di atas tidak sesuai dengan kondari sebenanya,<br>sidakan menghubungi pengan dengan mentawa kiristopi paséh pendidikan<br>merahar untuk dilakukan pentakan data.<br>ISLAM •<br>INDONESIA •                                                                                                    |
| anggal Lahir<br>anis Kelamin<br>gama<br>ewarganegaraan<br>lomor KTP / Passport<br>anggal Barakhir KTP / Passport                                                                                                    | 28,05/1993<br>Apolis data tanggal lene di ata titak sesua dengan bandas sebenenya<br>sisakan menyahurup petgaban bengan merubakan bitologi yaan pendadaan<br>mahar untuk dilatukan pertakan data.<br>LaB-Aakl<br>Apalala data jena kikeren di atas titak sesua dengan korabu sebenatnya,<br>datam menjubung petgaban dengan merubawa titakgi yaan pendadaan<br>mahar untuk dilatukan petakan tita.                                                                                                    |
| anggal Lahir<br>nisi Kalamin<br>gama<br>ewarganegaraan<br>lomor KTP / Passport<br>anggal Barakhir KTP / Passport<br>Telepon Tempat Kerja                                                                                                    | 28,05/1993<br>Apatola data tanggal lehir di atas tidak sesua dengan kondar sebananya,<br>siakar menghubung tengan bengan mentawa terbagai panér pendidikan<br>mantaru untuk telakuan pentakan data.<br>Laki-taki<br>Apatola data pena kelemen di atas tidak sesua dengan kondari sebenarnya,<br>siakan menghubung bengan dengan menbawa terbagai pendidikan<br>menteru untuk dilakukan pentakan data.<br>IBLAM •<br>INDONEBIA •                                                                                                    |
| anggal Lahir<br>mis Katamin<br>gama<br>ewarganegaraan<br>komor KTP / Passport<br>anggal Berakhir KTP / Passport<br>Telepon Tempat Kerja<br>Fas Tempat Kerja                                                                                                    | 28,05/1993<br>Apatola data tanggal lehir di atas tidak sesua dengan kondar sebananya.<br>siakan menghubung telackan pertakan tela.<br>Laki-taki<br>Apatola data jena kelemen di atas tidak sesuar dengan kondari sebananya,<br>siakan menghubung bergan merbawa kondepi sebenanya,<br>siakan menghubung bergan merbawa kondepi sebenanya,<br>siakan menghubung bergan merbawa kondepi sebenanya,<br>siakan menghubung bergan merbawa kondepi sebenanya,<br>siakan menghubung bergan di atas tidak sesuar dengan kondepi sebenanya,<br>siakan menghubung bergan di atas tidak sesuar dengan kondepi sebenanya,<br>siakan menghubung bergan di atas tidak sesuar dengan kondepi sebenanya,<br>siakan menghubung bergan di atas tidak sesuar dengan kondepi sebenanya,<br>siakan menghubung bergan di atas tidak sesuar dengan kondepi sebenanya,<br>siakan menghubung bergan di atas tidak sesuar dengan kondepi sebenanya,<br>siakan menghubung bergan di atas tidak sesuar dengan kondepi sebenanya,<br>siakan menghubung bergan di atas tidak sesuar dengan kondepi sebenanya,<br>siakan menghubung bergan di atas tidak sesuar dengan kondepi sebenanya,<br>siakan menghubung bergan di atas tidak sesuar dengan kondepi sebenanya,<br>siakan menghubung bergan kondepi sebenanya,<br>siakan menghubung bergan kondepi sebenanya,<br>siakan menghubung bergan kondepi sebenanya,<br>siakan menghubung bergan kondepi sebenanya,<br>siakan menghubung bergan bergan bergan bergan bergan bergan<br>sebenanya sebenanya sebenanya sebenanya,<br>siakan menghubung bergan bergan bergan bergan bergan bergan bergan<br>sebenanya sebenanya sebena |
| anggal Lahir<br>anis Kalamin<br>igama<br>awarganegaraan<br>komar KTP / Passport<br>anggal Berakhir KTP / Passport<br>Telepon Tempat Kerja<br>Fasi Tempat Kerja<br>Fasi Tempat Kerja                                                                                                    | 28,05/1993 Apatha data benggal lehe di atas tidak sesua dengan kondos sebaranya.<br>sidakan menghabung lehe di atas tidak sesua dengan kondos sebaranya.<br>Labi-Jaki Apatha data, pentakan idak. Labi-Jaki Apatha data, bisemu di atas tidak sesua dengan kondos sebaranya,<br>sidakan menghabung pentakan dengan merbaska bitologi sada pendidikan<br>terakhur untuk dilakukan pentakan idak.<br>IBLAM INDONEBIA I                                                                                                    |
| anggal Lahir<br>mis Kalamin<br>igama<br>awanganegakaan<br>komor KTP / Pasisport<br>anggal Berakhir KTP / Pasisport<br>Talispon Tempat Karja<br>Fax Tempat Karja<br>Email Tempat Karja                                                                                                    | 28/05/1993 Apolis data transpal lene di ata titak sesua itengan tandas sebaranga<br>dataar menyahurup tengan bengan tempan mentakan tetak<br>matahur untuk titak sesua itengan karakan tetak<br>Apalaka kata jena kalemen di atas titak sesua itengan karakan sebaranga<br>dataan menja-barang bengan dengan metakawa tetrakop sandi pendidikan<br>matahur untuk titak kara pertakan titak<br>matahur untuk titak kara pertakan titak<br>metakan menjakan tetak titak sesua itengan karakan pendidikan<br>metakan menjakan pertakan tetak<br>metakan menjakan pertakan tetak<br>metakan menjakan pertakan tetak<br>metakan menjakan pertakan tetak<br>metakan menjakan pertakan tetak<br>metakan pertakan pertakan tetak<br>metakan pertakan pertakan tetak<br>metakan pertakan pertakan tetakan tetak<br>metakan pertakan pertakan tetak<br>metakan pertakan pertakan tetak<br>metakan pertakan pertakan tetak<br>metakan pertakan pertakan tetak<br>metakan pertakan pertakan tetak<br>metakan pertakan pertakan tetak<br>metakan pertakan pertakan tetakan pertakan tetakan pertakan tetakan tetakan<br>metakan pertakan pertakan tetakan pertakan tetakan pertakan tetakan tetakan pertakan tetakan pertakan tetakan pertakan tetakan pertakan tetakan tetakan pertakan tetakan tetakan tetakan pertakan tetakan tetakan pertakan tetakan tetakan tetakan tetakan tetakan pertakan tetakan teta          |
| anggal Lahir<br>mis Kalamin<br>igama<br>kwanganegaraan<br>komor KTP / Pasaport<br>anggal Barakhir KTP / Pasaport<br>Telepon Tempat Kerja<br>Fax Tempat Kerja<br>Email Tempat Kerja<br>Email Tempat Kerja                                                                                                    | 28/05/1993 Apolis data transpal lene di ata titida sesua itengan tandha sebaranya tanàna menyhishang penganga tempa menjawa teropa tanàna menyhishang pengangan teropa menjawa teropa tanàna menyhishara pendakan menjawa teropa tanàna menjawa teropa tanàna menjawa teropa tanàna menjawa teropa tanàna menjawa teropa tanàna menjawa teropa teropa tanàna menjawa teropa teropa te                                                                               |
| anggal Lahir<br>anas Kalamin<br>gama<br>ewanganegaraan<br>komor KTP / Pasaport<br>anggal Barakhir KTP / Pasaport<br>Telepon Tempat Kerja<br>Pas Tempat Kerja<br>Email Tempat Kerja<br>Nomor Helepon<br>Nomor Helepon                                                                                                    | 28,05/1993 Apolise data tanggal len: di ata titida seusa dengan tandha sebenenya takaan mashdorung petuga bengan membawa tatologo jawat gendidaan takaan takabu untuk titida seusa dengan kandha sebenenya, data magan kandha sebenenya, data magan kandha sebenenya, data sebenenya, data                                                                                |
| anggal Lahir<br>aris Kalamin<br>gama<br>ewanganegaraan<br>loonor KTP / Passport<br>anggal Barakhir KTP / Passport<br>Talepon Tempat Kerja<br>Pas Tempat Kerja<br>Email Tempat Kerja<br>Nomor Telepon<br>Nomor Handphone<br>Email                                                                                                    | 28/05/1993 Production of the state to the second interpret for the second interpret of the second interpret of the second inte                                                                               |
| anggal Lahir<br>anas Kelamin<br>gama<br>exarganegaraan<br>komor KTP / Passport<br>anggal Barakhir KTP / Passport<br>Telepon Tempat Kerja<br>Fax Tempat Kerja<br>Email Tempat Kerja<br>Domor Hendphone<br>Email                                                                                                    | 28/05/1993 Product state transpare laren til at ett tilfak sessua äteragan kandjan udetarsenja<br>diskaan mensehulungi pertugakan data.<br>LaB-ABC Product state sense kalemen til at est tildak sessua äteragan kondjan usebararnys,<br>diskaan menshubungi pertugakan data.<br>IBLAM INDONEBIA INDONEBIA IND                                                                         |
| anggal Lahir<br>anis Kalamin<br>gama<br>anggana<br>komor KTP / Passport<br>anggal Barakhir KTP / Passport<br>Telepon Tempat Kerja<br>Fas Tempat Kerja<br>Email Tempat Kerja<br>bimar Telepon<br>Nomor Telepon<br>Nomor Telepon                                                                                                    | 28/05/1993 Product state transpare lend of state titlide sessue alternagen bandfas seletarennys<br>stateare meterskylskomp pertugakaen datas. LEM-AM Produkt seletaren til altes titlide sessue dengen kontekse seletarennys,<br>stateare meterskylskomp pertugakaen datas. IIIIIIIIIIIIIIIIIIIIIIIIIIIIIIIIIIII                                                                                                    |
| anggal Lahir<br>ans Kalamin<br>gama<br>awargane garaan<br>lomor KTP / Passport<br>anggal Barakhir KTP / Passport<br>Telepon Tempat Kerja<br>Pac Tempat Kerja<br>Barail Tempat Kerja<br>Nomor Telepon<br>Nomor Helepon<br>Somor Helepon<br>Bonail Tempat kerja<br>Barail Tempat Kerja<br>Barail Tempat Kerja<br>Somor Helepon        | 28/05/1993 Product data tanggal hend di ata tifak sesua diengan tandha seberanga<br>taskan mendohang pengua begin metakan data. LGB-28/I Product di ata jama kakem ndi atas tidak sesua dengan kondos seberanga<br>data menghabung pengua dengan metakan data. IBLAM IBLAM I                                                                           |
| anggal Lahir<br>ang Kalamin<br>gama<br>ewanganegangan<br>emor KTP / Passport<br>anggal Berakhir KTP / Passport<br>anggal Berakhir KTP / Passport<br>Telepon Tempat Kerja<br>Email Tempat Kerja<br>Binail Tempat Kerja<br>Nomer Telepon<br>Nomer Felepon<br>Nomer Handphone<br>Email<br>Bing<br>Teetter                              | 28,05/1913 Paper in the second second                                                                               |
| anggal Lahir<br>ans Kalamin<br>gama<br>ewanganegaraan<br>komor KTP / Passport<br>anggal Berakhir KTP / Passport<br>anggal Berakhir KTP / Passport<br>Telepon Tempat Kerja<br>Email Tempat Kerja<br>Email Tempat Kerja<br>Komor Falepon<br>Nomor Falepon<br>Nomor Falepon<br>Nomor Handphone<br>Email<br>Biog<br>Teetter<br>Facebook | 28,05,1993 Applies data tanggal ben di ata tafa basa ana angan bandar ubananya tangkar menghakar melakar melak                                                                               |

Gambar 1.3 Data Diri Mahasiswa

Data selanjutnya yang haru diisi adalah data keluarga. Data keluarga ini meliputi jumlah anak dalam satu keluarga, data financial keluarga (gaji, jumlah hutang, cicilan hutang dan tabungan) dan status perkawinanan mahasiswa. Bagian data keluarga ini mengharuskan mahasiswa untuk mengupload beberapa file. File yang harus diupload adalah kartu keluarga, surat keterangan penghasilan dan scan kartu miskin.

| Data Pribadi Mahasiswa 🔰 Isi Data Pribadi                                                                                                    | Mahasiewa 🔰 Isi Data Keluarga                                                                                                    |
|----------------------------------------------------------------------------------------------------|----------------------------------------------------------------------------------------------------|
| Data Keluarga                                                                                                    |                                                                                                    |
| << Sebelumnya 📕                                                                                                    | Setanjutnya >>                                                                                                    |
| Data yang anda masukkan sudah lengi<br>Untuk mendapatkan formulir surat per<br>silakan klik tombol <b>Download</b>                                                                                                    | kap.<br>nyatan mematuhi kode etik UIN Sunan Kalijaga dan <i>barcode</i> berkas registrasi.                                                                                    |
| Tanda *) bermakna bahwa kolom wajib<br>Pada bagian ini, Anda wajib meng- <i>upi</i> l<br>1. File <i>scan</i> Kartu Keluarga.<br>2. Salah satu file <i>scan</i> surat keterang<br>semakin lengkap file <i>scan</i> yang Ar<br>Mahasiswa. | u diisi.<br><i>oad</i><br>jan penghasilan (bapak atau ibu atau wali atau Kartu Miskin). Diharapkan<br>nda <i>upload</i> akan semakin bermanfaat bagi kelengkapan Data Pribadi |
| Anak Nomor Ke                                                                                                    | 2                                                                                                    |
| Dari Jumlah Saudara                                                                                                    | 3                                                                                                    |
| anggungan Orang Tua                                                                                                    | 3                                                                                                    |
| āji Ibu (Rp./bulan)                                                                                                    | 0 *)                                                                                                    |
|                                                                                                    | Karakter yang dilamkan hanya berupa angka (tidak boleh menggunakan tanda titik ata<br>koma). Apabéa Ibu tidak memiliki penghasilan, silakan diisi dengan angka 0              |
| umlah Tabungan Ibu (Rp.)                                                                                                    |                                                                                                    |
|                                                                                                    | Karakter yang diizinkan hanya berupa angka (tidak boleh menggunakan tanda titik ata<br>koma). Apabila Ibu tidak memiliki tabungan, silakan diksi dengan angka 0.              |
| umlah Hutang Ibu (Rp.)                                                                                                    |                                                                                                    |
|                                                                                                    | Karaktor yang dilanikan hanya berupa angka (tidak boleh menggunakan tanda titik ata<br>koma). Apabila Ibu tidak memiliki hurang, silakan diisi dengan angka 0.                |
| Cicilan Hutang Ibu (Rp./bulan)                                                                                                    |                                                                                                    |
|                                                                                                    | Karakter yang dilatekan hanya berupa angka (tidak boleh menggunakan tanda titik ata<br>koma). Apabila Ibu tidak memiliki cicilan hutang, silakan dilsi dengan angka 0.        |
| lumlah Piutang Ibu (Rp.)                                                                                                    |                                                                                                    |
|                                                                                                    | Karakter yang dilizinkan hanya berupa angka (tidak beleh menggunakan tanda titik ata<br>koma). Apabela Ibic tidak memiliki purtang, silakan dilsi dengan angka <b>Q</b>       |
| Cicilan Piutang Ibu (Rp./bulan)                                                                                                    |                                                                                                    |
|                                                                                                    | Karakter yang diizinkan hanya berupa angka (tidak boleh menggunakan tanda titik at<br>kommi Apobela Tuu ketek memiliki delima patanan dibken diin denong meta Q               |

| Gaji Bapak (Rp./bulan)                                                                                            | *)                                                                                                    |
|----------------------------------------------------------------------------------------------------|----------------------------------------------------------------------------------------------------|
|                                                                                                    | Karakter yang diizinkan hanya berupa angke (tidak holeh menggunakan tanda titik atau<br>koma), Apabila Bapak tidak memiliki penghasilan, silakan diisi dengan angka Q |
| Jumlah Tabungan Bapak (Rp.)                                                                                       |                                                                                                    |
|                                                                                                    | Karakter yang ditimkan hanya berupa angka (tidak boleh menggunakan tanda titik atau koma). Apabila Bapak tidak memiliki tabungan, silakan disi dengan angka 0.        |
| Jumlah Hutang Bapak (Rp.)                                                                                         |                                                                                                    |
|                                                                                                    | Karakter yang dikirikan hanya berupa angke (tidak boleh menggunakan tanda titik atau<br>koma). Anabida Banda titisk meniliki butan dikina diki dengan mela 0          |
| Cicilan Hutang Bapak (Ro./bulan)                                                                                  | Roman, Aparate Bepar, Index Hormiter Honorig, Season and Length angles of                                                                                             |
|                                                                                                    | Karakter yang dittinkan hanya berupa angka (lidak boleh menggunakan tanda ilitik atau                                                                                 |
| Jumah Diutana Ranak (Rin )                                                                                        | koma). Apabila Bapak tidak memiliki cicilan hutang, silakan diki dengan angka 0.                                                                                      |
| annan marang aapar trip.                                                                                          | Karakter yang diizinkan hanya berupa angke (tidak boleh menggunakan tanda titik atau                                                                                  |
|                                                                                                    | koma). Apabila Bapak tidak memiliki piutang, silakan ditsi dengan angka 0.                                                                                            |
| Cicilan Piutang Bapak (Rp./bulan)                                                                                 |                                                                                                    |
|                                                                                                    | karaktir yang ditankan nanya terapa angka titak bolon menggunakan tanta tok atar<br>koma, Apabila Bapak titak memiliki cicilan piutang, silakan disi dengan angka 0   |
| Gaji Wali (Rp./bulan)                                                                                             | 0*)                                                                                                    |
|                                                                                                    | Karakter yang dilainkan hanya berupa angke (tidak boleh menggunakan tanda titik atau<br>koma). Apabila Wali tidak memiliki penghasilan, silakan diki dengan angka 0.  |
| Jumlah Tabungan Wali (Rp.)                                                                                        |                                                                                                    |
|                                                                                                    | Karakter yang dittinkan hanya berupa angka (tidak beléh menggunakan tanda titik atau koma), Apabila Wali tidak memiliki tabungan, silakan disi dengan angka 0.        |
| Jumlah Hutang Wali (Rp.)                                                                                          |                                                                                                    |
|                                                                                                    | Karakter yang diizinkan hanya berupa angke (tidak holeh menggunakan tanda titik atau<br>koma), Apabila Wali tidak memiliki huitang, silakan diis dengan angka 0.      |
| Cicilan Hutang Wali (Rp./bulan)                                                                                   |                                                                                                    |
|                                                                                                    | Karakter yang ditenkan hanya berupa angka (tidak beleh menggunakan tanda titik atau<br>koma). Acabila Weli titak memiliki cician butang silakan disi dengan angka B   |
| Jumlah Piutang Wali (Rp.)                                                                                         |                                                                                                    |
|                                                                                                    | L                                                                                                    |
| Cicilan Piutang Wali (Rn /bulan)                                                                                  | koma), Apabia Wali tidak memiliki piotang, citakan disi dengan angka U                                                                                                |
|                                                                                                    | Karakter yang dizinkan hanya berupa angka (tidak boleh menggunakan tanda titik atau                                                                                   |
| Fore Viete Valuera                                                                                                | koma), Apabila Wali tidak memiliki cician piutang, silakan diki dengan angka 0.                                                                                       |
| Scan Kartu Keluarga<br>Tipe file yang diizinkan adalah gif, jpg, jpeg, png atau pdf dan<br>ben keran makemum 1 MB | Anda sudah pernah meng-uphaa/ file Scan Kartu Keluarga. Apabilia anda ingin                                                                                           |
| Sean Surat Vataranaan Dasaharilan Ibu                                                                             | Chonce Ethe No file chosen                                                                                                    |
| Tipe file yang dizinkan adalah git, jog, joeg, png atau pdf dan<br>berukuran maksimum 1 MB                        | Choose the                                                                                                    |
| Scan Surat Keterangan Penghasilan Bapak                                                                           | Choose File No file chosen Download                                                                                                    |
| Tipe tile yang dilzinkan adalah git, jpg, jpeg, png atau pdt dan<br>berukuran maksimum 1 MB                       | Anda sudah persah meng-upibait file Scan Surat Keterangan Penghasilan Bapak.<br>Apabila anda ingin memperbahanui, sitakan upibait file Scan Surat Keterangan          |
| Sean Surat Katarangan Dangharilan Wali                                                                            | Penghasilan Rapak terbaru                                                                                                    |
| Tipe file yang ditzinkan adalah git, jpg, jpeg, png atau pdt dan<br>berukuran maksimum 1 M8                       | CONCOMP A REAL                                                                                                    |
| Scan Kartu Miskin/Kartu Menuju Sejahtera                                                                          | Choose File No file chosen                                                                                                    |
| Tipe tile yang diizinkan adalah git, jpg. jpeg, png atau pdt dan<br>berukuran maksimum 1 MB                       |                                                                                                    |
| Status Perkawinan                                                                                                 | Belum •                                                                                                    |
| Nama Suami / Istri                                                                                                |                                                                                                    |
| Keterangan                                                                                                    |                                                                                                    |
|                                                                                                    |                                                                                                    |
|                                                                                                    | 12                                                                                                    |
|                                                                                                    |                                                                                                    |

Gambar 1.4 Data Keluarga

Setelah mengisi data keluarga, data yang harus diisi adalah data rumah tinggal keluarga. Data rumah tinggal keluarga berupa kepemilikian rumah, daya listrik yang digunakan, sumber air yang digunakan, jumlah pembayaran PBB, PLN, PDAM, telephone rumah dan internet selama satu bulan. Selanjutnya mahasiswa perlu mengupload scan foto rumah tampak depan, bukti pembayaran PBB, PLN, telephone dan internet. Apabila tidak memiliki dokumen yang diminta untuk diupload, maka mahasiswa diharuskan membuat surat pernyataan tidak berlangganan yang ditanda tangani mahasiswa atau orang tua wali. Klik tombol <u>Selanjutnya</u>, untuk melanjutkan pengisian data pribadi mahasiswa

| ·                                                                                                    |
|----------------------------------------------------------------------------------------------------|
| 🐻 Selanjutnya >                                                                                                    |
|                                                                                                    |
| i kode etik UIN Sunan Kalijaga dan <i>barcode</i> berkas registrasi.                                                                                                    |
| OM dan internet. Apabila anda tidak memiliki dokumen yang<br>Berlangganan (misalnya: surat pernyataan tidak berlangganan<br>nyataan silakan dibuat sendiri dan ditanda tangani oleh orang<br>nama orang tua/wali). |
| •                                                                                                    |
|                                                                                                    |
| *                                                                                                    |
|                                                                                                    |
|                                                                                                    |
|                                                                                                    |
|                                                                                                    |
| ENDIRI DI DALAM ·                                                                                                    |
| •                                                                                                    |
| •                                                                                                    |
|                                                                                                    |
|                                                                                                    |
|                                                                                                    |
|                                                                                                    |
|                                                                                                    |
|                                                                                                    |
|                                                                                                    |
|                                                                                                    |
|                                                                                                    |
| ile No file chosen                                                                                                    |
| ile No file chosen Download<br>ernah meng upload file Scan Bukti Pembayaran FBB. Apabila anda ingin<br>ru, sitakan upload file Scan Bukti Pembayaran FBB terban.                                                   |
| No file chosen<br>emah meng upload tile Scan Bukti Pembayaran PLN. Apabila anda ingin<br>us silakan upload tile Scan Bukti Pembayaran PLN terbaru.                                                                 |
| Ile No file chosen Download<br>emah meng upload file Scan Bukti Pembayaran PDAM, Apabita anda ingin<br>na, sitakan upload file Scan Bukti Pembayaran PDAM terbana.                                                 |
|                                                                                                    |
| Ile No file chosen Download<br>emah meng upload file Scan Bukti Pembayaran TELKOM. Apabila anda ingin<br>ng silakan upload file Scan Bukti Pembayaran TELKOM terbaru.                                              |
|                                                                                                    |

Gambar 1.5 Data Rumah Tinggal Keluarga

Data rencana hidup adalah data selanjutnya yang harus diisi. data rencana hidup merupakan rencana tinggal mahasiswa selama berkuliah di . Data yang harus diisi dalam data rencana hidup adalah rencana tinggal, dukungan orang tua, transportasi dari dank e tempat asal, serta transportasi harian. Data rencana tinggal dapat diisi "Rumah Orangtua/Wali", "Kos", "Sewa Rumah", "Asrama", "Pesantren" dan "Lainnya". Data transportasi dari dan ke tempat asal dapat diisi dengan "Pesawat", "Kapal", "Kendaraan Darat" dan "Lainnya" disesuaikan dengan kendaraan yang digunakan mahasiswa saat menuju Yogyakarta dari daerah domisilinya. Bagian transportasi harian diisi dengan alat transportasi yang digunakan sehari-hari. Data transportasi harian dapat diisi "Sepeda", "Motor", "Mobil", "Kendaraan Umum", "Jalan Kaki", "Becak" dan "Lainnya". Apabila semua data telah terisi klik tombol <u>Selanjutnya</u>.

| Data Pribadi Mahasiswa                                                   | Data Pribadi Mahasiswa                                  | Isi Data Rencana Hidi  | dr.            |                             |                |
|--------------------------------------------------------------------------|---------------------------------------------------------|------------------------|----------------|-----------------------------|----------------|
| ata Rencana Hidup                                                        |                                                         |                        |                |                             |                |
| << Sebelumnya                                                            |                                                         |                        |                |                             | Selanjutnya >> |
| Data yang anda masukkar<br>Untuk mendapatkan form<br>silakan klik tombol | i sudah lengkap.<br>ulir surat pernyatan men<br>winkaad | natuhi kode etik UIN : | Sunan Kalijaga | dan <i>barcode</i> berkas r | egistrasi,     |
| encana Tinggal                                                           | RUMAH                                                   | ORANG TUA/WALI         |                |                             |                |
| ukungan Keluarga                                                         | Tidak                                                   | •                      |                |                             |                |
| ransportasi Dari dan Ke Tem                                              | pat Asal KENDAR                                         | AAN DARAT              | •              |                             |                |
| ransportasi Harian                                                       | MOTOR                                                   | 6                      | •              |                             |                |
|                                                                          |                                                         |                        |                |                             |                |

Gambar 1.6 Data Rencana Hidup

Data ibu adalah data selanjutnya yang wajib diisi. Data ibu berupa nama ibu, status pernikahan antara ibu dan ayah dan data diri ibu. nama ibu setlah diisi mahasiswa tidak dapat diubah melalui akademik mahasiswa, pengubahan nama ibu harus melalui petugas PTIPD. Hal ini disebabkan karena data ibu digunakan untuk memverifikasi kebenaran NIM mahasiswa ketika mahasiswa lupa password dan NIMnya.

| Data Ibu                                                              |                                                                                                    |                 |
|-----------------------------------------------------------------------|----------------------------------------------------------------------------------------------------|-----------------|
| << Sabalumnya 📰                                                       |                                                                                                    | Selenjutnye >>  |
| Data yang anda masukk<br>Untuk mendapatkan for<br>silakan klik tembol | an sudah kengkap.<br>mala susat permjatan mematuhi kode etik LEN Sunan Katijaga dan barcade berkat<br>Gembad                                                         | i registrasi,   |
| Tanda ") bermakna bah                                                 | wa kolom wajilo disi.                                                                                                    |                 |
| lama Ibo Kandung                                                      | Agadela dela narta du, tartiturg di alan tidak vasuar dengan kendini vebenarnya, sh<br>naturan dengan membanan bitimini Kati. Katurana ati di tilak dari perdakan sh | akan menghubung |
| tatus Ibu                                                             | Masih Menikah Dengan Bapak 🔹                                                                                                    |                 |
| Tempat Lahir Ibu                                                      | GIANYAR                                                                                                    |                 |
| Tanggal Lahir Ibu                                                     | 03/12/1964                                                                                                    |                 |
| Agama Ibu                                                             | IBLAM *                                                                                                    |                 |
| Pondidikan Ibu                                                        | a1 •                                                                                                    |                 |
| Pekerjaan Ibu                                                         | LAINLAIN * Koterangan IBU RUMAH TANGGA                                                                                                    | •)              |
| Alamat Rumah                                                          | JL                                                                                                    |                 |
| RT                                                                    | 04                                                                                                    |                 |
| BW)                                                                   | 04                                                                                                    |                 |
| Gelurahan/Desa                                                        |                                                                                                    |                 |
| Propinsi                                                              | D.L.YOGYAKARTA                                                                                                    |                 |
| Sabupaten                                                             | KAB, SLEMAN                                                                                                    |                 |
| Gocamatan Asal                                                        | BERBAH .                                                                                                    |                 |
| Negara                                                                | INDONESIA *                                                                                                    |                 |
| Kode Pos                                                              | 55573                                                                                                    |                 |
| Nomer Telepon                                                         |                                                                                                    |                 |
| Nomor Handphone                                                       |                                                                                                    |                 |
| Em 18                                                                 | Apadole fidak punya ditula TIDAK ADA.                                                                                                    |                 |
|                                                                       |                                                                                                    |                 |

Gambar 1.7 Data Ibu

Data ayah adalah data selanjutnya yang harus diisi setelah mengisi data ibu. Data ayah yang harus diisi sama dengan data ibu, yaitu nama, status pernikahan dan data diri ayah.

| )ata Bapak                                                             |                                                                                                    |                     |
|------------------------------------------------------------------------|----------------------------------------------------------------------------------------------------|---------------------|
| << Sebeturreya 🏢                                                       |                                                                                                    | 🐻 Selanjutnya 🤉     |
| Data yang anda masukka<br>Untuk mendapatkan for<br>allakan klik tembol | n sudah lengkap:<br>- Nir Lurit penyatan mematuhi kode etik LEN Sunan Kalijaga dan barad<br>senteel | eborkas registrasi, |
| Apabila data bapak tidak                                               | ada, maka isikan tulisan TIDAK ADA pada kolom Nama Bapak Kandung.                                   |                     |
| lama Bapak Kandung                                                     | 1                                                                                                   |                     |
| tatus Bapak                                                            | Masih Menikah Dengan ibu +                                                                          |                     |
| empet Lahir Bapak                                                      | SLEMAN                                                                                              |                     |
| anggal Lahir Bapak                                                     | 02/03/1957                                                                                          |                     |
| gama Bapak                                                             | ISLAM *                                                                                             |                     |
| endidikan Bapak                                                        | 82 •                                                                                                |                     |
| ekerjaan Bapak                                                         | PN8 * Golongan N A                                                                                  | 2                   |
| lamat Rumah                                                            | ju j                                                                                                |                     |
| ř.                                                                     | 04                                                                                                  |                     |
| W                                                                      | 04                                                                                                  |                     |
| olurahan/Desa                                                          |                                                                                                    |                     |
| ropinsi                                                                | D.I. YOGYAKARTA                                                                                     |                     |
| abupatan                                                               | KAB. BLEMAN                                                                                         |                     |
| ecamatan Asak                                                          | BERBAH *                                                                                            |                     |
| egara                                                                  | INDONESIA +                                                                                         |                     |
| ode Pos                                                                | 55573                                                                                               |                     |
| omor Telepon                                                           |                                                                                                    |                     |
| omor Handphone                                                         |                                                                                                    |                     |
|                                                                        | Aprefizie tidak punya dituki TIDAK ADA                                                              |                     |
| 100 m                                                                  |                                                                                                    |                     |

Gambar 1.8 Data Ayah

Data wali adalah data selanjutnya yang wajib diisi. data wali yang harus diisi sama dengan data ayah dan ibu. Apabila mahasiswa tidak memiliki wali maka pada bagian nama wali diisi dengan "Tidak Ada".

| Data Wali                                                             |                                                                                                 |                            |
|-----------------------------------------------------------------------|-------------------------------------------------------------------------------------------------|----------------------------|
| << Sebelumnya 📷                                                       |                                                                                                 | Selenjutnye >>             |
| Data yang anda masukk<br>Untuk mendapatkan ter<br>silakan klik tembel | an sudah kengkap.<br>milir surat pernyatan memutuhi kode etik USN Sunan Kalijaga da<br>Jounibid | n bavodeberkas registrasi, |
| Apabila data wali tidak a                                             | da, maka isikan tulkan TIDAK ADA pada kolom Nama Wali.                                          |                            |
| Nama Wali                                                             | TIDAK ADA                                                                                       |                            |
| Tempet Lahir Wali                                                     |                                                                                                 |                            |
| Tanggali Lahir Wali                                                   |                                                                                                 |                            |
| kgama Wali                                                            | IBLAM +                                                                                         |                            |
| Pendidikan Wali                                                       | 83 •                                                                                            |                            |
| Yokerjaan Wali                                                        | PNB • Golongan                                                                                  |                            |
| Vamat Rumah                                                           |                                                                                                 |                            |
| RT .                                                                  |                                                                                                 |                            |
| sw                                                                    |                                                                                                 |                            |
| Gekurahan/Desa                                                        |                                                                                                 |                            |
| Yopins                                                                | · • • •                                                                                         |                            |
| Gibupaten                                                             | • •                                                                                             |                            |
| Gocamatan Asal                                                        | • •                                                                                             |                            |
| logara                                                                | INDONESIA +                                                                                     |                            |
| (ode Pos                                                              |                                                                                                 |                            |
| Nomer Telepon                                                         |                                                                                                 |                            |
| Nomor Handphone                                                       |                                                                                                 |                            |
|                                                                       | Apadola tidak punya shtula TIDAK ADA.                                                           |                            |
| imail                                                                 |                                                                                                 |                            |
| Status Wali                                                           | - · · · Keterangan                                                                              | -5                         |

Gambar 1.9 Data Wali

Riwayat pendidikan formal sebelumnya adalah data pendidikan formal yang sudah dilalui oleh mahasiswa. Cara untuk menambahkan riwayat pendidikan formal dengan menentukan jenjang pendidikan, nama sekolah/PT pada bagian nama sekolah tuliskan saja nama sekolahnya tanpa ada awalan SMAN atau lainnya, apabila nama sekolah tidak ditemukan tuliskan kata "Lain lain". Data NPSN/Kode PT akan terisi otomatis setelah nama sekolah dipilih, NISN/NIM diisi sesuai nomor induk di pendidikan terakhir, jika lupa isi dengan angka "9876543210". Isi juga data jurusan, nomor ijazah, tahun lulus, nilai UAN/IPK, nilai STTB/IPK dan upload scan ijazah. Klik tombol <u>Simpan Riwayat Pendidikan</u>, untuk menyimpan data yang diisi. Kemudian klik tombol <u>Selanjutnya</u>, untuk melanjutkan pengisian data pribadi mahasiswa.

|                                                                                                    |                                                                                                    | A 151 - 72                                                                                                    |                                                                                                    | 1997                                                                                                    |                                                                                                    |                                                                                                    |                                                                                                    |
|----------------------------------------------------------------------------------------------------|----------------------------------------------------------------------------------------------------|----------------------------------------------------------------------------------------------------|----------------------------------------------------------------------------------------------------|----------------------------------------------------------------------------------------------------|----------------------------------------------------------------------------------------------------|----------------------------------------------------------------------------------------------------|----------------------------------------------------------------------------------------------------|
| Silahkan n                                                                                                    | nasukkan terlebih                                                                                                 | dahulu data pendic                                                                                                    | oikan ti                                                                                                    | erakhir,                                                                                                    |                                                                                                    |                                                                                                    |                                                                                                    |
| << Sebelum                                                                                                    | unya 💼                                                                                                    |                                                                                                    |                                                                                                    |                                                                                                    |                                                                                                    |                                                                                                    | 🔲 Selanjutnya >>                                                                                                |
| Data yang<br>Untuk me<br>silakan kli                                                                                                    | y anda masukkan s<br>ndapatkan formul<br>k tombol Dow                                                             | sudah lengkap.<br>Ir surat pernyatan r<br>nlosd                                                                                                    | nemati                                                                                                    | uhi kode etik                                                                                                    | c UDN Sunan Kalijag                                                                                                    | a dan <i>barcode</i> b                                                                                                    | erkas registrasi,                                                                                               |
| Wajib diis<br>Bisa diisi I<br>Tanda *) b<br>Pada bagi                                                                                                    | i minimal untuk je<br>ebih dari satu.<br>sermakna bahwa k<br>ian ini anda wajib i                                 | njang pendidikan fi<br>olom wajib diisi.<br>meng- <i>upload</i> file si                                                                                                    | ormal t<br>can ijaz                                                                                                    | terakhir yang<br>tah untuk jer                                                                                                    | g pernah Anda ikuti<br>njang pendidikan fo                                                                                                    | rmal terakhir.                                                                                                    |                                                                                                    |
| NISN/NIM                                                                                                    | JUL                                                                                                    | RUSAN                                                                                                    | NC                                                                                                    | ). IJASAH                                                                                                    | THN, LULUS                                                                                                    | UAN/IPK                                                                                                    | STTB/IPK                                                                                                    |
|                                                                                                    | TEKNIK AUDIO                                                                                                    | VIDEO                                                                                                    |                                                                                                    |                                                                                                    | 2011                                                                                                    | 8.47                                                                                                    | 8.3                                                                                                    |
|                                                                                                    |                                                                                                    |                                                                                                    |                                                                                                    |                                                                                                    |                                                                                                    |                                                                                                    | _                                                                                                    |
| •                                                                                                    |                                                                                                    |                                                                                                    |                                                                                                    |                                                                                                    |                                                                                                    |                                                                                                    |                                                                                                    |
| njang Pend                                                                                                    | lidikan                                                                                                    | SLTA                                                                                                    | •                                                                                                    | SMK NE                                                                                                    | GERI                                                                                                    |                                                                                                    | • •)                                                                                                    |
| Nama Sekolah/PT                                                                                                    |                                                                                                    | SMKN 3 YOG                                                                                                    | YAKAR                                                                                                    | RTA                                                                                                    |                                                                                                    | *)                                                                                                    |                                                                                                    |
|                                                                                                    |                                                                                                    | Silakan ketik Nama<br>anda (dari daftar ya                                                                                                    | Sekolah<br>ing mun                                                                                                    | (Pf asal talu pi<br>cul): Bagi yang                                                                                                    | IBABIK Nama Sekolah/I<br>tidak menemukan Nan                                                                                                    | rt yang sesuai dengi<br>ia Sekolah/PT asal, i                                                                                                    | an Nama Sekolah/PT asal<br>Ilakan ketik lain lain lalu                                                          |
| IPSN/KODE<br>ISN/NEM<br>Jirusan                                                                                                    | PT                                                                                                    | Sitakon kefik Nama<br>anda (dan dathar ya<br>pathyliki LANN LAthe<br>20404181<br>9878543210<br>Bagi yang tidak me<br>TEKNIK AUDI                                                                                                    | Sekolah<br>ing muni<br>iyang m<br>iyang m<br>iyang<br>iyang<br>iya<br>iya<br>iya<br>iyang<br>iyang<br>iya<br>iya<br>iya<br>iya<br>iya<br>i<br>iya<br>i<br>i<br>i<br>i<br>i<br>i<br>i | (PT asal talu pi<br>cut); Ilagi yang<br>uncut di bawat<br>engetahui NIST                                                                                                | IB/ABR Nama Sekolah/<br>Tidak menamukan Nam<br>I kolom sian Nama Sek<br>U/NDM, silakan diketik 1                                                               | <sup>17</sup> yang sesuai dengi<br>ia Sekolah/PT asat, i<br>olah/PT.<br>876543210.                                                                                                    | an Nama Sekotah/PT asal<br>Ilakan ketik tari tain talu                                                          |
| IPSN/KODE<br>ISN/NEM<br>urusan<br>Iomor Ijazah                                                                                                    | PT                                                                                                    | Staken kefk Nama<br>anda (dan datter ya<br>pitin/kik LAN LAIte<br>20404181<br>9878543210<br>Bagi yang tidak me<br>TEKNIK AUD                                                                                                    | Srkotah<br>ing muni<br>lyang m<br>n<br>n<br>n<br>n<br>N<br>n<br>N<br>N<br>N<br>N<br>N<br>N<br>N<br>N                                                                                                    | (PT asal talu pi<br>cut); Ilagi yang<br>uncut di bawat<br>engetahui NISI<br>IEO                                                                                         | ID/ABR Nama Sakolah/<br>Tidak menemukan Nam<br>I kolom silan Nama Sek<br>N/NDM, silakan diketik t                                                              | <sup>11</sup> yang sosuai deng,<br>ia Sekelah/PT asal, i<br>olah/PT.                                                                                                    | an Nama Sekolah/PT asal<br>Ilakan kotik tain tain tais                                                          |
| NPSN/KODE<br>NISN/NEM<br>urusan<br>lomor Ijazah<br>lahun Lulus                                                                                                    | PT                                                                                                    | Salao ketik Vana<br>anda (dan darba ya<br>pathykila LAN LAIte<br>20404181<br>9876543210<br>Ilagi yang tidak me<br>TEKNIK AUD                                                                                                    | Srkotah<br>ng mun<br>(yang m<br>n)<br>n)<br>n)<br>n)<br>n)<br>n)<br>n)<br>n)<br>N)<br>N)                                                                                                    | (PT peak take pa<br>cult: Bagi yang<br>uncul di bawat<br>engetatua NIS/<br>NEO                                                                                          | IIIn Alik Nama Sakolah/<br>Tidak menemukan Mar<br>Kolom islan Nama Sal                                                                                         | <sup>17</sup> yang socual deng,<br>a Seknitik/PT and, e<br>olah/PT.                                                                                                    | an Alama Sekolah, PF acal                                                                                       |
| IPSN/KODE<br>IISN/NEM<br>Jrusan<br>Iomor Ijazah<br>ahun Lulus<br>Ilai UAN (Ra                                                                                                | PT<br>sta-rata) / IPK                                                                                             | Sakan kelik Nama<br>anda (dan carbar ya<br>palityksis LGN LGN<br>20404181<br>9870543210<br>Rugir yang tidak me<br>TEKNIK AUD<br>2011<br>8.47 ŋ                                                                                                    | Sekolah<br>ng mun<br>yang mu<br>ng<br>ng<br>ng<br>kuthu<br>IO VID                                                                                                    | (*T sai faki pi<br>cult, Bogi yang<br>uncul di bawat<br>engerahua NISI<br>IEO<br>• y                                                                                    | IIIn Alik Nama Sakolah,<br>Tabak menenukan Nam<br>Kolom Ilian Nama Sel<br>N/NM, ulakan Oliettik                                                                | <sup>17</sup> yang senait deng<br>in Sekoluh/PT and, e<br>alan/PT.<br>876548210.                                                                                                    | an Manu Sekolak/17 suit                                                                                         |
| NPSN/KODE<br>USN/NUM<br>Urusan<br>Vomor Ijazah<br>Vahun Lulus<br>Vilai UAN (Ra                                                                                               | PT<br>sta-rata) / IPK                                                                                             | Sakao ketik kana<br>anda (dan carbar ya<br>palaysia: LAN LAN<br>20404181<br>9676543210<br>Bagi yang tidak me<br>TEKNIK AUD<br>2011<br>8.47 mj<br>Tomat poeulakan di                                                                                                    | Sekotah<br>ng muni<br>yang m<br>ng<br>ng<br>hgka pec                                                                                                    | (PT sait faki pi<br>cub, Bogi yang<br>uncut di bawat<br>engetahua N251<br>JEO<br>• Ty<br>salam dengan ta<br>n 0000                                                      | IIIn Alan Kawa Sandah.<br>Ini kolom suan Namu Sak<br>Kolom suan Namu Sak<br>M/NDM, ulukan dilastik                                                             | 17 yang pasuat deng<br>ia Sakatak/PT aut, v<br>olan/PT.<br>878543210<br>10h: 22.52). Jika Itali                                                                                                    | an Hanna Sekolak/IT sait<br>Bitan ketik tan Gan Kan<br>Kenamilik/mengetahua ni                                  |
| IPSN/KODE<br>IJSN/NEM<br>urusan<br>Iomor Ijazah<br>ahun Lulus<br>Illai UAN (Ra<br>Nillai STTB (                                                                              | PT<br>sta-rata) / IPK<br>Rata-rata) / IPK                                                                         | Stakan ketik Nama<br>anda (dan carbar ya<br>palinykik LAN LAN           20404181           9876543210           Bagi yang tidak me           TEKNIK AUD           2011           8.47         rj           Tomat perultura r           10XNP registration           8.47         rj                                                                                                    | Sakotah<br>Ing muku<br>Ing muku<br>Ing muku<br>Ing Na pengan<br>Ing Na pengan<br>Ing Na pe                                                                                                    | (**) sast faku pi<br>del, kagi yang<br>uncud di bawat<br>NEO<br>**<br>*<br>)<br>tahan dengan t<br>m 00.00                                                               | IIIn Alla Nama Sakolan<br>Talai ensamakin Ma<br>I kolom suan Nama Sak<br>V/RM, silakan dilaetik<br>Menggunakian titik (coe                                     | T yang securi deng<br>i Sensitir/T acut, y<br>olat/PT.<br>876541210<br>toh: 22.52). Jika Inda<br>toh: 22.52). Jika Inda                                                                                                    | an Ngang, Sekolah/TF suit<br>Liakan kerkit lain lain lain<br>ki mamiliki/mengetahus nd                          |
| IPSN/KODE<br>ISN/NEM<br>Jurusan<br>Iomor Ijazah<br>ahun Lulus<br>Iilai UAN (Ra<br>Nilai STTB (                                                                               | PT<br>sta-rata) / IPK<br>Rata-rata) / IPK                                                                         | Statan ketik kana     anda (dan denar ya     palin kiki. LANI LAN         Denota (LANI LAN         Denota (LANI LAN         DEnota (LANI LAN         DEnota (LANI L                                                                                                    | Sakolah<br>ng muku<br>yang mu<br>ng muku<br>ng ng muku<br>ng ng ng ng<br>ng ng ng ng<br>ng ng ng ng<br>ng ng ng ng<br>ng ng ng ng<br>ng ng ng ng<br>ng ng ng ng<br>ng ng ng ng<br>ng ng ng ng<br>ng ng ng ng<br>ng ng ng ng<br>ng ng ng ng<br>ng ng ng ng<br>ng ng ng ng<br>ng ng ng<br>ng ng ng<br>ng ng ng<br>ng ng ng<br>ng ng ng<br>ng ng ng<br>ng<br>ng ng ng<br>ng<br>ng ng ng<br>ng<br>ng ng ng<br>ng<br>ng<br>ng ng<br>ng<br>ng<br>ng ng<br>ng<br>ng<br>ng<br>ng<br>ng<br>ng<br>ng<br>ng<br>ng<br>ng<br>ng<br>ng<br>n                                                                                                    | (**) sast faku pi<br>doči, kago yang<br>uncul di bawat<br>neopertahuu NES<br>DEO<br>* *)<br>sabate dengan t<br>e do oo                                                  | IN XIN INANA SARAN SARANAN<br>Taka menamukan Namu Sar<br>I Kolom suan Namu Sar<br>N/NDM, ulakan dilettik<br>menggunakan MRB (con<br>an menggunakan MRB (con    | <ul> <li>Τη μαη γοικαι ότους<br/>διαγίαλη<sup>47</sup> καιά, γ<br/>αλαγίαλη<sup>47</sup>.</li> <li>875543210</li> <li>toh: 22.52) , βλα total<br/>control: 22.52) , βλα total</li> </ul>                                                                                                    | an Ngang, Sekolah T sud<br>Liakan kerik lain lain lain<br>k memdiki/mengetahus nd<br>tidak memdiki/mengetahus   |
| IPSN/KODE<br>ISN/NEM<br>Jrusan<br>Iomor Ijazah<br>ahun Lulus<br>Iilai UAN (Ra<br>Nilai STTB (<br>Scan Ijazah<br>Too tile yang<br>jeog. prg ata<br>makemum 1)                 | PT<br>sta-rata) / IPK<br>Rata-rata) / IPK<br>dimeter setably get get<br>perf den herskuner                        | Status rest Num-<br>anison Univ Life           2044183           Borger Schler           Borger Schler           2011           Borger Schler           2011           Borger Schler           2011           Borger Schler           Schler                                                                                                    | Sakouh<br>Ing mula<br>Ing mula<br>Ing Mula<br>Ing M                                                                                                    | (*1 seat falu pi<br>del, Bagy yang<br>uncul di bawat<br>engertahua NES<br>IEO<br>* * *1<br>athan dengan r<br>a do bo<br>pecathan dengan r<br>an do bo                   | In NIX Kan Jakan Sakan Sakan<br>Katon Islan Kan Jakan Sakan Sakan Sakan<br>Katon Islan Kan Jakan Sakan Sakan Sakan Sakan<br>Manggunukan Mik Jon                | IT yang seman deng na shariharti nad, u<br>shariharti nad, u<br>alah/97. R7654(220) R7654(220) R06, 22 52), Jika total controls: 22 52), Jika to                                                                                                    | an Ngang Sekolah/T pad<br>Takan ketik lain tain tai<br>takan ketik lain tain<br>tai<br>k memiliki/mengetahai nd |
| IPSN/KODE<br>ISN/NEM<br>Jorusan<br>Jorusan<br>Jorusan<br>Jorusan<br>Nilai STTB (<br>Scan Ijazah<br>Too Into Song<br>makomum 1)<br>Keterangan                                 | PT<br>sta-rata) / JPK<br>Rata-rata) / JPK<br>dimetian schlaft grt ,<br>dimetian schlaft grt ,<br>grt die benkunge | Status rest Nues           antisis and others           20404183           20404181           20404181           20404181           20404181           2011           2011           8.3           91           Test provident of the state of the state of the                                                                                                    | Sakaaha<br>ng muo<br>yang mu<br>ng muo<br>ng muo<br>ng muo<br>ng ka pao<br>ng ka pao<br>ng                                                                                                    | (**) seat take pi<br>del. Bagy single<br>uncut de bawel<br>engestahue http://<br>IECO<br>* *)<br>ahan dengen ti<br>m 0000<br>pecahan dengen ti<br>m 0000<br>file chosen | In NIK Kan Jakanna Sakanna<br>Martin Manna Sakan<br>Katon Han Nana Sakan<br>Yinti Makan Okertis<br>Intelogunakan Mit Ion<br>Intelogunakan Mit Ion              | 17 yang seman deng ng<br>I sang seman deng ng<br>alau/97.<br>19554/220<br>tol: 22.52), ika tida<br>contol: 22.52), ika tida                                                                                                    | an Hanna Sekolohy T aud<br>Takan kerik kun kan kuk<br>k memtiku/mengetahul ni<br>tidak memtiku/mengetahu        |
| IPSN/KODE<br>IESN/NEM<br>urusan<br>Iomor Ijazah<br>ahun Lulus<br>Iilai UAN (Ri<br>Nilai STTB (<br>Scan Ijazah<br>Tipe filo yang<br>jang Ing dan<br>makarumat )<br>Keterangan | PT<br>sta-rata) / JPK<br>Rata-rata) / JPK<br>denote an acade pt,<br>ppt den bendeuen<br>M                         | States rest Non-<br>and Sales of the View of Sales<br>20404181<br>06870540210<br>Teley yang state res<br>2011<br>8.47 rg<br>10001<br>8.47 rg<br>10000 rg<br>100000 rg<br>10000 rg<br>10000 rg<br>10 | Sakouh<br>ing mun<br>ing mun<br>ing                                                                                                    | engetahur N55<br>DEO<br>To avail di bawat<br>NEO<br>To avail<br>abain dengan t<br>in 00.00<br>pocahan dengan t<br>in 00.00                                              | In NIK Kan Jakanna Sakanna<br>Katon maan Nama Sakanna<br>Katon maan Nama Sakan<br>Yindh, utakan citaris r<br>menggunakan tele loon<br>an menggunakan tele loon | Ty pang senses. J Anny Senses. J Anny Senses. J | an Ngang Sekolah/17 pad<br>Takan ketik lain tain tais<br>takan ketik lain tais<br>takan memiliki/mengetahai nd  |

Gambar 1.10 Data Riwayat Pendidikan Formal Sebelumnya

Setelah mengisi data tentang riwayat pendidikan formal sebelumnya, isi juga data riwayat nilai pendidikan formal sebelumnya. Data nilai pendidikan formal sebelumnya berupa ranking yang diperoleh selama berada di pendidikan formal sebelumnya dan nilai rata-rata yang dibandingkan dengan nilai KKM.

| Riwayat Nilai Pendidikan Formal Sebelumnya       Sedenjetin       Data yang anda masukkan sudah lengkap.<br>Umuk mendapatkan formulir turat pernyatan mematuhi kode etik UIN Sunan Kalijaga dan barcode berkas registrasi, slakan klik tombol onewkose       Wajib diisi minimal untuk jenjang pendidikan formal terakhir yang pernah Anda ikuti.<br>Bisa diisi lebih dari satu.<br>Tanda ") bermakna bahwa kolom wajib diisi.       SLTA       SLTA       SLTA       Setter URUTAN RANKING JUMLAH SISWA       RERATA NILA/IPK       Pilih Jenjang. •       Semester       •       Raking       Uutan       Jumlah Siswa       Raport/Transkrip Nilai | Data Pribadi M                              | Aahasiswa                                | Isi Data Prib                              | adi Mahasiswa                   | Isi Data Nilai Pendidikan  |                           |                      |              |
|----------------------------------------------------------------------------------------------------|---------------------------------------------|------------------------------------------|--------------------------------------------|---------------------------------|----------------------------|---------------------------|----------------------|--------------|
|                                                                                                    | Riwayat Ni                                  | lai Pendi                                | dikan For                                  | mal Sebelum                     | inya                       |                           |                      |              |
| Data yang anda masukkan sudah lengkap.<br>Untuk mendapatkan formulir surat pernyatan mematuhi kode etik UIN Sunan Kalijaga dan barcoole berkas registrasi,<br>sitakan kik tombol comkoad<br>Wajib diisi minimal untuk jenjang pendidikan formal terakhir yang pernah Anda ikuti.<br>Bita diisi kebih dari satu.<br>Tanda ") bermakna bahwa kolom wajib diisi.<br>SLTA<br>SEMESTER URUTAN RANKING JUMLAH SISWA RERATA NILAV/PK RERATA KKM AKSI<br>Gutuah) The<br>enjang Pendidikan -Pilih Jenjang- •<br>iamester - *<br>Raport/Transkrip Nilai Rerata Nilai/PK / Rerata KKM -                                                                          | << Sebelumn                                 | iya 🔳                                    |                                            |                                 |                            |                           | <b>s</b>             | elanjutnya > |
| Wajib diisi minimal untuk janjang pendidikan formal terakhir yang pernah Anda ikuti.<br>Bisa dilsi lebih dari satu.<br>Tanda ") bernakna bahwa kolom wajib diisi.<br>SEMESTER URUTAN RANKING JUMLAH SISWA RERATA NILAVIPK RERATA KKM AKSI<br>enjang Pendidikan Plih Jenjang- •<br>iamester • •<br>Lanking Urutan / Jumlah Siswa Laport/Transkrip Nilai Rerata Nilai/IPK / Rerata KKM                                                                                                    | Data yang i<br>Untuk men<br>silakan klik    | anda masu<br>dapatkan fi<br>tombol       | kkan sudah le<br>ormulir surat<br>Downlood | ngkap.<br>pernyatan mema        | tuhi kode etik UIN Sunan i | Kalijaga dan <i>barco</i> | <i>de</i> berkas reg | jistrasi,    |
| SEMESTER URUTAN RANKING JUMLAH SISWA RERATA NILAJIPK RERATA KKM AKSI<br>enjang PendidikanPilih Jenjang- +<br>amester - +<br>anking Urutan //Jumlah Siswa<br>aport/Transkrip Nilai Rerata Nilai/PK // Rerata KKM                                                                                                    | Wajib diisi<br>Bisa diisi le<br>Tanda *) be | minimal un<br>bih dari sat<br>ermakna ba | tuk jenjang p<br>u.<br>hwa kolom w         | endidikan formal<br>ajib diisi. | terakhir yang pernah And   | a ikuti.                  |                      |              |
| SEMESTER URUTAN RANKING JUMLAH SISWA RERATA NILAUJPK RERATA KKM AKSI<br>enjang PendidikanPilih Jenjang- •<br>emester:<br>aniking Urutan //Jumlah Siswa<br>aport/Transkrip Nilai Rerata Nilai/PK // Rerata KKM                                                                                                    |                                             |                                          |                                            |                                 | SLTA                       |                           |                      |              |
| anjang PendidikanPilih Jenjang- •<br>emester - *<br>anking Urutan /Jumlah Siswa<br>aport/Transkrip Nilai Rerata Nilaj/DPK / Rerata KKM                                                                                                    | SEMESTER                                    | URUTAN                                   | RANKING                                    | JUMLAH SISWA                    | RERATA NILAI/IPK           | RERATA KKM                | AKSI                 |              |
| enjang Pendidikan -Pilih Jenjang- •<br>emester • •<br>anking Urutan /Jumlah Siswa<br>aport/Transkrip Nilai Rerata Nilai/DPK / Rerata KKM                                                                                                    |                                             |                                          |                                            |                                 |                            |                           | Qubah                | hapus        |
| emester                                                                                                    | enjang Pendic                               | dikan                                    | -P                                         | lih Jenjang- 🔹                  |                            |                           |                      |              |
| anking Urutan / Jumlah Siswa<br>aport/Transkrip Nilal Rerata Nilai/DK / Rerata KKM                                                                                                    | emester                                     |                                          | -                                          | •]                              |                            |                           |                      |              |
| aport/Transkrip Nilai Rerata Nilai/JPK / Rerata KKM                                                                                                    | lanking                                     |                                          | Urut                                       | an // J                         | umlah Siswa                |                           |                      |              |
|                                                                                                    | laport/Transki                              | rip Nilai                                | Rera                                       | ta Nilai/IPK                    | / Rerata KKM               |                           |                      |              |
| 🗰 simpan nilai pendidikan                                                                                                    |                                             |                                          |                                            | simpan nilai nen                | didikan                    |                           |                      |              |

Gambar 1.11 Riwayat Nilai Pendidikan Formal Sebelumnya

Data selanjutnya adalah data organisasi. Data organisasi ini adalah mendata organisasi yang pernah diikuti mahasiswa sebelum menjadi mahasiswa di .

| Ap     | abila data orgar   | visasi tidak a | ida, maka isikan tu                                                | itsan TIDAK A                                          | DA pada kolom Kater                         | angan. |            |        |
|--------|--------------------|----------------|--------------------------------------------------------------------|--------------------------------------------------------|---------------------------------------------|--------|------------|--------|
| NO     | NAMA<br>ORGANISASI | BIDAN          | g Waktu<br>ASI ORGANISA                                            | SI JABATAN                                             | KETERANG                                    | AN     |            | vcsi   |
| 1      |                    |                |                                                                    |                                                        | TIDAK ADA                                   |        | Cutur      | Bhapia |
| danı   | g Kerja Organisa   | a              | Nerrie Organisasi de<br>Nerrie Bolang Kerje<br>Nerrie Bolang Kerje | elerri bathasa lan<br>Organisasi dab<br>Organisasi dab | mys<br>en latus Intones<br>en latus Intones | ].     |            |        |
|        |                    |                | Name Solarig Karja                                                 | Orgánicasi dab                                         | ert luftaur lantige                         |        | Later 2    |        |
| iskti. | Organisasi         |                | Tanggal Mulai                                                      |                                                        | Tanggal Solesai                             |        | <b>a</b> 7 |        |
| bata   | in Organisasi      |                |                                                                    |                                                        |                                             | ]1     |            |        |
| 201    | ingan              |                |                                                                    |                                                        |                                             | 1      |            |        |

Gambar 1.12 Data Organisasi

Data selanjutnya yang harus diisi adalah data prestasi. Data prestasi adalah daftar prestasi yang pernah diperoleh mahasiswa baik dibidang akademik maupun non akademik, pada tingkat regional atau nasional bahkan internasional. Apabila mahasiswa tidak memiliki prestasi tuliskan "Tidak Ada" pada bagian keterangan.

| silakan klik tombol                                                               | formulie surge                                    | engkap.<br>Derovatan mematuhi kode atik 100 | Sunan Kalijana dan hi       | urada harkar raaistrasi  |
|-----------------------------------------------------------------------------------|---------------------------------------------------|---------------------------------------------|-----------------------------|--------------------------|
|                                                                                   | Download                                          | penyatan menatuhi kobe etik oli             | r sunan kaigaga uan ua      | rcobe berkes registresi, |
|                                                                                   |                                                   |                                             |                             |                          |
| Apabila data prestas                                                              | i tidak ada, ma                                   | ika isikan tulisan TIDAK ADA pada k         | olom Keterangan.            |                          |
|                                                                                   |                                                   |                                             |                             |                          |
|                                                                                   |                                                   |                                             |                             |                          |
| A.P.C1                                                                            | 10                                                | NAMA DEDI CARDAAN                           | HIADA                       | ISNE POMPETICI           |
| Ridah                                                                             | 1                                                 | NAMA PERLOMBAAN                             | JUANA                       | JENIS KOMPETISI          |
| Thapus                                                                            |                                                   |                                             |                             |                          |
|                                                                                   |                                                   |                                             |                             |                          |
|                                                                                   |                                                   |                                             |                             |                          |
| ma Perlombaan                                                                     |                                                   |                                             |                             | *)                       |
|                                                                                   |                                                   | Nama Perlombaan dalam ba                    | shasa Indonesia             |                          |
|                                                                                   |                                                   |                                             |                             |                          |
|                                                                                   |                                                   | Nama Perlombaan dalam ba                    | ihasa Inggris               |                          |
|                                                                                   |                                                   |                                             |                             |                          |
|                                                                                   |                                                   | Nama Periombaan dalam ba                    | shasa fallimya              |                          |
| ara Ke                                                                            |                                                   | -Pilih Juara-                               | • •                         |                          |
| nis Kompasisi                                                                     |                                                   | Pilih Janis Kompati                         | sia                         |                          |
|                                                                                   |                                                   |                                             |                             |                          |
| ngkat Kejuaraan                                                                   |                                                   | -Pain Tingkat Kejuar                        | aan- • •)                   |                          |
| nis Kejuaraan                                                                     |                                                   | -Pilih Jenis Kejuaraa                       | n-                          | * 9                      |
| hun Penghargaan                                                                   |                                                   | -Pilih Tahun Pengha                         | rgaan- • •j                 |                          |
| ima Penyelenggara P                                                               | erlombaan                                         |                                             |                             | *)                       |
|                                                                                   |                                                   | Nama Penyelenggara Pedor                    | nbaan dalam bahasa Indone   | 1612                     |
|                                                                                   |                                                   |                                             |                             |                          |
|                                                                                   |                                                   | Nama-Penvelencipara Pedor                   | mbaan dalam bahasa Incore   |                          |
|                                                                                   |                                                   |                                             |                             |                          |
|                                                                                   |                                                   | Nama Penyetenggara Perlor                   | nbaari dalam bahasa lainniy |                          |
| aktu Perlombaan                                                                   |                                                   | Tanagal Mulai                               | Transal S                   | alacai                   |
| C. 101                                                                            |                                                   |                                             | - Tanggal a                 | veresai -                |
| mor pertrikat bukti F                                                             | restasi Periom                                    | Uddit .                                     | ()<br>Second                |                          |
| lload Sertifikat Bukti P<br>e file yang diizinkan adala<br>dan berukuran maksimul | Prestasi Perlom<br>h git, jpg, jpog, pr<br>m 1.MB | ibaan Choose File No file<br>ng atau        | chosen                      |                          |
| terangan                                                                          |                                                   |                                             |                             |                          |
|                                                                                   |                                                   |                                             |                             |                          |
|                                                                                   |                                                   |                                             |                             |                          |

Gambar 1.13 Data Prestasi

Data kegiatan yang harus diisi mahasiswa merupakan data kegiatan yang pernah diikuti mahasiswa sebelum menjadi mahasiswa. Apabila tidak ada kegiatan yang diikuti tulis "Tidak Ada" pada bagian "Keterangan".

| Apabila data kegiatan t                                                                                            | idak a         |                  |                             |                   |                   |                        |
|----------------------------------------------------------------------------------------------------|----------------|------------------|-----------------------------|-------------------|-------------------|------------------------|
|                                                                                                    |                | ada, maka isikan | tulisan TIDAK ADA pada      | i kolom Keteranga | in.               |                        |
| AKSI                                                                                                    | NO             | NAMA<br>KEGIATAN | NAMA<br>PENYELENGGARA       | WAKTU<br>KEGIATAN | JENIS<br>KEGIATAN | NOMOR SERTII<br>KEGIAT |
| Gubah Bhapes                                                                                                    | 1              | Tidak ada        | Tidak ada                   |                   | Pelatihan         |                        |
|                                                                                                    | _              |                  |                             |                   |                   |                        |
| 4                                                                                                    |                |                  |                             |                   |                   | •                      |
| Vama Kegiatan                                                                                                    |                |                  |                             |                   | *)                |                        |
|                                                                                                    |                | Nama Kegiat      | an dalam bahasa Indonesia   |                   |                   |                        |
|                                                                                                    |                |                  |                             |                   |                   |                        |
|                                                                                                    |                | Nama Kegiat      | an dalam bahasa Inggris     |                   |                   |                        |
|                                                                                                    |                |                  |                             |                   |                   |                        |
|                                                                                                    |                | Nama Kegiat      | an dalam bahasa lainnya     |                   |                   |                        |
| Nama Penyelenggara Kegi                                                                                            | atan           |                  |                             |                   | *)                |                        |
|                                                                                                    |                | Nama Penye       | lenggara Keglatan dalam bah | asa Jodonesia     |                   |                        |
|                                                                                                    |                |                  |                             |                   | 1                 |                        |
|                                                                                                    |                | Nama Penye       | longgara Keglatan dalam bah | asa Inggris       |                   |                        |
|                                                                                                    |                |                  |                             |                   |                   |                        |
|                                                                                                    |                | Nama Penye       | longgara Keglatan dalam bah | asa lainnya       |                   |                        |
| Vaktu Kegiatan                                                                                                    |                | Tanggal M        | ulai                        | Tanggal Selesai   | 3                 |                        |
| enis Kegiatan                                                                                                    |                | Pelatiha         |                             |                   |                   |                        |
|                                                                                                    |                |                  |                             |                   |                   |                        |
| Nomor Sertifikat Bukti Keg                                                                                         | latan          |                  |                             |                   |                   |                        |
|                                                                                                    | jiatan         | Choose           | File No file chosen         |                   |                   |                        |
| Jpioad Sertifikat Bukti Keg<br>lipe file yang diizinkan adalah g<br>peg, png atau pdf dan berukura<br>nakamum 1 MB | it, jpg.<br>in |                  |                             |                   |                   |                        |

Gambar 1.14 Data Kegiatan

Data selanjutnya adalah data minat dan keterampilan. data minat dan keterampilan ini diisi dengan kesukaan mahasiswa. Jenis minat dan keterampilan yang dapat ditambahkan meliputi "Ilmiah", "Olahraga", "Kesenian", "Keagamaan" dan "Lainnya".

| Data               | Pribadi Mahasiswa 🔰 Isi I                                             | Data Pribadi Maha                             | isiwa 🔰 Isi Data Minat & Ketrampilan                                |               |              |  |
|--------------------|-----------------------------------------------------------------------|-----------------------------------------------|---------------------------------------------------------------------|---------------|--------------|--|
| ata                | Minat & Keteram                                                       | pilan                                         |                                                                     |               |              |  |
| << S               | ebelumnya 🗐                                                           |                                               |                                                                     | III S         | elanjutnya > |  |
| Dat<br>Unt<br>sila | a yang anda masukkan :<br>uk mendapatkan formu<br>kan klik tombol Cov | sudah lengkap,<br>lir surat pernyata<br>mload | n mematuhi kode etik UIN Sunan Kalijaga dan <i>barco</i>            | de berkas reg | jistrasi,    |  |
| Apa                | ibila data minat & keter<br>JENIS MINAT &                             | ampilan tidak ad                              | a, maka isikan tulisan TIDAK ADA pada kolom Ketera                  | ngan.         |              |  |
| 10                 | KETERAMPILAN                                                          | NAMA                                          | KETERANGAN AK                                                       |               | KSI          |  |
| 1                  | LAINNYA                                                               | Gaming                                        | Saya bercita2 sebagai atlit :D                                      | Gubah         | Bhapus       |  |
| 2                  | LAINNYA                                                               | Surfing On<br>Internet                        | Mencari Informasi2 teknologi terkini agar tidak<br>tertinggal zaman | Gubah         | Thaput       |  |
| nis N              | linat & Keterampilan                                                  | -                                             | •                                                                   |               |              |  |
| ama                | Minat & Keterampilan                                                  |                                               |                                                                     |               |              |  |
| eterar             | ngan                                                                  |                                               |                                                                     |               |              |  |
|                    |                                                                       |                                               |                                                                     |               |              |  |

Gambar 1.15 Data Minat dan Ketrampilan

Data kesehatan adalah data selanjutnya yang harus diisi. data kesehatan ini diisi sesuai dengan keadaan fisik mahasiswa. Apabila mahasiswa memiliki fisik normal maka pilih "Kondisi Fisik Normal". Riwayat penyakit berat yang pernah dialami mahasiswa juga perlu dituliskan pada kolom "Riwayat Penyakit yang Pernah Dialami".

| Data Pribadi Mahasiswa 🔵 Isi                                                                                                    | Data Pribadi Mahasiewa 🔰 Isi Data kesehatan                                                                                             |
|----------------------------------------------------------------------------------------------------|----------------------------------------------------------------------------------------------------|
| Data Kesehatan                                                                                                    |                                                                                                    |
| << Sebelumnya 📕                                                                                                    | Selanjutnya >>                                                                                                    |
| Data yang anda masukkan<br>Untuk mendapatkan formi<br>silakan klik tombol                                                                                                    | sudah lengkap.<br>Jir surat pernyatan mematuhi kode etik UIN Sunan Kalijaga dan <i>barcode</i> berkas registrasi.<br><del>Milosol</del> |
| tiwayat Penyakit yang pernah                                                                                                    | Tidak ada                                                                                                    |
| iemampuan Fisik:<br>Memiliki Kemampuan Nor<br>Memiliki Kemampuan Berb<br>TUNA NUNGU<br>TUNA RUNGU<br>TUNA WICARA<br>TUNA GRAHITA<br>BUTA WARNA PARSIAL<br>BUTA WARNA PARSIAL<br>BUTA WARNA TOTAL<br>LAINNYA | mal (sehat)<br>eda ( <i>Different Ability</i> )                                                                                         |
| simpan riwayat kesehata<br><< Sebelumnya                                                                                                    | III Selanjutnya >>                                                                                                    |

Gambar 1.16 Data Kesehatan

Data terakhir yang harus diisi adalah data kontak darurat. Data kontak darurat diisi dengan nomor kontak yang dapat dihubungi jika terjadi sesuatu yang tidak diinginkan pada mahasiswa pengisi DPM.

| << Sebelumnya                                                                                                |                                                                                           |
|----------------------------------------------------------------------------------------------------|-------------------------------------------------------------------------------------------|
| Data yang anda masukkan sudah lengk<br>Untuk mendapatkan formulir surat perr<br>silakan klik tombol Dewnkaad | ap.<br>nyatan mematuhi kode etik UIN Sunan Kalijaga dan <i>barcode</i> berkas registrasi. |
| Nama Yang Bisa Dihubungi                                                                                     | *)                                                                                        |
| Hubungan Dengan Yang Bersangkutan                                                                            | Bapak + *j                                                                                |
| Nomor Telepon                                                                                                | *)                                                                                        |
| Nomor Handphone                                                                                              | *)                                                                                        |
|                                                                                                    | Apabila tidak punya ditulik TIDAK ADA                                                     |
| Alamat                                                                                                    | JI.                                                                                       |
| RT                                                                                                    | 04                                                                                        |
| RW                                                                                                    | 04                                                                                        |
| (elurahan/Desa                                                                                               |                                                                                           |
| Propinsi                                                                                                    | D.I. YOGYAKARTA +                                                                         |
| (abupaten                                                                                                    | KAB. SLEMAN +                                                                             |
| (ecamatan Asal                                                                                               | BERBAH                                                                                    |
| Vegara                                                                                                    | INDONESIA +                                                                               |
|                                                                                                    |                                                                                           |

Gambar 1.17 Data Kontak Darurat

Apabila semua data telah terisi maka mahasiswa baru dapat mendownload kode etik dan barcode berkas registrasi. Kode etik dan barcode ini harus dikumpulkan kepada petugas akademik saat proses registrasi dan pengambilan KTM.

| Data yang anda masukkan sudah lengkap.                                                                          |
|----------------------------------------------------------------------------------------------------|
| Untuk mendapatkan formulir surat pernyatan mematuhi kode etik UIN Sunan Kalijaga dan barcode berkas registrasi, |
| silakan klik tombol 🔯 Download                                                                                  |

Gambar 1.18 Cetak Kode Etik dan Surat Pernyataan

#### 2. Pembayaran

Menu pembayaran digunakan untuk melihat syarat heregristrasi, tagihan pembayaran dan riwayat pembayaran yang dilakukan mahasiswa. Submenu dari menu pembayaran ada tiga buah, yaitu:

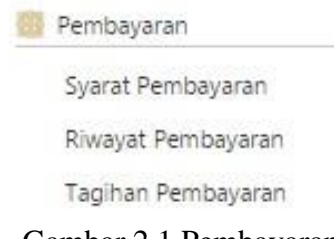

Gambar 2.1 Pembayaran

### 2.1. Syarat Pembayaran

Submenu syarat pembayaran digunakan untuk melihat syarat-syarat heregristrasi atau pembayaran yang harus dipenuhi oleh mahasiswa. Melalui submenu syarat pembayaran ini dapat difilter mahasiswa yang terkena syarat evaluasi semester dan IPKnya kurang dari standar minimal IPK yang ditentukan. Apabila mahasiswa terkena syarat evaluasi semester atau IPKnya kurang dari standar minimal IPK yang ditentukan, maka mahasiswa harus membuat surat penyataan. Surat pernyataan tersebut dapat langsung didownload oleh mahasiswa di submenu syarat pembayaran ini. surat pernyataan yang dibuat harus ditanda tangani oleh mahasiswa yang bersangkutan, ketua program studi atau ketua jurusan dan wakil dekan bidang akademik serta diberi materai sebesar Rp 6.000,-. Apabila mahasiswa telah membuat surat pernyataan, maka surat tersebut dapat dibawa ke akademik pusat untuk dibukakan akses pembayaran heregristrasinya. Bagi mahasiswa yang tidak terkendala oleh evaluasi pembelajaran dan IPK kurang dari minimal IPK yang ditentukan, dapat langsung membayar ke bank. Bank yang dapat menerima pembayaran heregristrasi mahasiswa adalah bank-bank yang telah menjalin kerjasama dengan universitas.

| Nama Mahasi<br>Program Stud | swa<br>li    | :<br>: Teknik Inf | formatika (S1)            |                        |  |
|-----------------------------|--------------|-------------------|---------------------------|------------------------|--|
| Dosen Penasil               | hat Akademik | :                 | (NIP:                     | )                      |  |
| Terakhir Logir              | ı            | : Selasa, 22      | 2 Maret 2016 14:05:18 WIB | total login : 536 kali |  |
| Pembayaran                  | Syarat Pemba | yaran             |                           |                        |  |

Gambar 2.2 Submenu Syarat Pembayaran yang Belum Disetting

### 2.2. Riwayat Pembayaran

Riwayat pembayaran adalah submenu yang digunakan untuk melihat jumlah biaya yang telah dikeluarkan atau dibayarkan selama menjadi mahasiswa. Cara untuk melihat riwayat pembayaran hanya dengan klik submenu ini. Data yang ditampilkan berupa, uraian pembayaran, tahun ajaran, semester, waktu pembayaran, tempat bayar, nominal dan total keseluruhan pembayaran.

| Pemibayaran | Riwayat Pembayaran |
|-------------|--------------------|
|-------------|--------------------|

Riwayat Pembayaran

| No.   | Uraian                                          | Semester | TA        | Waktu Bayar             | Tempat<br>Bayar | Nominal Bayar |
|-------|-------------------------------------------------|----------|-----------|-------------------------|-----------------|---------------|
| 1.    | <u>Sumbangan Pembinaan</u><br>Pendidikan        | GENAP    | 2015/2016 | 22/01/2016 09:39:44 WIB | BNI             | Rp600.000     |
| 2.    | <u>Sumbangan Pembinaan</u><br><u>Pendidikan</u> | GANJIL   | 2015/2016 | 10/08/2015 11:51:19 WIB | MANDIRI         | Rp600.000     |
| З.    | PRAKTIKUM                                       | GENAP    | 2014/2015 | 20/01/2015 12:58:45 WIB | MANDIRI         | Rp300.000     |
| 4.    | <u>Sumbangan Pembinaan</u><br><u>Pendidikan</u> | GENAP    | 2014/2015 | 20/01/2015 12:58:45 WIB | MANDIRI         | Rp600.000     |
| 5.    | PRAKTIKUM                                       | GANJIL   | 2014/2015 | 14/08/2014 12:05:24 WIB | MANDIRI         | Rp300.000     |
| 6.    | <u>Sumbangan Pembinaan</u><br><u>Pendidikan</u> | GANJIL   | 2014/2015 | 14/08/2014 12:05:24 WIB | MANDIRI         | Rp600.000     |
| 7.    | KULIAH KERJA NYATA                              | 28       | 8         | 23/06/2014 12:58:27 WIB | BSM             | Rp240.000     |
| 8.    | KERJA PRAKTEK (KP)                              | GENAP    | 2013/2014 | 20/01/2014 10:44:24 WIB | MANDIRI         | Rp150.000     |
| 9.    | <u>Sumbangan Pembinaan</u><br><u>Pendidikan</u> | GENAP    | 2013/2014 | 20/01/2014 10:44:24 WIB | MANDIRI         | Rp600.000     |
| 10.   | PRAKTIKUM                                       | GENAP    | 2013/2014 | 20/01/2014 10:44:24 WIB | MANDIRI         | Rp300.000     |
| 11,   | PRAKTIKUM                                       | GANJIL   | 2013/2014 | 18/07/2013 15:00:58 WIB | MANDIRI         | Rp300.000     |
| 12,   | <u>Sumbangan Pembinaan</u><br><u>Pendidikan</u> | GANJIL   | 2013/2014 | 18/07/2013 15:00:58 WIB | MANDIRI         | Rp600.000     |
| 13.   | DANA SEMESTER PENDEK 6 SKS                      |          |           | 10/07/2013 14:45:41 WIB | BNI             | Rp270.000     |
| 14.   | PRAKTIKUM                                       | GENAP    | 2012/2013 | 23/01/2013 13:38:58 WIB | MANDIRI         | Rp300.000     |
| 15.   | Sumbangan Pembinaan<br>Pendidikan               | GENAP    | 2012/2013 | 23/01/2013 13:38:58 WIB | MANDIRI         | Rp600.000     |
| 16.   | <u>Sumbangan Pembinaan</u><br><u>Pendidikan</u> | GANJIL   | 2012/2013 | 27/08/2012 08:40:53 WIB | BNI             | Rp600.000     |
| 17.   | Dana Praktikum Mahasiswa                        | GANJIL   | 2012/2013 | 27/08/2012 08:40:53 WIB | BNI             | Rp300.000     |
| Jumla | ah Seluruh Pembayaran                           |          |           |                         | 1               | Rp7.260.000   |

Gambar 2.3 Riwayat Pembayaran

#### 2.3. Tagihan pembayaran

Tagihan pembayaran digunakan untuk melihat jumlah biaya yang harus dikeluarkan saat heregristrasi. Cara untuk melihat tagihan pembayaran hanya dengan klik submenu ini, maka nominal tagihan akan muncul secara otomatis.

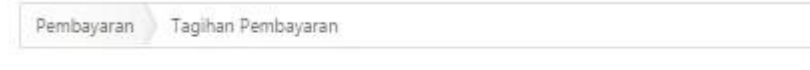

Tidak ada data tagihan untuk ditampilkan!

Gambar 2.4 Tagihan Pembayaran

#### 3. Perkuliahan

Menu perkuliahan adalah menu yang digunakan untuk mendata segala hal yang berhubungan dengan proses perkuliahan mahasiswa. Menu perkuliahan ini meliputi dosen pengajar di prodi mahasiswa tertentu, mata kuliah yang ada pada prodi tertentu, pengisian KRS, cetak KRS, cek KHS semester, cek KHS kumulatif, riwayat IP, jadwal dan presensi. Berikut ini submenu yang ada pada menu perkuliahan.

| 🧾 Perkuliahan   |  |
|-----------------|--|
| Dosen           |  |
| Mata Kuliah     |  |
| Isi KRS         |  |
| Lihat KRS       |  |
| KHS Semester    |  |
| KHS Kumulatif   |  |
| Riwayat IP      |  |
| Jadwal Kuliah   |  |
| Jadwal Ujian    |  |
| Presensi Kuliah |  |
| Presensi Ujian  |  |
|                 |  |

Gambar 3.1 Perkuliahan

### 3.1. Dosen

Submenu dosen digunakan untuk melihat dosen yang mengajar di prodi tertentu, sesuai dengan prodi tempat mahasiswa belajar. Data dosen yang ditampilkan berupa asal dosen, jenis dosen dan status dosen. Bagian "Asal" dapat diisi dengan memilih dari salah satu pilihan, yaitu "Semua", "Dosen dalam Prodi" dan "Dosen Luar Prodi". Bagian jenis dapat juga dipilih antara pilihan "Semua", "Dosen Tetap PNS" dan "Dosen Luar Biasa". Apabila telah mengisi ketiga kolom tersebut klik tombol Lihat Dosen, selanjutnya akan muncul secara otomatis daftar dosen prodi.

| sal            | : Dosen                                                      | Dalam Program Studi 🔹      |                                    |
|----------------|--------------------------------------------------------------|----------------------------|------------------------------------|
| enis           | : Dosen                                                      | Tetap PNS 🔹                |                                    |
| itatus         | : Aktif M                                                    | lengajar 🔻 📕 Lihat Dosen   |                                    |
| Jocor          | n Program Studi                                              |                            |                                    |
| Ne             | NID                                                          | News Deers                 | Chattan .                          |
| NO.            | NIP                                                          | Nama Dosen                 | Status                             |
| 1.             | <u>19801217 200604 2 002</u>                                 |                            | Dosen Tetap PNS                    |
| 2.             | <u>19710823 199903 1 003</u>                                 | S.SI, M.KOM                | Dosen Tetap PNS                    |
| 3.             | <u>19860306 201101 1 009</u>                                 |                            | Dosen Tetap PNS                    |
| 4,             | <u>19770103 200501 1 003</u>                                 | Ph.D.                      | Dosen Tetap PNS                    |
| 5.             | <u>19751024 200912 1 002</u>                                 | Dr. MT.                    | Dosen Tetap PNS                    |
| 6.             | <u>19790331 200501 1 004</u>                                 | S.T                        | Dosen Tetap PNS                    |
|                | <u>19760812 200901 1 015</u>                                 | S.T., MT.                  | Dosen Tetap PN                     |
| 7.             |                                                              |                            | D. T. S. D. M.                     |
| 7.<br>8.       | <u>19801223 200901 1 007</u>                                 | S.Kom., M.Kom              | Dosen Tetap PNS                    |
| 7,<br>8.<br>9. | <u>19801223 200901 1 007</u><br><u>19710209 200501 1 003</u> | S.Kom, M.Kom<br>S.T, M.KOM | Dosen Tetap PNS<br>Dosen Tetap PNS |

Gambar 3.2 Dosen

#### 3.2. Mata Kuliah

Daftar mata kuliah pada kurikulum tertentu di suatu prodi dapat dilihat pada submenu mata kuliah. Cara untuk melihat daftar mata kuliah yang harus ditempuh mahasiswa dengan menentukan jenis kurikulum yang berlaku, kemudian klik tombol <u>Lihat Kurikulum</u>. Selanjutnya akan muncul daftar mata kuliah persemester. Daftar mata kuliah ini digunakan oleh mahasiswa sebagai acuan saat pengisian KRS, sehingga mahasiswa tahu mata kuliah apa saja yang harus diambil pada semester tertentu.

|       | dum                                           | - TEKNIK INFORMATIKA 2013 • Elihat Kurikulum                         |     |               |            |
|-------|-----------------------------------------------|----------------------------------------------------------------------|-----|---------------|------------|
| UNKI  | mm                                            |                                                                      |     |               |            |
| Daft  | ar Mata Kuli                                  | ah TEKNIK INFORMATIKA 2013 (AKTIF)                                   |     |               |            |
| June  |                                               |                                                                      |     |               |            |
| etera | ingan:<br>Mata kuliah van                     | o belum pernah diambil                                               |     |               |            |
|       | Mata kuliah yan                               | a telah diambil dan nilainya sudah ada                               |     |               |            |
|       | Mata Kulan yan                                |                                                                      |     |               |            |
| -     | wata kuliah yan                               | g telan olambil namun nilainya belum ada                             |     |               |            |
| eme   | ester Paket 1                                 |                                                                      |     |               |            |
|       | and a short a                                 |                                                                      |     | Bisa          | Jeni       |
| No.   | Kode MK                                       | Nama Mata Kuliah                                                     | SKS | Ambil         | MK         |
| 1     | FST04001                                      | Program Pendampingan Keagamaan I                                     | 0   | $\bigcirc$    | WAJ        |
| 2     | PT100005                                      | Akhlak dan Tasawuf                                                   | 2   | $\bigcirc$    | WAJ        |
| 3     | PTU00001                                      | Bahasa Inggris                                                       | 2   | $\bigcirc$    | WAJ        |
| 4     | <u>TIF02001</u>                               | Kalkulus                                                             | 2   | $\bigcirc$    | WAJI       |
| 5     | NA500001                                      | Pancasila                                                            | 2   | 0             | WAJ        |
| б     | PT100004                                      | Tauhid                                                               | 2   | 0             | WAJ        |
| 7     | TIF02004                                      | Teknologi Informasi dan Komunikasi                                   | 2   | 0             | WAJ        |
| 8     | T1F02002                                      | Logika Informatika                                                   | 3   | 0             | WAJ        |
| 9     | TIF02003                                      | Algoritma dan Pemrograman                                            | 4   | 0             | WAJ        |
|       |                                               |                                                                      |     |               |            |
|       | ester Paket 2                                 |                                                                      |     |               |            |
| eme   |                                               |                                                                      | SKS | Bisa<br>Ambil | Jeni<br>MK |
| No.   | Kode MK                                       | Nama Mata Kuliah                                                     |     |               |            |
| No.   | Kode MK<br>FST04002                           | Nama Mata Kuliah<br>Program Pendampingan Keagamaan II                | 1   | 0             | WAJ        |
| No.   | Kode MK<br><u>FST04002</u><br><u>PTI00001</u> | Nama Mata Kuliah<br>Program Pendampingan Keagamaan II<br>Bahasa Arab | 1   | 0             | WAJ<br>WAJ |

Gambar 3.3 Mata Kuliah

### 3.3. Isi KRS

Submenu isi KRS digunakan untuk penginputan KRS mahasiswa saat masa pengisian KRS. Sebelum mengisi KRS mahasiswa harus memperbarui data dirinya. Data diri yang harus diperbarui adalah tempat tinggal saat ini, nomor handphone/telephone saat ini, dan alamat sosial media yang dimiliki saat ini. Selanjutnya mahasiswa baru bisa melanjutkan pada proses pengisian KRS. Pengisian KRS dilakukan dengan memilih mata kuliah yang merupakan paket semester mahasiswa. Saat pengambilan mata kuliah yang harus diperhatikan adalah jatah SKS yang dimiliki mahasiswa, kuota kelas, jam perkuliahan dan pernah mengulang mata kuliah tersebut atau tidak. Apabila pengambilan mata kuliah melebihi jatah SKS maka mata kuliah terakhir yang diambil mahasiswa tidak bisa masuk ke dalam KRS.

Kuota kelas penuh dan jam perkuliah bentrok dengan mata kuliah lain juga menyebabkan mahasiswa tidak bisa mengambil mata kuliah yang dipilih. Apabila mahasiswa ingin mengulang mata kuliah tertentu maka nilai mata kuliah yang akan diulang harus di bawah rentang 0-2.75 atau nilainya harus di bawah B-. Mata kuliah prasyarat juga harus diperhatikan sebelum mengambil suatu mata kuliah berseri, apabila mahasiswa belum mengambil mata kuliah prasyarat di semester sebelumnya maka pada semester ini tidak dapat mengambil mata kuliah kelanjutannya. Pengisian KRS ini hanya dapat dilakukan oleh mahasiswa semester 1 hingga semester 14, untuk mahasiswa baru akan dipaketkan KRSnya oleh petugas fakultas.

| _        | Cek Syarat                                                                                                    | Pengis                                           | ian KRS                              |        |
|----------|----------------------------------------------------------------------------------------------------|--------------------------------------------------|--------------------------------------|--------|
| Sila     | ikan klik tombol di bawah untuk melanjutkan proses pengis<br>Pengisian KRS                                                                                | ian KRS SEMESTER GENAP, Ta<br>Akademik 2015/2016 | hun Akademik 2015/2                  | 2016.  |
| No       | Syarat                                                                                                    | Isi                                              | Hubungi                              | Status |
| 1.       | Bayar Biaya Pendidikan SEMESTER GENAP Tahun<br>Akademik 2015/2016 = Sudah                                                                                 | 27/01/2016 08:11:19 WIB                          | Petugas PTIPD                        | 0      |
| 2.       | Tanggal Isi KRS = 03/02/2016 17:00:00 WIB s.d.<br>08/02/2016 11:59:00 WIB<br>Tanggal Revisi KRS = 06/02/2016 09:30:00 WIB s.d.<br>07/02/2016 23:59:00 WIB | 05/02/2016 16:12:59 WIB                          | Petugas Bagian<br>Akademik           | 0      |
|          |                                                                                                    |                                                  | Concernance of the second            | -      |
| 3.       | Status Mahasiswa = Aktif                                                                                                    | Aktif                                            | Petugas Fakultas                     |        |
| 3.<br>4. | Status Mahasiswa = Aktif<br>Semester Mahasiswa = 1   2   3   4   5   6   7   8   9   10   11<br>  12   13   14                                            | Aktif<br>6                                       | Petugas Fakultas<br>Petugas Fakultas | 0      |

Gambar 3.4 Pengisian KRS

## 3.4. Lihat KRS

Lihat KRS digunakan untuk mecetak KRS mahasiswa pada tahun akademik dan semester berjalan. Pencetakan KRS pada semester lalu tidak dapat dilakukan, oleh karena itu mahasiswa diwajibkan untuk mencetak KRS setelah masa pengisian KRS berakhir. KRS digunakan juga sebagai syarat UTS, UAS, pendaftaran seminar proposal dan pendaftaran ujian munaqosyah. Cara untuk mencetak KRS dengan klik tombol <u>Cetak KRS</u>, pada bagian bawah halaman.

#### Data Isian KRS SEMESTER GENAP, Tahun Akademik 2015/2016

| P da             | n SKS Mahasi                                             | swa                                                   |                      |                  |                            |                                                     |                    |                       |                                        |
|------------------|----------------------------------------------------------|-------------------------------------------------------|----------------------|------------------|----------------------------|-----------------------------------------------------|--------------------|-----------------------|----------------------------------------|
| IPK              | : 3.33                                                   | 3                                                     |                      | SKS              | Kumulatif                  | : 149                                               | SKS Ar             | nbil                  | :.6                                    |
| IPS L            | alu : 0                                                  |                                                       |                      | Jata             | h SKS                      | : 12                                                | Sisa Sk            | (S                    | : 6                                    |
| IPS<br>1.<br>Ole | i Anda masih be<br>Tugas Akhir (U:<br>sh sebab itu, jata | rsifat sementara<br>5K01004) 6 SKS<br>ah jumlah SKS u | a karena<br>ntuk per | ada 1<br>ngisiar | nilai mata k<br>I KRS kemu | culiah yang belum keluar<br>ngkinan masih dapat ber | , yaitu:<br>rubah. |                       |                                        |
| Dafta            | r Kelas Mata                                             | Kuliah yang I                                         | Diambil              |                  |                            |                                                     |                    |                       |                                        |
| No.              | Kode MK                                                  | Nama MK                                               | Kelas                | SKS              |                            | Jadwal                                              | Jenis<br>MK        | Nam                   | a Dosen Pengampu                       |
| 1.               | <u>USK01004</u>                                          | Tugas Akhir                                           | с                    | 6                | Minggu, 1                  | 3:02-13:02 R: FST-401                               | WAJIB              | SUM/<br>M.KO<br>{1971 | ARSONO, S.T,<br>M<br>0209 200501 1 003 |
| Catat            | an dari Dosei                                            | n Penasihat A                                         | kadem                | ik               |                            |                                                     |                    |                       |                                        |
| No.              | Na                                                       | ama MK                                                |                      |                  |                            | Catata                                              | n                  |                       |                                        |
| 1.               | Tugas Akhir                                              |                                                       |                      |                  |                            |                                                     |                    |                       |                                        |
| Catat            | an Umum:                                                 |                                                       |                      |                  |                            |                                                     |                    |                       |                                        |
| (eter            | angan Kelas I                                            | Mata Kuliah                                           |                      |                  |                            |                                                     |                    |                       |                                        |
| No.              | Na                                                       | ama MK                                                | ĸ                    | elas             |                            | Status                                              |                    | т                     | anggal                                 |
| 1.               | Kuliah Kerja N                                           | yata                                                  |                      | A                | dihapus o<br>(NIM: 116     | leh mahasiswa<br>50046)                             | 29                 | /01/203               | 16 10:42:11 WIB                        |
| 1                | Tugas Akhir                                              |                                                       |                      | с                | diambil ol                 | leh mahasiswa                                       | 29                 | /01/203               | 16 10:42:44 WIB                        |

Gambar 3.5 Cetak KRS

#### 3.5. KHS Semester

Pencetakan KHS (Kartu Hasil Studi) persemester dapat dilakukan melalui submenu KHS semester. Pencetakan KHS semester diawali dengan menentukan tahun akademik dan semesternya. Langkah selanjutnya klik tombol <u>Lihat KHS</u> <u>Semester</u>. KHS semester mahasiswa akan muncul secara otomatis setelah klik tombol <u>Lihat KHS</u> <u>Semester</u>. Mencetak KHS semester dengan klik tombol <u>Cetak KHS</u> <u>Semester</u>, maka akan muncul KHS semester dalam format Pdf.

| ahur                    | Akademik 2                             | 014/20 | 15          |                | ٠              |               |               |                |              |              |                |       |
|-------------------------|----------------------------------------|--------|-------------|----------------|----------------|---------------|---------------|----------------|--------------|--------------|----------------|-------|
| eme                     | ster : S                               | EMEST  | ER GANJ     | IL             | •              | 🔲 Lihat I     | (HS Seme      | ster           |              |              |                |       |
| HS                      | SEMESTER GANJIL                        | , Tahu | ın Akade    | emik 2         | 014/20         | 15            |               |                |              |              |                |       |
| No.                     | Nama MK                                | SKS    | Jenis<br>MK | Nilai<br>Hadir | Nilai<br>Peran | Nilai<br>Lain | Nilai<br>Kuis | Nilai<br>Tugas | Nilai<br>UTS | Nilai<br>UAS | Nilai<br>Akhir | Bobot |
| 1.                      | Kerja Praktek                          | 2      | WAJIB       | 0              |                |               |               |                |              |              | A-             |       |
| 2.                      | Tugas Akhir I                          | 0      | WAJIB       |                |                |               |               |                |              |              |                | 0.00  |
| З.                      | Metode Penelitian                      | 2      | WAJIB       | 92             |                |               |               |                |              |              | A/B            |       |
| 4.                      | Basis Data Terdistribusi               | 3      | PILIHAN     | 92             | 0              |               | 0             | 100            | 70           | 70           | В              |       |
| 5.                      | Sistem Informasi<br>Enterprise         | 3      | PILIHAN     | 85             |                |               |               | 90             | 70           | 80           | В              |       |
| б.                      | Jaringan Multimedia                    | 3      | PILIHAN     | 100            |                |               |               |                |              |              | A/B            |       |
| 7.                      | Pemrograman Sistem<br>dan Jaringan     | 3      | PILIHAN     | 100            |                |               |               |                |              | 35           | D              |       |
| umla<br>umla<br>Vilai I | h Mata Kuliah : 7<br>h SKS : 16<br>P : |        |             |                |                |               |               |                |              |              |                |       |

Gambar 3.6 KHS Semester

#### 3.6. KHS Kumulatif

KHS kumulatif adalah kartu hasil studi kumulatif atau keseluruhan dari awal mahasiswa kuliah hingga semester yang sedang dijalani. Cara untuk mencetak KHS kumulatif hanya dengan klik tombol <u>Cetak KHS Kumulatif</u>.

| No. | Kode<br>Kurikulum | Kode Mata<br>Kuliah | Nama Mata Kuliah                            | SKS | Jenis<br>MK | X<br>Ulang | Nilai | Bobot | Semeste<br>Paket |
|-----|-------------------|---------------------|---------------------------------------------|-----|-------------|------------|-------|-------|------------------|
| 1.  | KUR-09            | PTI10712            | Akhlak dan Tasawuf                          | 2   | WAJIB       |            | 8+    |       | 1                |
| 2.  | KUR-09            | PTT10212            | Al-Quran                                    | 2   | WAJIB       |            | в     |       | 1                |
| З.  | KUR-09            | PTI20212            | Bahasa Inggris                              | 2   | WAJIB       |            | 8+    |       | 1                |
| 4.  | KUR-09            | TIF22114            | Kalkulus                                    | 4   | WAJIB       | ÷.         | 8-    |       | 1                |
| 5.  | KUR-09            | T1F21513            | Logika Informatika                          | 3   | WAJIB       |            | B~    |       | 1                |
| б.  | KUR-09            | PTI10112            | Pancasila dan Pendidikan<br>Kewarganegaraan | 2   | WAJIB       | 81         | A/B   |       | 1                |
| 7.  | KUR-09            | TIF20414            | Pemrograman Terstruktur                     | 4   | WAJIB       | 1          | в     |       | 1                |
| 8.  | KUR-09            | FST10110            | Program Pendampingan Keagamaan<br>I         | 0   | WAJIB       | 8          | B/C   |       | 1                |
| 9.  | KUR-09            | PST20122            | Teknologi Informasi dan Komunikasi          | 2   | WAJIB       |            | A     |       | 1                |
| 10. | T1F2013           | PT100002            | Al-Qur'An dan Al-Hadits                     | 3   | WAJIB       |            | в     |       | 2                |
| 11. | KUR-09            | TIF20514            | Algoritma dan Struktur Data                 | 4   | WAJIB       |            | Β+    |       | 2                |
| 56. | TIF2013           | TIF13110            | Sistem Informasi Geografis                  | 3   | PILIHAN     | (9)<br>(9) | В     |       | 7                |
| 57. | T1F2013           | USK01003            | Kuliah Kerja Nyata                          | 4   | WAJIB       |            | A     |       | 8                |

Gambar 3.7 KHS Kumulatif

### 3.7. Riwayat IP

Riwayat IP digunakan untuk melihat IP yang diperoleh mahasiswa dari awal kuliah hingga semester terakhirnya. Riwayat IP juga dijadikan sebagai progress dalam perkuliahan untuk melihat peningkatan atau penurunan IP dari semester ke semester. Riwayat IP juga dapat dicetak, dengan cara klik tombol <u>Cetak Sejarah IP</u>, yang letaknya di bawah grafik perolehan IP mahasiswa.

| Darkullahum          | Discourse F |
|----------------------|-------------|
| P ICONTRACTOR (1911) | rumayar a   |

Sejarah Perolehan IP Mahasiswa

| No. | Tahun Akademik | Semester | Jatah SKS | Ambil SKS | IP |
|-----|----------------|----------|-----------|-----------|----|
| 1.  | 2011/2012      | GANJIL   | 24        | 21        |    |
| 2.  | 2011/2012      | GENAP    | 22        | 22        |    |
| 3.  | 2012/2013      | GANЛL    | 22        | 21        |    |
| 4.  | 2012/2013      | GENAP    | 24        | 24        |    |
| 5.  | 2013/2014      | GANЛL    | 24        | 23        |    |
| б.  | 2013/2014      | GENAP    | 24        | 24        |    |
| 7.  | 2014/2015      | GANЛL    | 24        | 16        |    |
| 8.  | 2014/2015      | GENAP    | 22        | 9         |    |
| 9.  | 2015/2016      | GANJIL   | 24        | 6         |    |
| 10. | 2015/2016      | GENAP    | 12        | 6         |    |

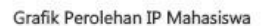

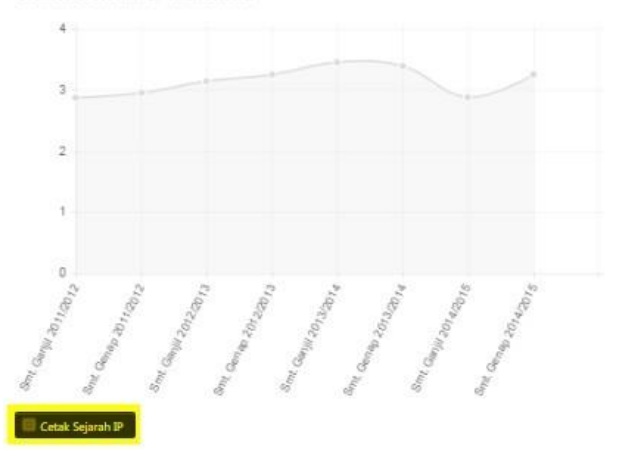

Gambar 3.8 Riwayat IP

3.8. Jadwal Kuliah

Mahasiswa dapat melihat jadwal pelaksanaan perkuliahan pada submenu jadwal kuliah. Melihat jadwal kuliah dapat dilakukan dengan menentukan tahun akademik dan semesternya, kemudian klik tombol <u>Lihat Jadwal Kuliah</u>. Jadwal kuliah pada semester tertentu akan muncul secara otomatis pada tabel jadwal kuliah. Mencetak jadwal kuliah juga dapat dilakukan dengan klik tombol <u>Cetak Jadwal Kuliah</u>.

| ahun       | Akademik :                            | 2015/2016       | 6      | *                                  |                          |         |
|------------|---------------------------------------|-----------------|--------|------------------------------------|--------------------------|---------|
| emes       | ster :                                | SEMESTE         | R GEI  | NAP 🔹 🐻 Liha                       | t Jachwal Kuliah         |         |
|            |                                       |                 |        |                                    |                          |         |
| adw        | al Kuliah SEMEST                      | ER GEN          | AP, T  | ahun Akademik 201                  | 5/2016                   |         |
| adw<br>No. | val Kuliah SEMEST<br>Nama Mata Kuliah | ER GEN<br>Kelas | AP, Ta | ahun Akademik 201<br>Jadwal Kuliah | 5/2016<br>Dosen Pengampu | Peserti |

Gambar 3.9 Jadwal Kuliah

3.9. Jadwal Ujian

Mahasiswa dapat melihat jadwal pelaksanaan ujian pada submenu jadwal ujian. Melihat jadwal ujian dapat dilakukan dengan menentukan tahun akademik, semester dan jenis ujiannya, kemudian klik tombol <u>Lihat Jadwal Ujian</u>. Jadwal ujian pada semester tertentu akan muncul secara otomatis pada tabel jadwal ujian. Mencetak jadwal ujian juga dapat dilakukan dengan klik tombol <u>Cetak Jadwal Ujian</u>.

| Fahur | Akademik : 2014/201                | 5         | *                                                                                                    |              |
|-------|------------------------------------|-----------|----------------------------------------------------------------------------------------------------|--------------|
| Seme  | ster : SEMEST                      | er ganjil | *                                                                                                    |              |
| lenis | Jjian : UTS                        |           | 🔹 📑 Lihat Jadwal Ujian                                                                                   |              |
| adv   | al UTS SEMESTER GANJI              | L, Tahun  | Akademik 2014/2015                                                                                       |              |
| No.   | Nama Mata Kuliah                   | Kelas     | Jadwal Ujian                                                                                             | No.<br>Ujian |
| 1.    | Metode Penelitian                  | A         | Senin, 27 Oktober 2014<br>Jam 10:00 s.d. 11:30 WIB<br>R: RUANG KULIAH (FST-407), RUANG KULIAH (FST-406)  |              |
| 2.    | Sistem Informasi Enterprise        | A         | Rabu, 29 Oktober 2014<br>Jam 10:00 s.d. 12:00 WIB<br>R: RUANG KULIAH (FST-402)                           |              |
| 3.    | Basis Data Terdistribusi           | В         | Selasa, 21 Oktober 2014<br>Jam 13:00 s.d. 15:00 WIB<br>R: RUANG KULIAH (FST-302)                         |              |
| 4.    | Jaringan Multimedia                | A         | Rabu, 29 Oktober 2014<br>Jam 13:00 s.d. 15:00 WIB<br>R: RUANG KULIAH (FST-409), RUANG KULIAH (FST-408)   |              |
| 5.    | Pemrograman Sistem dan<br>Jaringan | A         | Selasa, 14 Oktober 2014<br>Jam 07:30 s.d. 09:30 WIB<br>R: RUANG KULIAH (FST-407), RUANG KULIAH (FST-401) |              |

Gambar 3.10 Jadwal Ujian

### 3.10. Presensi Kuliah

Presensi kuliah digunakan untuk melihat presentase kehadiran mahasiswa kelaskelas mata kuliah di semester tertentu. Cara untuk melihat presensi kuliah dengan menentukan tahun akademik dan semesternya. Langkah selanjutnya klik tombol <u>Lihat Presensi Kuliah</u>. Daftar presensi kuliah pada semester tertentu akan muncul secara otomatis. Mencetak presensi kuliah dapat dilakukan dengan klik tombol <u>Cetak</u> <u>Rekapitulasi Presensi Kuliah</u>.

| ahur | Akademik : 20                                    | 014/2015 |     | •                                  |                       |        |       |      |            |                               |
|------|--------------------------------------------------|----------|-----|------------------------------------|-----------------------|--------|-------|------|------------|-------------------------------|
| res  | ster Si                                          | EMESTE   | r g | ANJIL • Elbert P                   | esensi Kuli<br>1/2015 | iah    |       |      |            |                               |
| No.  | Nama Mata Kuliah                                 | Kelas    | SKS | Jadwal Kuliah                      | Peserta               | Kuliah | Hadir | ljin | %<br>Hadir | Update                        |
| 1.   | <u>Basis Data Terdistribusi</u>                  | 8        | 3   | Selasa, 15:30-18:00 R: FST-<br>404 | 26                    | 14     | 13    | 0    | 92,86      | 03/12/201-<br>09:04:00<br>WIB |
| 2.   | Jaringan Multimedia                              | A        | 3   | Selasa, 12:30-15:15 R: FST-<br>407 | 40                    | 13     | 13    | 0    | 100,00     | 03/12/201-<br>09:17:18<br>WIB |
| 3.   | Kerja Praktek                                    | A        | 2   | Minggu, 07:00-07:00 R: FST-<br>102 | 12                    | 0      | 0     | 0    | 0,00       |                               |
| 4.   | Metode Penelitian                                | A        | 2   | Kamis, 14:20-16:25 R: FST-301      | 46                    | 14     | 12    | 1    | 92,86      | 15/12/201-<br>09:23:27<br>WIB |
| 5.   | <u>Pemrograman Sistem</u><br><u>dan Jaringan</u> | A        | 3   | Rabu, 12:30-15:15 R: FST-305       | 43                    | 14     | 14    | 0    | 100,00     | 15/12/2014<br>08:41:33<br>WIB |
| б.   | <u>Sistem Informasi</u><br><u>Enterprise</u>     | A        | 3   | Senin, 08:50-11:20 R: MP-103       | 17                    | 14     | 12    | 0    | 85,71      | 16/12/2014<br>08:41:33<br>WIB |
| 7.   | Tuqas Akhir I                                    | A        | 0   | Minggu, 12:00-12:00 R: FST-        | 56                    | 0      | 0     | 0    | 0,00       |                               |

Gambar 3.11 Presensi Kuliah

#### 3.11. Presensi Ujian

Kehadiran mahasiswa saat ujian dapat dilihat melalui submenu presensi ujian. Cara untuk melihat presensi ujian mahasiswa dengan menentukan tahun akademik, semester dan jenis ujiannya. Langkah selanjutnya klik tombol <u>Lihat Presensi Ujian</u>. Daftar presensi ujian pada semester tertetnu akan muncul secara otomatis. Mencetak presensi ujian dapat dilakukan dengan klik tombol <u>Cetak Rekapitulasi Presensi Ujian</u>.

| ahur<br>ieme:<br>enis l | Akademik         :         2014/2015           ster         :         SEMESTER GA           Ujian         :         UTS | NJIL  |     | Lihat Presensi Ujian                                |         |             |
|-------------------------|----------------------------------------------------------------------------------------------------|-------|-----|-----------------------------------------------------|---------|-------------|
| No.                     | Nama Mata Kuliah                                                                                                    | Kelas | SKS | Jadwal Ujian                                        | Peserta | Status Hadi |
| 1.                      | Kerja Praktek                                                                                                    | A     | 2   |                                                     | 12      | 22          |
| 2.                      | Basis Data Terdistribusi                                                                                                | В     | 3   | Selasa, 21 Oktober 2014<br>Jam 13:00 s.d. 15:00 WIB | 26      | HADIR       |
| 3.                      | Metode Penelitian                                                                                                    | A     | 2   | Senin, 27 Oktober 2014<br>Jam 10:00 s.d. 11:30 WIB  | 46      | 53          |
| 4.                      | Sistem Informasi Enterprise                                                                                             | A     | 3   | Rabu, 29 Oktober 2014<br>Jam 10:00 s.d. 12:00 WIB   | 17      | HADIR       |
| 5.                      | Jaringan Multimedia                                                                                                    | A     | 3   | Rabu, 29 Oktober 2014<br>Jam 13:00 s.d. 15:00 WIB   | 40      | HADIR       |
| б.                      | Pemrograman Sistem dan Jaringan                                                                                         | A     | 3   | Selasa, 14 Oktober 2014<br>Jam 07:30 s.d. 09:30 WIB | 43      | HADIR       |
|                         |                                                                                                    |       |     |                                                     |         |             |

Gambar 3.12 Presensi Ujian

#### 4. Evaluasi Pembelajaran

Evaluasi pembelajaran adalah salah satu menu yang digunakan untuk menilai kinerja dosen pada mata kuliah yang diambil mahasiswa pada satu semester. Penilaian kinerja dosen ini akan dijadikan sebagai IKD (Indeks Kinerja Dosen) berdasarkan penilaian mahasiswa. Pelaksanaan evaluasi pembelajaran dilakukan setelah UAS. Apabila mahasiswa tidak mengisi kuesioner evaluasi pembelajaran maka mahasiswa tidak dapat melihat KHS semesternya, sehingga mahasiswa tidak mengetahui nilai-nilai mata kuliahnya di semester tersebut. Menu evaluasi pembelajaran hanya memiliki satu submenu, yaitu:

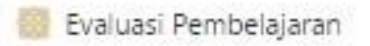

Isi Kuesioner

Gambar 4.1 Evaluasi Pembelajaran

4.1. Isi Kuesioner

Pengisian kuesioner evaluasi pembelajaran dapat dilakukan jika mahasiswa memenuhi dua syarat, yaitu mengisi kuesioner saat masa pengisian kuesioner dan status mahasiswanya aktif. Kuesioner yang diisi disesuaikan dengan mata kuliah yang diambil mahasiswa saat masa KRS. Cara untuk mengisi kuesioner dengan klik pada nama mata kuliah, kemudian isi seluruh kuesioner. Saat mengisi kuesioner pastikan semua mata kuliah dan kuesioner survey kepuasan telah diisi, agar mahasiswa dapat melihat KHS semesternya.

| No  | Nama Kuesioner                            | Kelas | SKS | Nama Dosen Pengampu | Nilai | Status |
|-----|-------------------------------------------|-------|-----|---------------------|-------|--------|
| 1.  | Akhlak dan Tasawuf                        | A     | 2   | S.FILI., M.HUM.     | 25/40 | 0      |
| 2.  | <u>Bahasa Inggris</u>                     | А     | 2   | TIM PUSAT BAHASA    | 29/40 | Ø      |
| 3.  | Kalkulus                                  | А     | 2   | S.T, M.KOM          | 29/40 | 0      |
| 4.  | Logika Informatika                        | A     | 3   |                     | 36/40 |        |
| 5.  | Pancasila                                 | Α     | 2   | FILI., M.AG         | 30/40 | 0      |
| 6,  | Algoritma dan Pemrograman                 | А     | 4   | S.T, M.KOM          | 29/40 |        |
| 7.  | Program Pendampingan Keagamaan I          | Α     | 0   | S.T, M.KOM          | 30/40 |        |
| 8.  | Tauhid                                    | A     | 2   |                     | 30/40 | 0      |
| 9.  | <u>Teknologi Informasi dan Komunikasi</u> | A     | 2   |                     | 30/40 |        |
| 10. | SURVEY KEPUASAN                           | 8210  |     |                     | 12    | •      |

#### Keterangan

SUDAH mengisi kuesioner.
 BELUM mengisi kuesioner, dimohon mahasiswa mengisi semua kuesioner.

Gambar 4.2 Isi Kuesioner

#### 5. Kuliah Kerja Nyata

Kuliah kerja nyata adalah salah satu kegiatan yang wajib diikuti oleh mahasiswa . Kuliah kerja nyata atau yang biasa disingkat KKN adalah kegiatan pengabdian mahasiswa kepada masyarakat untuk menerapkan bidang ilmu yang dipelajarinya selama di bangku perkuliahan. Menu kuliah kerja nyata di akademik mahasiswa digunakan untuk mendaftar kegiatan KKN dan melihat riwayat KKN mahasiswa. Berikut ini submenu yang ada pada menu KKN:

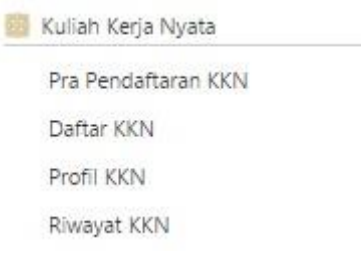

Gambar 5.1 Kuliah Kerja Nyata

### 5.1. Pra Pendaftaran KKN

Pra pendaftaran KKN adalah salah satu rangkaian pendaftaran kegiatan KKN. Sebelum mahasiswa mendaftar KKN, mahasiswa harus melakukan pendaftaran pra KKN melalui menu ini.

| ra Pendaftaran KKN |                     |
|--------------------|---------------------|
| Cek Syarat         | Pra Pendaftaran KKN |
| 0                  | 0                   |

Gambar 5.2 Pra Pendaftaran KKN

### 5.2. Daftar KKN

Langkah selanjutnya untuk mendaftar KKN adalah melakukan pengisian KRS KKN. Mahasiswa yang mengikuti kegiatan KKN tidak diperbolehkan mengambil mata kuliah teori dan praktik di KRSnya, mata kuliah yang diperbolehkan untuk diambil mahasiswa saat menjalani KKN adalah mata kuliah tugas akhir. Langkah selanjutnya mahasiswa harus melakukan pembayaran KKN secara *Host to Host*, di bank-bank yang telah bekerjasama dengan pihak . Apabila mahasiswa telah membayar KKN maka mahasiswa harus melaksanakan cek kesehatan di Klinik Pratama . Proses selanjutnya adalah foto KKN. Apabila semua persyaratan telah terpenuhi maka mahasiswa dapat melakukan pendaftaran KKN. Klik tombol <u>Selanjutnya</u>, untuk melakukan pendaftaran KKN.

|                                                                                                    | ra KKN                                                                                                    | Isi KRS                                                                                                    | Bayar KKN                                                                               | Cek Kshtn                               | Fato IDEN                                                                                                    | Dftr XXN                                                                         | Pikso JOON An                                                                                                    | bit Sntk                                                                |
|----------------------------------------------------------------------------------------------------|----------------------------------------------------------------------------------------------------|----------------------------------------------------------------------------------------------------|-----------------------------------------------------------------------------------------|-----------------------------------------|----------------------------------------------------------------------------------------------------|----------------------------------------------------------------------------------|----------------------------------------------------------------------------------------------------|-------------------------------------------------------------------------|
| -                                                                                                  | 0                                                                                                    | -0-                                                                                                    | 0                                                                                       | -0-                                     | O                                                                                                    | 0                                                                                | -0-                                                                                                    | -0                                                                      |
| Mo<br>ter                                                                                          | ohon maaf<br>penuhi:<br>at Pemb                                                                                           | Sdri<br>avaran KK                                                                                                    | Anda be                                                                                 | um dapat mela                           | ikukan pendafta                                                                                                    | ran KXN karena                                                                   | ada syarat yang b                                                                                                    | elum                                                                    |
| lo                                                                                                 |                                                                                                    |                                                                                                    | Syarat                                                                                  |                                         |                                                                                                    | Isi                                                                              | Hubungi                                                                                                    | Status                                                                  |
| 1.                                                                                                 | Tanggal p<br>07/09/203                                                                                                    | embayaran = :<br>15 23:00:00 Wi                                                                                                    | 18/08/2015 08:00<br>B                                                                   | :00 W/B s.d.                            | 04/09/2015 0                                                                                                    | 9:21:44 WIB                                                                      | Petugas LPPM                                                                                                    | 0                                                                       |
| 2.                                                                                                 | Status Ma                                                                                                    | hasiswa = Akti                                                                                                    | r .                                                                                     |                                         | Aktif                                                                                                    |                                                                                  | Petugas Fakultas                                                                                                    | Ø                                                                       |
| 3.                                                                                                 | Lulus >=                                                                                                    | 110 SKS                                                                                                    |                                                                                         |                                         | 137 SKS                                                                                                    |                                                                                  | Petugas Fakultas                                                                                                    | 0                                                                       |
| 1.                                                                                                 | Ambil ma<br>2015/201                                                                                                    | takuliah KKN s<br>6 di KRS                                                                                                    | emester ganjil ta                                                                       | nun akademik                            | Kuliah Kerja N<br>ganjil tahun a<br>2015/2016                                                                                 | lyata, semester<br>kademik                                                       | Petugas Fakultas                                                                                                    | 0                                                                       |
|                                                                                                    |                                                                                                    | 0 100                                                                                                    |                                                                                         |                                         |                                                                                                    |                                                                                  |                                                                                                    |                                                                         |
| var<br>No                                                                                          | at Penda                                                                                                    | aftaran KKI                                                                                                    | N<br>Syarat                                                                             |                                         |                                                                                                    | Isi                                                                              | Hubungi                                                                                                    | Status                                                                  |
| lo<br>1.                                                                                           | at Penda<br>Tanggal p<br>07/09/20:                                                                                        | endaftaran KKI<br>23:00:00 Wi                                                                                                    | N<br>Syarat<br>18/08/2015 08:00<br>8                                                    | :00 WIB s.d.                            | 04/09/2015 0                                                                                                    | <b>Isi</b><br>9:21:44 WIB                                                        | Hubungi<br>Petugas LPPM                                                                                               | Status                                                                  |
| ar<br>lo                                                                                           | Tanggal p<br>07/09/20:<br>Status Ma                                                                                       | endaftaran KKI<br>15 23:00:00 Wi<br>ihasiswa = Akti                                                                                         | N<br>Syarat<br>18/08/2015 08:00<br>8                                                    | :00 WIB s.d.                            | 04/09/2015 0<br>Aktif                                                                                                    | <b>Isi</b><br>9:21:44 WIB                                                        | Hubungi<br>Petugas LPPM<br>Petugas Fakultas                                                                           | Status                                                                  |
| ar<br>lo                                                                                           | Tanggal p<br>07/09/20:<br>Status Ma<br>Lulus >=                                                                           | aftaran KKI<br>endaftaran = 1<br>15 23:00:00 Wi<br>ihasiswa = Akti<br>110 SKS                                                               | N<br>Syarat<br>18/08/2015 08:00<br>8<br>if                                              | :00 WIB s.d.                            | 04/09/2015 0<br>Aktif<br>137 SKS                                                                                              | <b>Isi</b><br>9:21:44 WIB                                                        | Hubungi<br>Petugas LPPM<br>Petugas Fakultas<br>Petugas Fakultas                                                       | Status                                                                  |
| ar<br>lo<br>1.<br>3.                                                                               | Tanggal p<br>07/09/20:<br>Status Ma<br>Lulus >=<br>Mendafta<br>akademik                                                   | endaftaran KKI<br>Is 23:00:00 Wi<br>Ihasiswa = Akti<br>110 SKS<br>r pra KKN untu<br>2015/2016                                               | N<br>Syarat<br>18/08/2015 08:00<br>8<br>if<br>if                                        | :00 WIB s.d.<br>tahun                   | 04/09/2015 0<br>Aktif<br>137 SKS<br>Sudah menda                                                                               | Isi<br>9:21:44 WIB<br>aftar pra KKN                                              | Hubungi<br>Petugas LPPM<br>Petugas Fakultas<br>Petugas LPPM                                                           | Status                                                                  |
| ar<br>lo<br>L<br>3.                                                                                | at Penda<br>Tanggal p<br>07/09/20:<br>Status Ma<br>Lulus >=<br>Mendafta<br>akademik<br>Ambil ma<br>2015/201               | endaftaran KKI<br>15 23:00:00 Wi<br>hasiswa = Akti<br>110 SKS<br>r pra KKN untu<br>2015/2016<br>takuliah KKN s<br>6 di KRS                  | N<br>Syarat<br>18/08/2015 08:00<br>8<br>if<br>if<br>whether ganji<br>emester ganjil tal | :00 WIB s.d.<br>I tahun<br>hun akademik | 04/09/2015 0<br>Aktif<br>137 SKS<br>Sudah menda<br>Kullah Kerja N<br>ganji tahun a<br>2015/2016                               | Isi<br>9:21:44 WIB<br>aftar pra KKN<br>Iyata, semester<br>kademik                | Hubungi<br>Petugas LPPM<br>Petugas Fakultas<br>Petugas Fakultas<br>Petugas LPPM<br>Petugas Fakultas                   | Status                                                                  |
| ar<br>4                                                                                            | Tanggal p<br>07/09/20:<br>Status Ma<br>Lulus >=<br>Mendafta<br>akademik<br>Ambil ma<br>2015/201                           | aftaran KKI<br>endaftaran = 1<br>15 23:00:00 Wil<br>ihasiswa = Akti<br>110 SKS<br>r pra KKN untu<br>2015/2016<br>takuliah KKN s<br>6 di KRS | N<br>Syarat<br>18/08/2015 08:00<br>8<br>if<br>uk semester ganjil<br>emester ganjil tal  | :00 WIB s.d.<br>I tahun<br>hun akademik | 04/09/2015 0<br>Aktif<br>137 SKS<br>Sudah menda<br>Kuliah Kega N<br>ganji tahun a<br>2015/2016<br>03/09/2015 0                | Isi<br>9:21:44 WIB<br>aftar pra KKN<br>iyata, semester<br>kademik<br>9:43:57 WIB | Hubungi<br>Petugas LPPM<br>Petugas Fakultas<br>Petugas Fakultas<br>Petugas Pakultas<br>Petugas Pakultas               | Status<br>CO<br>CO<br>CO<br>CO                                          |
| ar<br>lo<br>L<br>L<br>L<br>L<br>L<br>L<br>L<br>L<br>L<br>L<br>L<br>L<br>L<br>L<br>L<br>L<br>L<br>L | Tanggal p<br>07/09/20:<br>Status Ma<br>Lulus >=<br>Mendafta<br>akademik<br>Ambil ma<br>2015/201/<br>Bayar KKN<br>Foto KKN | endaltaran KKI<br>Is 23:00:00 WJ<br>ihasiswa = Akti<br>110 SKS<br>r pra KKN untu<br>2015/2016<br>takuliah KKN s<br>6 di KRS                 | N<br>Syarat<br>18/08/2015 08:00<br>8<br>if<br>uk semester ganjil<br>emester ganjil tal  | :00 WIB s.d.<br>I tahun<br>hun akademik | 04/09/2015 0<br>Aktif<br>137 SKS<br>Sudah menda<br>Kuliah Kerja N<br>ganji tahun a<br>2015/2016<br>03/09/2015 0<br>Belum foto | Isi<br>9:21:44 WIB<br>aftar pra KKN<br>iyata, semester<br>kademik<br>9:43:57 WIB | Hubungi<br>Petugas LPPM<br>Petugas Fakultas<br>Petugas Fakultas<br>Petugas Pakultas<br>Petugas PriPD<br>Petugas PTIPD | Status<br>C<br>C<br>C<br>C<br>C<br>C<br>C<br>C<br>C<br>C<br>C<br>C<br>C |

Gambar 5.3 Daftar KKN

### 5.3. Profil KKN

Profil KKN berisi mengenai informasi pribadi mahasiswa pendaftar KKN. Data yang ditampilkan pada profil KKN adalah data diri mahasiswa, alamat sekarang, alamat domisili, minat dan bakat, status pernikahan, keahlian serta transportasi yang digunakan.

| 1.  | Nama Mahasiswa       | 1 |                                   | 17. | Alamat Asal           | ;     | JL                        |               |
|-----|----------------------|---|-----------------------------------|-----|-----------------------|-------|---------------------------|---------------|
| 2.  | NIM                  | ; | 11650046                          |     |                       |       | RT/RW 04/04               |               |
| 3.  | Tempat Tanggal Lahir | 1 | Sleman, 28/06/1993                | 18  | RT/RW/ Acal           |       | RT 04/RW 04               |               |
| 4.  | Prodi                | ; | Teknik Informatika                | 10. | Deca Acal             |       | ICT OH/ICW OH             |               |
| 5.  | Fakultas             | 3 | SAINS DAN TEKNOLOGI               | 19. | Vecemeter Acel        | ः<br> | Pashah                    |               |
| 6.  | Jenis Kelamin        | 3 | Laki-laki                         | 20. | Kecamatan Asal        |       | Berban                    |               |
| 7.  | No HP                | 2 |                                   | 21. | Kabupatèn Asal        | 1     | KAB. SLEMAN               |               |
| 8.  | No Telp Rumah        | 3 |                                   | 22. | Propinsi Asai         | 1     | D.I. YOGYAKARTA           |               |
| 9.  | Status Sehat         | ; | TREMOR EKSTRIMITAS ATAS,<br>SEHAT | 23. | Alamat<br>Sekarang    |       | JI.<br>RW04<br>Yogyakarta | Berbah Sleman |
| 10. | Golongan Darah       |   | A                                 | 24. | RT/RW                 | 8     | RT 04/RW 04               |               |
| 11. | Tinggi Badan         | 3 | 165                               |     | Sekarang              |       |                           |               |
| 12. | Berat Badan          | 3 | 48                                | 25. | Desa/Kelurahan        | :     |                           |               |
| 13. | Pekerjaan            | 3 | MAHASISWA                         |     | Sekarang              |       |                           |               |
| 14. | Status Pernikahan    | 3 | Belum Menikah                     | 26. | Kecamatan<br>Sekarang | 1     | Berbah                    |               |
| 15. | Transportasi         | ; | Sepeda Motor                      | 27. | Kabupaten             |       | KAR, SI FMAN              |               |
| 16. | Keahlian             |   | Tidak Ada                         | -   | Sekarang              | 1     |                           |               |
|     |                      |   |                                   | 28. | Propinsi              | 3     | D.I. YOGYAKARTA           |               |

Gambar 5.4 Profil KKN

#### 5.4. Riwayat KKN

Riwayat KKN digunakan untuk melihat data pembimbing lapangan, anggota kelompok KKN dan lokasi KKN. Data anggota kelompok KKN yang ditampilkan adalah foto anggota kelompok, nomor handphone, nama, NIM, fakultas dan jurusannya.

| No         | Dokumen                                                     | File                                                 | Keterangan                           |      |
|------------|-------------------------------------------------------------|------------------------------------------------------|--------------------------------------|------|
| 1.         | Foto KKN Mahasiswa                                          |                                                      | Foto ini hasil pemotretan panitia KK | N    |
| 2.         | SK Cuti Bekerja                                             | SK Cuti Kerja tidak ada                              |                                      |      |
| з.         | Bukti Pendaftaran KKN                                       | 🖨 Bukti Pendaftaran KKN                              |                                      |      |
| Ang<br>Mul | jkatan 83, Periode III, Tahui<br>Jai 07/07/2014 sampai denj | n Akademik 2013/2014<br>gan 17/09/2014<br>Keterangan | 51/51/45                             |      |
| Nar        | na Neten Pembimbing Lan                                     | 30030                                                | 05KP140                              | si   |
| Nor        | nor Handphone Dosen Per                                     | nbimbing Lapangan                                    |                                      |      |
|            |                                                             | Lokasi KKN                                           |                                      |      |
| RW         | /Dusun                                                      |                                                      | RW 8 / Dusun Ban                     | aran |
| Des        | a                                                           |                                                      | Banaran                              |      |
| Kec        | amatan                                                      |                                                      | Galur                                |      |
| Kab        | upaten                                                      |                                                      | KAB. KULONPROG                       | 0    |
| And        | gota Kelompok KKI                                           | N                                                    |                                      |      |
| 1110       | -                                                           |                                                      |                                      |      |
| No         | NIM Foto                                                    | Nama                                                 | Fakultas                             | HP   |

Gambar 5.5 Riwayat KKN

#### 6. Kuliah Praktik

Kuliah praktik adalah kegiatan praktik yang dilakukan mahasiswa pada instansiinstansi tertentu. Menu kuliah praktik memiliki beberapa submenu, yaitu:

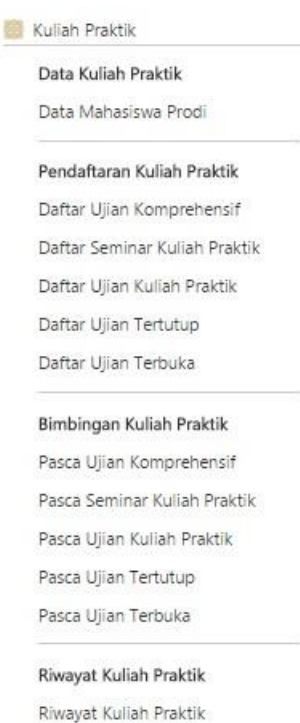

Gambar 6.1 Kuliah Praktik

#### 6.1. Data Mahasiswa Prodi

Submenu data mahasiswa prodi digunakan untuk melihat mahasiswa di prodi tertentu yang sedang melaksanakan kegiatan kuliah praktik. Cara untuk melihat data mahasiswa prodi yang melaksanakan kuliah praktik dengan memntukan status mahasiswa, kemudian pilih periode. Periode yang dapat dipilih antara lain, ujian komprehensif, seminar kuliah praktik, ujian kuliah praktik, ujian tertutup, ujian terbuka dan semua periode. Langkah selanjutnya klik tombol Lihat Mahasiswa.

| tatus l                           | Maha                                    | asiswa                                                                                                    | : Ak                                                          | tif                                                          |                                                                            | ٠                                   |                                                     |                                            |                                              |                                   |
|-----------------------------------|-----------------------------------------|----------------------------------------------------------------------------------------------------|---------------------------------------------------------------|--------------------------------------------------------------|----------------------------------------------------------------------------|-------------------------------------|-----------------------------------------------------|--------------------------------------------|----------------------------------------------|-----------------------------------|
| Periode                           | e                                       |                                                                                                    | : Uji                                                         | ian <mark>Kul</mark> ia                                      | ah Praktik                                                                 | •                                   | 👹 Lihat Mal                                         | nasiswa                                    |                                              |                                   |
| Data                              | Ma                                      | hasiswa Pr                                                                                                    | odi Sta                                                       | atus Al                                                      | ctif                                                                       |                                     |                                                     |                                            |                                              |                                   |
| eterar                            | ngan                                    |                                                                                                    |                                                               |                                                              |                                                                            |                                     |                                                     |                                            |                                              |                                   |
|                                   |                                         |                                                                                                    |                                                               |                                                              |                                                                            |                                     |                                                     |                                            |                                              |                                   |
| : B                               | Belum                                   | n meng- <i>uploa</i>                                                                                                  | d propos                                                      | al Kuliah                                                    | n Praktik                                                                  |                                     |                                                     |                                            |                                              |                                   |
| : B                               | Belun<br>Sudał                          | n meng- <i>uploa</i><br>n meng- <i>uploa</i>                                                                          | id propos                                                     | al Kuliah<br>al Kuliah                                       | ı Praktik<br>ı Praktik, namur                                              | n proposal                          | belum ditida                                        | ak lanj <mark>u</mark> ti ole              | h Dosen Pe                                   | nasihat Akademik                  |
| : B                               | Belum<br>Sudał                          | n meng- <i>uploa</i><br>n meng- <i>uploa</i>                                                                          | ad propos<br>ad propos                                        | al Kuliah<br>al Kuliah                                       | n Praktik<br>1 Praktik, namur<br>itolak oleh Dos                           | n <mark>proposal</mark>             | belum ditida                                        | ak lanj <mark>u</mark> ti ole              | h Dosen Pe                                   | nasihat Akademik                  |
| : B<br>: S<br>: P                 | Belun<br>Sudał<br>Propc                 | n meng- <i>uploa</i><br>n meng- <i>uploa</i><br>osal Kuliah Pra                                                       | ad propos<br>ad propos<br>sktik dinya                         | al Kuliah<br>al Kuliah<br>atakan <b>d</b>                    | n Praktik<br>1 Praktik, namur<br>' <b>itolak</b> oleh <b>Dos</b> e         | n proposal<br>en Penasih            | belum ditida<br>at Akademik                         | ak lanjuti ole                             | h Dosen Pe                                   | nasihat Akademik                  |
| : B<br>: S<br>: F<br>: P          | Belum<br>Sudah<br>Propo                 | n meng- <i>uploa</i><br>n meng- <i>uploa</i><br>osal Kuliah Pra<br>osal Kuliah Pra                                    | ad propos<br>ad propos<br>aktik dinya<br>aktik dinya          | al Kuliah<br>al Kuliah<br>atakan <b>d</b><br>atakan <b>d</b> | n Praktik<br>1 Praktik, namur<br>itolak oleh Dose<br>iterima               | n proposal<br>en Penasih            | belum ditida<br>at Akademik                         | ak lanjuti ole                             | h Dosen Pe                                   | nasihat Akademik                  |
| : B<br>: S<br>: F<br>: F<br>No. N | Belum<br>Sudah<br>Propo<br>Propo        | n meng- <i>uploa</i><br>n meng- <i>uploa</i><br>osal Kuliah Pra<br>osal Kuliah Pra<br><b>Nama</b>                     | ad propos<br>nd propos<br>nktik dinya<br>nktik dinya<br>Judul | al Kuliah<br>al Kuliah<br>atakan d<br>atakan d<br>Tgl        | n Praktik<br>n Praktik, namur<br>itolak oleh Dose<br>iterima<br>Pembimbing | n proposal<br>en Penasih<br>Penguji | belum ditida<br>at Akademik<br>Lokasi               | ak lanjuti ole<br>Tgl. Mulai               | h Dosen Per<br>Tgl.                          | nasihat Akademik<br>Pemb.Lapangan |
| : 8<br>: S<br>: F<br>: F<br>: F   | Belum<br>Sudał<br>Propo<br>Propo<br>NIM | n meng- <i>uploa</i><br>n meng- <i>uploa</i><br>osal Kuliah Pra<br>osal Kuliah Pra<br><b>Nama</b><br><b>Mahasiswa</b> | ad propos<br>ad propos<br>uktik dinya<br>uktik dinya<br>Judul | al Kuliah<br>atakan d<br>atakan d<br>Tgl<br>Ujian            | n Praktik<br>n Praktik, namur<br>itolak oleh Doso<br>iterima<br>Pembimbing | n proposal<br>en Penasih<br>Penguji | belum ditida<br>at Akademik<br>Lokasi<br>Penelitian | ak lanjuti ole<br>Tgl. Mulai<br>Penelitian | h Dosen Per<br>Tgl.<br>Selesai<br>Penelitian | nasihat Akademik<br>Pemb.Lapangan |

Gambar 6.2 Data Mahasiswa Prodi

#### 6.2. Daftar Ujian Komprehensif

Ujian komprehensif diadakan hanya untuk beberapa prod. Tujuan dari ujian komprehensif adalah untuk mengukur kemampuan dan melihat pemahaman mahasiswa setelah mengikuti kuliah selama ini. Bahan yang diujikan pada saat ujian komprehensif adalah semua materi yang berhubungan dengan program studi yang diambil mahasiswa. Mendaftar ujian komprehensif dapat dilakukan melalui submenu daftar ujian komprehensif.

Kuliah Praktik Daftar Ujian Komprehensif

Syarat Ujian Komprehensif Tahun Akademik 2015/2016, SEMESTER GENAP belum disetting!

Gambar 6.3 Daftar Ujian Komprehensif

- 6.3. daftar seminar kuliah praktik php eror
- 6.4. daftar ujian kuliah praktik php eror
- 6.5. Ujian Tertutup

Ujian tertutup digunakan untuk mendaftar ujian kuliah praktik tertutup. Maksud dari ujian tertutup adalah ujian yang hanya dihadiri oleh tim penguji dan mahasiswa yang akan diuji tanpa adanya mahasiswa lain yang ikut membahas laporan kuliah praktik mahasiswa yang akan diuji. Cara untuk mendaftar ujian tertutup melalui submenu ujian tertutup.

Kuliah Praktik Daftar Ujian Tertutup

Syarat Ujian Tertutup Tahun Akademik 2015/2016, SEMESTER GENAP belum disetting!

Gambar 6.4 Ujian Tertutup

#### 6.6. Ujian Terbuka

Ujian terbuka digunakan untuk mendaftar ujian kuliah praktik terbuka. Maksud dari ujian terbuka adalah ujian yang dihadiri oleh tim penguji, mahasiswa yang akan diuji dan mahasiswa lain yang ikut membahas laporan kuliah praktik mahasiswa yang akan diuji. Cara untuk mendaftar ujian terbuka melalui submenu ujian terbuka.

Kuliah Praktik Daftar Ujian Terbuka

Syarat Ujian Terbuka Tahun Akademik 2015/2016, SEMESTER GENAP belum disetting!

Gambar 6.5 Ujian Terbuka

### 6.7. Pasca Ujian Komprehensif

Submenu pasca ujian komprehensif digunakan untuk membimbing mahasiswa yang telah mengikuti ujian komprehensif. Bimbingan ujian komprehensif ini hanya diperuntukkan bagi mahasiswa yang telah lulus ujian komprehensif.

#### 6.8. Pasca Seminar Kuliah Praktik

Mahasiswa yang telah dinyatakan lulus seminar kuliah praktik dapat mengikuti bimbingan melalui submenu pasca seminar kuliah praktik.

### 6.9. Pasca Ujian Kuliah Praktik

Submenu pasca ujian kuliah praktik digunakan untuk membimbing mahasiswa yang telah mengikuti ujian kuliah praktik. Bimbingan ujian kuliah praktik ini hanya diperuntukkan bagi mahasiswa yang telah lulus ujian kuliah praktik.

#### 6.10. Pasca Ujian Tertutup

Mahasiswa yang telah mengikuti ujian kuliah praktik tertutup dapat melakukan bimbingan melalui submenu pasca ujian tertutup. Mahasiswa yang dapat mengikuti bimbingan adalah mahasiswa yang telah dinyatakan lulus ujian tertutup oleh para penguji.

### 6.11. Pasca Ujian Terbuka

Mahasiswa yang telah mengikuti ujian kuliah praktik terbuka dapat melakukan bimbingan melalui submenu pasca ujian terbuka. Mahasiswa yang dapat mengikuti bimbingan adalah mahasiswa yang telah dinyatakan lulus ujian terbuka oleh para penguji.

### 6.12. Riwayat Kuliah Praktik

Riwayat kuliah praktik digunakan untuk melihat riwayat proposal kuliah praktik yang diupload oleh mahasiswa. Proposal yang diupload mahasiswa dapat ditolak atau diterima oleh dosen penasihat akademik.
| : Su<br>: Pro<br>: Pro | oposal Kuliah Praktik dinyatakan d<br>File Proposal | Tanggal Upload                  | Status               | Dokumen           | Aksi     |
|------------------------|-----------------------------------------------------|---------------------------------|----------------------|-------------------|----------|
| : Su<br>; Pro<br>: Pro | oposal Kuliah Praktik dinyatakan d                  | Renna                           |                      |                   |          |
| : Su<br>: Pro          | an anal Multich Destatily allowed allowed           |                                 |                      |                   |          |
| : Su                   | oposai Kulian Praktik dinyatakan d                  | itolak olen Dosen Penasehat Aka | idemik               |                   |          |
| -                      | dan <i>mengupioad</i> proposal Kulian               | Praktik, namum proposal belum   | ditidak lanjuti oler | n Dosen Penasehat | Akademik |
| : ве                   | ium mengajukan / mengupioad p                       | roposai kulian Praktik          | and a second second  |                   | Al       |
| eterang                | an:                                                 |                                 |                      |                   |          |
| ata P                  | roposal Kuliah Praktik Ma                           | hasiswa                         |                      |                   |          |
| 00000                  |                                                     |                                 |                      |                   |          |
|                        |                                                     | TIDAK ADA DATA UJIAN TER        | BUKA                 |                   |          |
| ata U                  | ljian Terbuka                                       |                                 |                      |                   |          |
|                        |                                                     | TIDAK ADA DATA UJIAN TER        | гитир                |                   |          |
| ata U                  | ljian Tertutup                                      |                                 |                      |                   |          |
|                        |                                                     |                                 |                      |                   |          |
|                        |                                                     | TIDAK ADA DATA UJIAN KULIAH     | PRAKTIK              |                   |          |
| ata U                  | ijian Kuliah Praktik                                |                                 |                      |                   |          |
|                        | π                                                   | DAK ADA DATA SEMINAR KULIA      | AH PRAKTIK           |                   |          |
| ata S                  | eminar Kuliah Praktik                               |                                 |                      |                   |          |
|                        |                                                     | IDAK ADA DATA UJAN KOMP         | KEHENSIF             |                   |          |
|                        | jun tomprenensi                                     |                                 |                      |                   |          |
| utu o                  | lijan Komprehensif                                  |                                 |                      |                   |          |
| ata U                  |                                                     |                                 |                      |                   |          |

Gambar 6.6 Riwayat Kuliah Praktik

## 7. Tugas Akhir & Ujian Tugas Akhir

Menu tugas akhir dan ujian tugas akhir digunakan untuk melihat pendaftar ujian tugas akhir, mendaftar ujian tugas akhir, bimbingan tugas akhir dan melihat riwayat ujian tugas akhir. Menu tugas akhir dan ujian tugas akhir memiliki beberapa submenu yaitu:

| Data Tugas Akhir           |
|----------------------------|
| Data Mahasiswa Prodi       |
| Pendaftaran Tugas Akhir    |
| Daftar Ujian Komprehensif  |
| Daftar Seminar Tugas Akhir |
| Daftar Ujian Tugas Akhir   |
| Daftar Ujian Tertutup      |
| Daftar Ujian Terbuka       |
| Bimbingan Tugas Akhir      |
| Pasca Ujian Komprehensif   |
| Pasca Seminar Proposal     |
| Pasca Ujian Tugas Akhir    |
| Pasca Ujian Tertutup       |
| Pasca Ujian Terbuka        |
| Riwayat Tugas Akhir        |
| Riwavat Tugas Akhir        |

Gambar 7.1 Tugas Akhir dan Ujian Tugas Akhir

## 7.1. Data Mahasiswa Prodi

Submenu data mahasiswa prodi digunakan untuk melihat mahasiswa prodi yang sedang mendaftar tugas akhir. Cara untuk melihat data mahasiswa prodi yang mendaftar ujian tugas akhir dengan menentukan status mahasiswa yang akan dilihat, kemudian tentukan periodenya. Bagian periode dapat dipilih ujian komprehensif, seminar tugas akhir, ujian tugas akhir, ujian tertutup, dan ujian terbuka. Langkah selanjutnya klik tombol Lihat Mahasiswa.

|       |                 |                                        | Data Tugas Akhir N                                                                                                    | lahasiswa Prod                                                                                        |                                                                              |                                                                                                    |                                                                                                    |                                                                                                    |                                                                                                    |   |
|-------|-----------------|----------------------------------------|----------------------------------------------------------------------------------------------------|----------------------------------------------------------------------------------------------------|------------------------------------------------------------------------------|----------------------------------------------------------------------------------------------------|----------------------------------------------------------------------------------------------------|----------------------------------------------------------------------------------------------------|----------------------------------------------------------------------------------------------------|---|
| Statu | s Mahasisw      | a : A                                  | ktif                                                                                                    | 82                                                                                                    | •                                                                            |                                                                                                    |                                                                                                    |                                                                                                    |                                                                                                    |   |
| Perio | de              | : [ U                                  | ljian Tugas Akhir                                                                                                    |                                                                                                    | 🔲 Lihat Ma                                                                   | ahasiswa                                                                                               | l.                                                                                                    |                                                                                                    |                                                                                                    |   |
| Dat   | a Mahasi        | iswa Prodi St                          | atus Aktif                                                                                                    |                                                                                                    |                                                                              |                                                                                                    |                                                                                                    |                                                                                                    |                                                                                                    |   |
| Keter | angan:          |                                        |                                                                                                    |                                                                                                    |                                                                              |                                                                                                    |                                                                                                    |                                                                                                    |                                                                                                    |   |
|       | : Belum mei     | ng- <i>upload</i> propo                | sal Tugas Akhir                                                                                                    |                                                                                                    |                                                                              |                                                                                                    |                                                                                                    |                                                                                                    |                                                                                                    |   |
|       |                 |                                        |                                                                                                    |                                                                                                    |                                                                              |                                                                                                    |                                                                                                    |                                                                                                    |                                                                                                    |   |
|       | : Sudah mer     | ng- <i>upload</i> propo                | isal Tugas Akhir, nai                                                                                                    | mum proposa                                                                                           | al belum ditida                                                              | k lanjuti o                                                                                            | leh Dosen I                                                                                                    | Penasihat Al                                                                                                    | kademik                                                                                                    |   |
|       | : Proposal T    | 'ugas Akhir dinya                      | takan <b>ditolak</b> oleh l                                                                                                    | Dosen Penasil                                                                                         | hat Akademik                                                                 |                                                                                                    |                                                                                                    |                                                                                                    |                                                                                                    |   |
|       | : Proposal T    | ugas Akhir dinva                       | takan <b>diterim</b> a                                                                                                    |                                                                                                    |                                                                              |                                                                                                    |                                                                                                    |                                                                                                    |                                                                                                    |   |
|       |                 |                                        |                                                                                                    |                                                                                                    |                                                                              |                                                                                                    |                                                                                                    |                                                                                                    |                                                                                                    |   |
| No    |                 |                                        |                                                                                                    |                                                                                                    |                                                                              |                                                                                                    |                                                                                                    |                                                                                                    |                                                                                                    |   |
| 140.  | NIM             | Nama<br>Mahasiswa                      | Judul                                                                                                    | Tgl Ujian                                                                                             | Pembimbing                                                                   | Penguji                                                                                                | Lokasi<br>Penelitian                                                                                                | Tgl. Mulai<br>Penelitian                                                                                                | Tgl.<br>Selesai<br>Penelitian                                                                                           | 1 |
| 1.    | NIM<br>08670001 | Nama<br>Mahasiswa<br>ELIS              | Judul<br>Periode 1: -                                                                                                    | Tgl Ujian<br>Periode 1: -                                                                             | Pembimbing Periode 1: -                                                      | Penguji<br>Periode                                                                                     | Lokasi<br>Penelitian<br>Periode 1:                                                                                  | Tgl. Mulai<br>Penelitian<br>Periode 1:                                                                                  | Tgl.<br>Selesai<br>Penelitian<br>Periode 1                                                                              |   |
| 1.    | NIM<br>08670001 | Nama<br>Mahasiswa<br>ELIS<br>FATMAWATI | Judul<br>Periode 1: -<br>Periode 2: -                                                                                                    | Tgl Ujian<br>Periode 1: -<br>Periode 2: -                                                             | Periode 1: -<br>Periode 2: -                                                 | Penguji<br>Periode<br>1: -                                                                             | Lokasi<br>Penelitian<br>Periode 1:                                                                                  | Tgl. Mulai<br>Penelitian<br>Periode 1:                                                                                  | Tgl.<br>Selesai<br>Penelitian<br>Periode 1<br>-                                                                         |   |
| 1.    | NIM<br>08670001 | Nama<br>Mahasiswa<br>ELIS<br>FATMAWATI | Judul<br>Periode 1: -<br>Periode 2: -<br>Periode 3:                                                                                                    | Tgl Ujian<br>Periode 1: -<br>Periode 2: -<br>Periode 3:                                               | Periode 1: -<br>Periode 2: -<br>Periode 3: -                                 | Penguji<br>Periode<br>1: -<br>Periode                                                                  | Lokasi<br>Penelitian<br>Periode 1:<br>-<br>Periode 2:                                                               | Tgl. Mulai<br>Penelitian<br>Periode 1:<br>-<br>Periode 2:                                                               | Tgl.<br>Selesai<br>Penelitian<br>Periode 1<br>-<br>Periode 2                                                            |   |
| 1.    | NIM<br>08670001 | Nama<br>Mahasiswa<br>ELIS<br>FATMAWATI | Judul<br>Periode 1: -<br>Periode 2: -<br>Periode 3:<br>Ujicoba Media                                                                                                    | Tgl Ujian<br>Periode 1: -<br>Periode 2: -<br>Periode 3:<br>01/02/2016                                 | Periode 1: -<br>Periode 2: -<br>Periode 3: -<br>Periode 4: -                 | Periode<br>1: -<br>Periode<br>2: -                                                                     | Lokasi<br>Penelitian<br>Periode 1:<br>-<br>Periode 2:<br>-                                                          | Tgl. Mulai<br>Penelitian<br>Periode 1:<br>-<br>Periode 2:<br>-                                                          | Tgl.<br>Selesai<br>Penelitian<br>Periode 1<br>-<br>Periode 2<br>-                                                       |   |
| 1.    | NIM<br>08670001 | Nama<br>Mahasiswa<br>ELIS<br>FATMAWATI | Periode 1: -<br>Periode 2: -<br>Periode 3:<br>Ujicoba Media<br>Komik Kimia                                                                                                    | Tgl Ujian<br>Periode 1: -<br>Periode 2: -<br>Periode 3:<br>01/02/2016<br>Periode 4: -                 | Periode 1: -<br>Periode 2: -<br>Periode 3: -<br>Periode 4: -<br>Periode 5: - | Penguji<br>Periode<br>1: -<br>Periode<br>2: -<br>Periode<br>3:                                         | Lokasi<br>Penelitian<br>Periode 1:<br>-<br>Periode 2:<br>-<br>Periode 3:                                            | Tgl. Mulai<br>Penelitian<br>Periode 1:<br>-<br>Periode 2:<br>-<br>Periode 3:                                            | Tgl.<br>Selesai<br>Penelitian<br>Periode 1<br>-<br>Periode 2<br>-<br>Periode 3                                          |   |
| 1.    | NIM<br>08670001 | Nama<br>Mahasiswa<br>ELIS<br>FATMAWATI | Periode 1: -<br>Periode 2: -<br>Periode 3:<br>Ujicoba Media<br>Komik Kimia<br>Materi<br>Keceimbangan                                                                                                    | Tgl Ujian<br>Periode 1: -<br>Periode 2: -<br>Periode 3:<br>01/02/2016<br>Periode 4: -<br>Periode 5: - | Periode 1: -<br>Periode 2: -<br>Periode 3: -<br>Periode 4: -<br>Periode 5: - | Penguji<br>Periode<br>1: -<br>Periode<br>2: -<br>Periode<br>3: -                                       | Lokasi<br>Penelitian<br>Periode 1:<br>-<br>Periode 2:<br>-<br>Periode 3:<br>-<br>Periode 4:                         | Tgl. Mulai<br>Penelitian<br>Periode 1:<br>-<br>Periode 2:<br>-<br>Periode 3:<br>-<br>Periode 4:                         | Tgl.<br>Selesai<br>Penelitian<br>Periode 1<br>-<br>Periode 2<br>-<br>Periode 3<br>-<br>Periode 4                        |   |
| 1.    | NIM<br>08670001 | Nama<br>Mahasiswa<br>ELIS<br>FATMAWATI | Judul<br>Periode 1: -<br>Periode 2: -<br>Periode 3:<br>Ujicoba Media<br>Komik Kimia<br>Materi<br>Keseimbangan<br>Kimia Kelas XI                                                                                                    | Tgl Ujian<br>Periode 1: -<br>Periode 2: -<br>Periode 3:<br>01/02/2016<br>Periode 4: -<br>Periode 5: - | Periode 1: -<br>Periode 2: -<br>Periode 3: -<br>Periode 4: -<br>Periode 5: - | Penguji<br>Periode<br>1: -<br>Periode<br>2: -<br>Periode<br>3: -<br>Periode<br>4: -                    | Lokasi<br>Penelitian<br>Periode 1:<br>-<br>Periode 2:<br>-<br>Periode 3:<br>-<br>Periode 4:                         | Tgl. Mulai<br>Penelitian<br>Periode 1:<br>-<br>Periode 2:<br>-<br>Periode 3:<br>-<br>Periode 4:                         | Tgl.<br>Selesai<br>Penelitian<br>Periode 1<br>-<br>Periode 2<br>-<br>Periode 3<br>-<br>Periode 4                        |   |
| 1.    | NIM<br>08670001 | Nama<br>Mahasiswa<br>ELIS<br>FATMAWATI | Judul<br>Periode 1: -<br>Periode 2: -<br>Periode 3:<br>Ujicoba Media<br>Komik Kimia<br>Materi<br>Keseimbangan<br>Kimia Kelas XI<br>Semester I                                                                                                    | Tgl Ujian<br>Periode 1: -<br>Periode 2: -<br>Periode 3:<br>01/02/2016<br>Periode 4: -<br>Periode 5: - | Periode 1: -<br>Periode 2: -<br>Periode 3: -<br>Periode 4: -<br>Periode 5: - | Penguji<br>Periode<br>1: -<br>Periode<br>2: -<br>Periode<br>3: -<br>Periode<br>4: -<br>Periode         | Lokasi<br>Penelitian<br>Periode 1:<br>-<br>Periode 2:<br>-<br>Periode 3:<br>-<br>Periode 4:<br>-<br>Periode 5:      | Tgl. Mulai<br>Penelitian<br>Periode 1:<br>-<br>Periode 2:<br>-<br>Periode 3:<br>-<br>Periode 4:<br>-<br>Periode 5:      | Tgl.<br>Selesai<br>Penelitian<br>Periode 1<br>-<br>Periode 2<br>-<br>Periode 3<br>-<br>Periode 4<br>-<br>Periode 5      |   |
| 1.    | NIM<br>08670001 | Nama<br>Mahasiswa<br>ELIS<br>FATMAWATI | Judul           Periode 1: -           Periode 2: -           Periode 3:           Ujicoba Media           Komik Kimia           Materi           Keseimbangan           Kimia Kelas XI           Semester I           Karya Arteriesta                                                | Tgl Ujian<br>Periode 1: -<br>Periode 2: -<br>Periode 3:<br>01/02/2016<br>Periode 4: -<br>Periode 5: - | Periode 1: -<br>Periode 2: -<br>Periode 3: -<br>Periode 4: -<br>Periode 5: - | Penguji<br>Periode<br>1: -<br>Periode<br>2: -<br>Periode<br>3: -<br>Periode<br>4: -<br>Periode<br>5: - | Lokasi<br>Penelitian<br>Periode 1:<br>-<br>Periode 2:<br>-<br>Periode 3:<br>-<br>Periode 4:<br>-<br>Periode 5:<br>- | Tgl. Mulai<br>Penelitian<br>Periode 1:<br>-<br>Periode 2:<br>-<br>Periode 3:<br>-<br>Periode 4:<br>-<br>Periode 5:<br>- | Tgl.<br>Selesai<br>Penelitian<br>Periode 1<br>-<br>Periode 2<br>-<br>Periode 3<br>-<br>Periode 4<br>-<br>Periode 5<br>- |   |
| 1.    | NIM<br>08670001 | Nama<br>Mahasiswa<br>ELIS<br>FATMAWATI | Judul<br>Periode 1: -<br>Periode 2: -<br>Periode 3:<br>Ujicoba Media<br>Komik Kimia<br>Materi<br>Keseimbangan<br>Kimia Kelas XI<br>Semester I<br>Karya Arteriesta<br>Kisworo Putri                                                                                                    | Tgl Ujian<br>Periode 1: -<br>Periode 2: -<br>Periode 3: 01/02/2016<br>Periode 4: -<br>Periode 5: -    | Periode 1: -<br>Periode 2: -<br>Periode 3: -<br>Periode 4: -<br>Periode 5: - | Penguji<br>Periode<br>1: -<br>Periode<br>2: -<br>Periode<br>3: -<br>Periode<br>4: -<br>Periode<br>5: - | Lokasi<br>Penelitian<br>Periode 1:<br>-<br>Periode 2:<br>-<br>Periode 3:<br>-<br>Periode 4:<br>-<br>Periode 5:<br>- | Tgl. Mulai<br>Penelitian<br>Periode 1:<br>-<br>Periode 2:<br>-<br>Periode 3:<br>-<br>Periode 4:<br>-<br>Periode 5:<br>- | Tgl.<br>Selesai<br>Penelitian<br>Periode 1<br>-<br>Periode 2<br>-<br>Periode 3<br>-<br>Periode 4<br>-<br>Periode 5<br>- |   |
| 1.    | NIM<br>08670001 | Nama<br>Mahasiswa<br>ELIS<br>FATMAWATI | Judul           Periode 1: -           Periode 2: -           Periode 3:           Ujicoba Media           Komik Kimia           Materi           Keseimbangan           Kimia Kelas XI           Semester I           Karya Arteriesta           Kisworo Putri           Periode 4: - | Tgl Ujian<br>Periode 1: -<br>Periode 2: -<br>Periode 3:<br>01/02/2016<br>Periode 4: -<br>Periode 5: - | Periode 1: -<br>Periode 2: -<br>Periode 3: -<br>Periode 4: -<br>Periode 5: - | Penguji<br>Periode<br>1: -<br>Periode<br>2: -<br>Periode<br>3: -<br>Periode<br>4: -<br>Periode<br>5: - | Lokasi<br>Penelitian<br>Periode 1:<br>-<br>Periode 2:<br>-<br>Periode 3:<br>-<br>Periode 4:<br>-<br>Periode 5:<br>- | Tgl. Mulai<br>Penelitian<br>Periode 1:<br>-<br>Periode 2:<br>-<br>Periode 3:<br>-<br>Periode 4:<br>-<br>Periode 5:<br>- | Tgl.<br>Selesai<br>Penelitiar<br>Periode 1<br>-<br>Periode 2<br>-<br>Periode 3<br>-<br>Periode 5<br>-                   |   |

Gambar 7.2 Data Mahasiswa Prodi

## 7.2. Daftar Ujian Komprehensif

Ujian komprehensif diadakan hanya untuk beberapa prodi. Tujuan dari ujian komprehensif adalah untuk mengukur kemampuan dan melihat pemahaman mahasiswa setelah mengikuti kuliah selama ini. Bahan yang diujikan pada saat ujian komprehensif adalah semua materi yang berhubungan dengan program studi yang diambil mahasiswa. Mendaftar ujian komprehensif dapat dilakukan melalui submenu daftar ujian komprehensif.

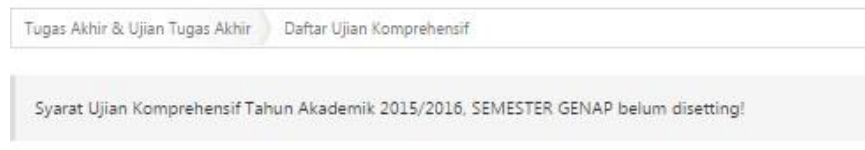

Gambar 7.3 Daftar Ujian Komprehensif

## 7.3. Daftar Seminar Proposal

Seminar proposal adalah kegiatan seminar yang dilakukan oleh mahasiswa untuk mempresentasikan proposal skripsinya. Seminar proposal ini bersifat terbuka, dalam satu kali seminar proposal terdapat 2 atau lebih mahasiswa yang melaksanakan seminar dalam waktu bersamaan. Penguji dari seminar proposal ada pembimbing dari masing-masing mahasiswa yang melakukan seminar proposal. Pendaftaran seminar proposal dapat dilakukan melalui submenu daftar seminar proposal. Apabila semua syarat pendaftaran seminar telah terpenuhi maka mahasiswa dapat klik tombol <u>Selanjutnya</u>, untuk mendaftar seminar.

| Daftar | Kumpul Berkas | Lihat Jadwal | Waktu Piksn | Libat Nila |
|--------|---------------|--------------|-------------|------------|
| -0     | -0            |              |             |            |

Syarat Pendaftaran Seminar Proposal

| No | Syarat                                                                                                    | Isi                                                                                          | Hubungi          | Status |
|----|----------------------------------------------------------------------------------------------------|----------------------------------------------------------------------------------------------|------------------|--------|
| 1. | Prodi mensyaratkan Seminar Proposal = Ya                                                                                                    | Ya                                                                                           | Petugas Fakultas |        |
| 2. | Status Mahasiswa = Aktif                                                                                                    | Aktif                                                                                        | Petugas Fakultas | 0      |
| 3. | Mengambil Matakuliah Tugas Akhir I <sup>(Periode 2)</sup><br>Semester Genap Tahun Akademik 2015/2016 di KRS                                                                                 | Tugas Akhir I <sup>(Periode 2)</sup><br>Semester Genap Tahun<br>Akademik 2015/2016           | Petugas Fakultas | 0      |
| 4. | IPK >= 2                                                                                                    | 3.48                                                                                         | Petugas Fakultas | 0      |
| 5. | Bebas Teori<br>- Nilai C-(C/D)D+ D <= 3 Matakuliah<br>- Nilai EJK = 0 Matakuliah<br>- IPK >= 2.00<br>- Menempuh MK wajib (Selain TA) >= 125<br>- 138 <= SKS Total Tempuh (Selain TA) <= 194 | - 0 Matakuliah<br>- 0 Matakuliah<br>- 3.48<br>- 141 SKS (Selain TA)<br>- 153 SKS (Selain TA) | Petugas Fakultas | 0      |
| б. | Bukti telah menghadiri seminar proposal >= 3 kali                                                                                                    | -                                                                                            | Petugas Fakultas |        |

#### Keterangan

Receiving an Syarat pendaftaran Seminar Proposal SUDAH terpenuhi.

👿 🗄 Syarat pendaftaran Seminar Proposal BELUM terpenuhi, info lebih lanjut silakan hubungi pihak yang bersangkutan:

Syarat pendaftaran Seminar Proposal mendapatkan DISPENSASI.

Informasi tentang pendaftaran Seminar Proposal.

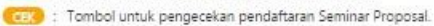

Gambar 7.4 Daftar Seminar Proposal

7.4. Daftar Ujian Tugas Akhir

Submenu daftar ujian tugas akhir digunakan untuk melakukan pendaftaran ujian tugas akhir. Ujian tugas akhir atau munaqosyah, merupakan ujian untuk menilai hasil penelitian skripsi yang dilakukan mahasiswa. Mendaftar ujian tugas akhir dapat dilakukan melalui submenu daftar ujian tugas akhir. Apabila semua syarat telah terpenuhi, maka klik tombol <u>Selanjutnya</u>.

Tugas Akhir & Ujian Tugas Akhir Daftar Ujian Tugas Akhir
Alur Pendaftaran Ujian Tugas Akhir

# Daftar Kumpul Berkas Lihat Jadwal Waktu Pikon Lihat Nilai C O O O Selamat Sdr. FAKHRIN KHARISMA ADAM. Anda sudah melaksanakan Pendaftaran Ujian Tugas Akhir, untuk melihat Jadwal pelaksanaan Ujian Tugas Akhir silakan tekan tombol Selanjutnya

#### Syarat Pendaftaran Ujian Tugas Akhir

| No  | Syarat                                                                                                    | Isi                                                                                                    | Hubungi          | Status |
|-----|----------------------------------------------------------------------------------------------------|----------------------------------------------------------------------------------------------------|------------------|--------|
| 1.  | Prodi mensyaratkan Ujian Tugas Akhir = Ya                                                                                                    | Ya                                                                                                    | Petugas Fakultas |        |
| 2.  | Status Mahasiswa = Aktif                                                                                                    | Aktif                                                                                                   | Petugas Fakultas |        |
| З.  | Mengambil Matakuliah Tugas Akhir <sup>(Periode 3)</sup><br>Semester Genap Tahun Akademik 2015/2016 di KRS                                                                                 | Tugas Akhir <sup>(Periode 3)</sup> (Periode<br><sup>3)</sup> Semester Genap Tahun<br>Akademik 2015/2016 | Petugas Fakultas | 0      |
| 4;  | Mengambil Matakuliah Tugas Akhir <sup>(Periode 3)</sup><br>Semester Genap Tahun Akademik 2015/2016 di KRS                                                                                 | Tugas Akhir <sup>(Periode 3)</sup><br>Semester Genap Tahun<br>Akademik 2015/2016                        | Petugas Fakultas | 0      |
| 5.  | IPK >= 2                                                                                                    | 3.33                                                                                                    | Petugas Fakultas |        |
| 6.  | Nilai Kuliah Kerja Nyata >= 2<br>- Kuliah Kerja Nyata [USK01003]                                                                                                    | Á (Kullah Kerja Nyala (USK21003))                                                                       | Petugas Fakultas | 0      |
| 7.  | Bebas Teori<br>- Nilai C-[C/D]D+]D <= 3 Matakuliah<br>- Nilai E X = 0 Matakuliah<br>- IPK >= 2.00<br>Menempuh MK wajib (Selain TA) >= 125<br>- 138 <= SKS Total Tempuh (Selain TA) <= 194 | - 0 Matakuliah<br>- 0 Matakuliah<br>- 3.33<br>- 131 SKS (Selain TA)<br>- 149 SKS (Selain TA)            | Petugas Fakultas | 0      |
| 8.  | Nilai ICT >= 71<br>Tgl. Sertifikat = 30/05/2012 00:00:00<br>Masa Berlaku <= 84 bulan (30/05/2019 00:00:00)                                                                                | 98.75<br>14/06/2016 10:12:54 WIB                                                                        | Petugas PTIPD    | 0      |
| 9.  | Nilai TOEC/TOEFL >= 400<br>Tgl. Sertifikat = 01/12/2014 00:00:00<br>Masa Berlaku <= 24 bulan (01/12/2016 00:00:00)                                                                        | 413<br>14/06/2016 10:12:54 WIB                                                                          | Petugas PPB      | 0      |
| 10. | Nilai IKLA/TOAFL >= 400<br>Tgl. Sertifikat = 01/12/2014 00:00:00<br>Masa Berlaku <= 24 bulan (01/12/2016 00:00:00)                                                                        | 317<br>14/06/2016 10:12:54 WIB                                                                          | Petugas PPB      | 0      |
| 11  | Sosialisasi Pembelajaran (SOSPEM) = Lulus                                                                                                    | 09/09/2011 00:00:00 WIB                                                                                 | Petugas Fakultas |        |
| 12  | Baca Tulis Al-Quran (BTA) = Lulus                                                                                                    | 15/12/2015 00:00:00 WIB                                                                                 | Petugas Fakultas | Ø      |
| 13. | Fotokopi Ijazah Terakhir = Sudah                                                                                                    |                                                                                                    | Petugas Fakultas | 0      |
| 14. | Foto Warna 3x4 (3 buah)                                                                                                    |                                                                                                    | Petugas Fakultas | 0      |
| 15. | Surat pernyataan memakai jilbab bermeterai (untuk<br>Perempuan) = Sudah                                                                                                    |                                                                                                    | Petugas Fakultas | 0      |
| 16. | Stopmap (1 buah) = Sudah                                                                                                    | ÷ I                                                                                                    | Petugas Fakultas | 0      |
| 17. | Dokumen Tugas Akhir (1 bendel) = Sudah                                                                                                    | •                                                                                                    | Petugas Fakultas | 0      |
| 18. | Bukti telah melaksanakan seminar proposal = Sudah                                                                                                    | -                                                                                                    | Petugas Fakultas | 0      |
| 19. | Bukti telah menghadiri seminar proposal >= 1 kali                                                                                                    |                                                                                                    | Petugas Fakultas | 0      |
| 20. | Bukti telah menjadi pembahas seminar proposal >=<br>1 kali                                                                                                    |                                                                                                    | Petugas Fakultas | 0      |
| 21  | Bukti Pembimbingan Tugas Akhir = Sudah                                                                                                    | 0 (kali)                                                                                                | Petugas Fakultas | 0      |
| 22. | Surat pernyataan keaslian Tugas Akhir = Sudah                                                                                                    |                                                                                                    | Petugas Fakultas | 0      |
| 23. | Bukti Persetujuan Tugas Akhir dari Pembimbing =<br>Sudah                                                                                                    | -                                                                                                    | Petugas Fakultas | 0      |
| 24. | Cover Tugas Akhir = Sudah                                                                                                    |                                                                                                    | Petugas Fakultas | 0      |
| 25. | Abstrak Tugas Akhir (dalam Bahasa Inggris/Arab) =<br>Sudah                                                                                                    |                                                                                                    | Petugas Fakultas | 0      |
| 26. | Intisari Tugas Akhir (dalam Bahasa Indonesia) =<br>Sudah                                                                                                    | -                                                                                                    | Petugas Fakultas | 0      |
| 27. | Ringkasan presentasi Tugas Akhir = Sudah                                                                                                    |                                                                                                    | Petugas Fakultas |        |

#### Keterangan

🧭 : Syarat pendaftaran Ujian Tugas Akhir SUDAH terpenuhi.

- 🙁 : Syarat pendaftaran Ujian Tugas Akhir BELUM terpenuhi, info lebih lanjut silakan hubungi pihak yang bersangkutan.
- Syarat pendaftaran Ujian Tugas Akhir mendapatkan DISPENSASI.
- Informasi tentang pendaftaran Ujian Tugas Akhir.
- 🤠 : Tombol untuk pengecekan pendaftaran Ujian Tugas Akhir.

## Gambar 7.5 Daftar Ujian Tugas Akhir

## 7.5. Daftar Ujian Tertutup

Ujian tertutup digunakan untuk mendaftar ujian tugas akhir tertutup. Maksud dari ujian tertutup adalah ujian yang hanya dihadiri oleh tim penguji dan mahasiswa yang akan diuji tanpa adanya mahasiswa lain yang ikut membahas hasil penelitian skripsi mahasiswa yang akan diuji. Cara untuk mendaftar ujian tertutup melalui submenu daftar ujian tertutup.

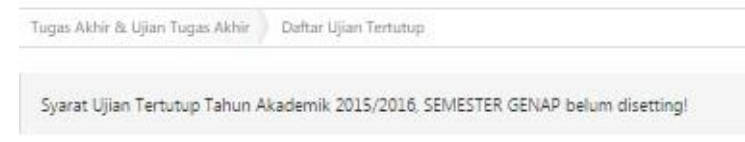

#### Gambar 7.6 Daftar Ujian Tertutup

#### 7.6. Daftar Ujian Terbuka

Ujian terbuka digunakan untuk mendaftar ujian tugas akhir terbuka. Maksud dari ujian terbuka adalah ujian yang dihadiri oleh tim penguji, mahasiswa yang akan diuji dan mahasiswa lain yang ikut membahas hasil penelitian skripsi mahasiswa yang akan diuji. Cara untuk mendaftar ujian terbuka melalui submenu daftar ujian terbuka.

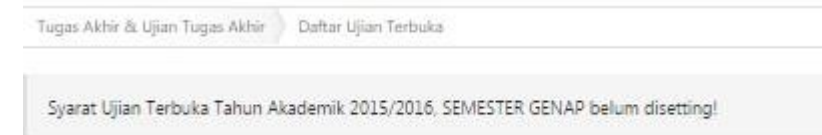

Gambar 7.7 Daftar Ujian Terbuka

## 7.7. Bimbingan Pasca Ujian Komprehensif

Submenu bimbingan pasca ujian komprehensif digunakan untuk melakukan bimbingan dari dosen kepada mahasiswa. Bimbingan pasca ujian komprehensif dapat dilakukan jika mahasiswa telah dinyatakan lulus dalam ujian komrehensif.

## 7.8. Bimbingan Pasca Seminar Proposal

Mahasiswa yang telah melaksanakan seminar proposal akan dibimbing oleh dosen pembimbing. Bimbingan dapat dilakukan secara online melalui submenu bimbingan pasca seminar proposal. Bimbingan pasca seminar proposal ini bertujuan untuk membantu mahasiswa jika mengalami kesulitan selama menulis skripsi dan membantu mahasiswa agar siap menjalani ujian tugas akhir.

7.9. Bimbingan Pasca Ujian Tugas Akhir

Mahasiswa yang telah dinyatakan lulus dalam ujian tugas akhir masih perlu dibimbing oleh dosen pembimbing. Bimbingan ini bertujuan untuk membantu mahasiswa yang akan menjalani sidang yudisium.

## 7.10. Bimbingan Pasca Ujian Terbuka

Mahasiswa yang telah dinyatakan lulus dalam ujian terbuka masih perlu dibimbing oleh dosen pembimbing. Bimbingan ini bertujuan untuk membantu mahasiswa yang akan menjalani sidang yudisium.

#### 7.11. Bimbingan Pasca Ujian Tertutup

Mahasiswa yang telah dinyatakan lulus dalam ujian tertutup masih perlu dibimbing oleh dosen pembimbing. Bimbingan ini bertujuan untuk membantu mahasiswa yang akan menjalani sidang yudisium.

## 7.12. Riwayat Tugas Akhir

Submenu riwayat tugas akhir digunakan untuk melihat file proposal dan tugas akhir yang diupload oleh mahasiswa. Melalui submenu ini dapat diketahui status dari tindak lanjut proposal dan tugas akhir yang diupload mahasiswa, apakah diterima, ditolak atau belum mengajukan.

| Tugas Akhir & Ujian Tugas Akhir 🔋 Deftar Tugas Akhir 🔋 Deftar Mal | asiswa Bimbingan TA 🔰 Data Tugas Akhir Mahasiswa    |
|-------------------------------------------------------------------|-----------------------------------------------------|
| Data Ujian Komprehensif                                           |                                                     |
| TIDAK ADA DATA UJIA                                               | N KOMPREHENSIF                                      |
| Data Seminar Proposal                                             |                                                     |
| TIDAK ADA DATA SEN                                                | INAR PROPOSAL                                       |
| Data Ujian Tugas Akhir                                            |                                                     |
| TIDAK ADA DATA UJI                                                | IN TUGAS AKHIR                                      |
| Data Ujian Tertutup                                               |                                                     |
| TIDAK ADA DATA U                                                  | IAN TERTUTUP                                        |
| Data Ujian Terbuka                                                |                                                     |
| TIDAK ADA DATA U                                                  | IAN TERBUKA                                         |
| Data Proposal Tugas Akhir Mahasiswa                               |                                                     |
| keterangan:                                                       |                                                     |
| : Belum mengajukan / mengupload proposal Tugas Akhir              |                                                     |
| Sudah mengupload proposal Tugas Akhir, namum proposal             | belum ditidak lanjuti oleh Dosen Penasehat Akademik |
| : Proposal Tugas Akhir dinyatakan ditolak oleh Dosen Penase       | hat Akademik                                        |
| : Proposal Tugas Akhir dinyatakan diterima                        |                                                     |

Gambar 7.8 Riwayat Tugas Akhir

#### 8. Beasiswa dan Kegiatan

Submenu beasiswa dan kegiatan digunakan untuk melakukan pendaftaran beasiswa dan kegiatan serta melihat riwayat penerimaan beasiswa dan kegiatan. Menu beasiswa dan kegiatan memiliki beberapa submenu yaitu:

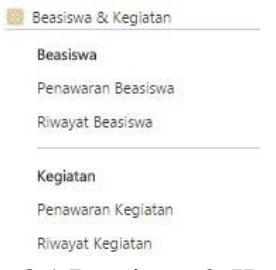

Gambar 8.1 Beasiswa & Kegiatan

#### 8.1. Penawaran Beasiswa

Submenu penawaran beasiswa digunakan untuk melihat beasiswa yang ditawarkan pada tahun dan bulan tertentu. Submenu ini digunakan juga untuk melakukan pendaftaran beasiswa. Cara untuk melihat penawaran beasiswa dengan menentukan tahun dan bulan yang akan dilihat penawaran beasiswanya. Langkah selanjutnya klik tombol <u>Lihat Beasiswa</u>. Apabila muncul beasiswa yang sedang ditawarkan pada bulan dan tahun yang dipilih maka mahasiswa dapat mendaftar beasiswa tersebut. Syarat yang harus dipenuhi saat mendaftar beasiswa adalah, tanggal pendaftaran beasiswa belum melewati batas waktu yang ditentukan, status mahasiswa aktif, prodi mahasiswa sesuai dengan kualifikasi yang ditentukan beasiswa, masa studi, tidak sedang menerima beasiswa dan tidak sedang mendaftar beasiswa.

| hun              | Pendaftaran : 2015 *                                                                                               |                                    |                                 |        |
|------------------|----------------------------------------------------------------------------------------------------|------------------------------------|---------------------------------|--------|
| lan              | Pendaftaran : November •                                                                                           | Eihat Beasiswa                     |                                 |        |
| ur               | Pendaftaran Beasiswa BSM                                                                                           |                                    |                                 |        |
|                  | Daftar Beasitwa Seleksi B<br>O                                                                                     | easiswa<br>)                       | Pengumuman Beasisw              | 12     |
| Mo<br>sya<br>ara | hton maaf Sdri. DJAN AYU PUSPITASARI, Anda belum dapat<br>wat yang belum terpenuhi:<br>at Pendaftaran Beasiswa BSM | t melakukan Pendaftaran Bea        | iiswa 85M karena ada            |        |
| lo.              | Syarat                                                                                                    | lsi                                | Hubungi                         | Status |
| 1.               | Masa Berlaku = 01/01/2015 00:00:00 WIB s.d. 31/12/2015<br>23:59:59 WIB                                             | 24/03/2016 11:47:24 WIB            | Petugas Bagian<br>Kemahasiswaan | 0      |
| 2.               | Tanggal Pendaftaran = 12/11/2015 00:00:00 WIB s.d.<br>22/11/2015 23:59:59 WIB                                      | 24/03/2016 11:47:24 WIB            | Petugas Bagian<br>Kemahasiswaan | •      |
| 3.               | Status Mahasiswa = Aktif                                                                                           | Aktif                              | Petugas Fakultas                | •      |
| 4.               | Prodi Mahasiswa:<br>- Seluruh Prodi                                                                                | Teknik Informatika                 | Petugas Bagian<br>Kemahasiswaan | •      |
| 5.               | Masa Studi:<br>- 1 <= Masa Studi <= 9                                                                              | 10 semester                        | Petugas Fakultas                | 63     |
| 6.               | Tidak sedang mendapat beasiswa lain                                                                                | Tidak sedang mendapat<br>beasiswa  | Petugas Bagian<br>Kemahasiswaan | 0      |
| 7.               | Tidak sedang mendaftar beasiswa lain                                                                               | Tidak sedang mendaftar<br>beasiswa | Petugas Bagian<br>Kemahasiswaan | C      |
|                  | leonfrances > >                                                                                                    |                                    |                                 |        |
| Se               | angaquija                                                                                                    |                                    |                                 |        |

Gambar 8.2 Penawaran Beasiswa

Informasi tentang syarat pendaftaran.

#### 8.2. Riwayat Beasiswa

Riwayat beasiswa digunakan untuk melihat riwayat beasiswa yang pernah diambil oleh mahasiswa. Submenu riwayat beasiswa ini tidak hanya menampilkan beasiswa yang diterima oleh mahasiswa tapi juga menampilkan daftar beasiswa yang diambil mahasiswa namun statusnya ditolak. Cara untuk melihat riwayat beasiswa hanya dengan klik submenu ini, maka riwayat beasiswa akan muncul secara otomatis.

| Beas | iswa & Kegiatan 🔰 Beasiswa 🚽 Riwayat Bea | asiswa |                     |                  |           |
|------|------------------------------------------|--------|---------------------|------------------|-----------|
| Riwa | iyat Beasiswa                            |        |                     |                  |           |
| No   | Nama Beasiswa                            | Tahun  | Tanggal Keputusan   | Tanggal Kontrak  | Status    |
| 1.   | Beasiswa Kemenag Miskin                  | 2013   | 21/03/2013 15:59:59 | Belum Ditetapkan | Diterima  |
| 2.   | Beasiswa Kemenag Miskin                  | 2014   | Belum Ditetapkan    | -                | Terdaftar |

Gambar 8.3 Riwayat Beasiswa

#### 8.3. Penawaran Kegiatan

Submenu penawaran kegiatan digunakan untuk melihat kegiatan yang sedang ditawarkan pada tahun dan bulan tertentu. Melalui submenu penawaran kegiatan, mahasiswa dapat mendaftar pada kegiatan yang dirasa sesuai dengan minat dan bakatnya. Cara untuk melihat penawaran kegiatan dengan menentukan tahun dan bulan yang akan dilihat penawarannya. Langkah selanjutnya klik tombol <u>Lihat Kegiatan</u>, maka akan muncul secara otomatis kegiatan yang ditawarkan pada saat itu.

|                                      | Contraction and Contraction and Contraction                                                                                                    |                                                                                                    |                                                                                                    |                            |
|--------------------------------------|----------------------------------------------------------------------------------------------------|----------------------------------------------------------------------------------------------------|----------------------------------------------------------------------------------------------------|----------------------------|
| ahun                                 | Pendaftaran : 2016 *                                                                                                    |                                                                                                    |                                                                                                    |                            |
| ulan                                 | Pendaftaran : Maret *                                                                                                    | 📕 Lihat Kegiatan                                                                                                    |                                                                                                    |                            |
| lur                                  | Pendaftaran Test 01                                                                                                    |                                                                                                    |                                                                                                    |                            |
|                                      | Daftar Kegiatan Seleksi K                                                                                                    | egiatan                                                                                                    | Pengumuman Kegiata                                                                                                    | зn                         |
| _                                    |                                                                                                    | 2                                                                                                    |                                                                                                    |                            |
| be                                   | um terpenuhi:                                                                                                    |                                                                                                    |                                                                                                    |                            |
| yara                                 | um terpenuhi:<br>at Pendaftaran Test 01                                                                                                    |                                                                                                    |                                                                                                    |                            |
| yara<br>No.                          | at Pendaftaran Test 01<br>Syarat<br>Masa Berlaku = 02/03/2016 00:00:00 WIB s.d. 01/10/2017                                                                                                    | Isi<br>24/03/2016 12:23:40 WIB                                                                                                    | Hubungi<br>Petugas Bagian                                                                                                    | Statu                      |
| yara<br>No.<br>1.                    | um terpenuhi:<br>at Pendaftaran Test 01<br>Syarat<br>Masa Berlaku = 02/03/2016 00:00:00 WIB s.d. 01/10/2017<br>23:59:59 WIB                                                                                                    | Isi<br>24/03/2016 12:23:40 WIB                                                                                                    | Hubungi<br>Petugas Bagian<br>Kemahasiswaan                                                                                                    | Statu                      |
| yari<br>No.<br>1.<br>2.              | um terpenuhi:<br>at Pendaftaran Test 01<br>Syarat<br>Masa Berlaku = 02/03/2016 00:00:00 WIB s.d. 01/10/2017<br>23:59:59 WIB<br>Tanggal Pendaftaran = 01/03/2016 00:00:00 WIB s.d.<br>01/03/2016 23:59:59 WIB                                                              | Isi<br>24/03/2016 12:23:40 WIB<br>24/03/2016 12:23:40 WIB                                                                                     | Hubungi<br>Petugas Bagian<br>Kemahasiswaan<br>Petugas Bagian<br>Kemahasiswaan                                                                                   | Statu:                     |
| bel<br>yara<br>No.<br>1.<br>2.<br>3. | Syarat           Masa Berlaku = 02/03/2016 00:00:00 WIB s.d. 01/10/2017           23:59:59 WIB           Tanggal Pendaftaran = 01/03/2016 00:00:00 WIB s.d. 01/03/2016 23:59:59 WIB           Prodi Mahasiswa:           - Seluruh Prodi                                  | Isi<br>24/03/2016 12:23:40 WIB<br>24/03/2016 12:23:40 WIB<br>Pendidikan Kimia                                                                 | Hubungi<br>Petugas Bagian<br>Kemahasiswaan<br>Petugas Bagian<br>Kemahasiswaan<br>Petugas Bagian<br>Kemahasiswaan                                                | Statu:                     |
| bel<br>yar:<br>No.<br>1.<br>2.<br>3. | at Pendaftaran Test 01<br>Syarat<br>Masa Berlaku = 02/03/2016 00:00:00 WIB s.d. 01/10/2017<br>23:59:59 WIB<br>Tanggal Pendaftaran = 01/03/2016 00:00:00 WIB s.d.<br>01/03/2016 23:59:59 WIB<br>Prodi Mahasiswa:<br>- Seluruh Prodi<br>Tidak sedang mendapat kegiatan lain | Isi<br>24/03/2016 12:23:40 WIB<br>24/03/2016 12:23:40 WIB<br>24/03/2016 12:23:40 WIB<br>Pendidikan Kimia<br>Tidak sedang mendapat<br>kegiatan | Hubungi       Petugas Bagian<br>Kemahasiswaan       Petugas Bagian<br>Kemahasiswaan       Petugas Bagian<br>Kemahasiswaan       Petugas Bagian<br>Kemahasiswaan | Statu<br>(1)<br>(2)<br>(2) |

Gambar 8.4 Penawaran Kegiatan

#### 8.4. Riwayat Kegiatan

Submenu riwayat kegiatan digunakan untuk melihat kegiatan apa saja yang pernah diikuti mahasiswa. Daftar riwayat kegiatan yang ditampilkan tidak hanya kegiatan yang dinyatakan menerima mahasiswa sebagai pelaku kegiatan tersebut tapi juga kegiatan yang statusnya masih terdaftar dan yang ditolak. Cara untuk melihat riwayat kegiatan dengan klik submenu ini, dan akan secara otomatis memunculkan daftar riwayat kegiatan.

| Beas | iswa & Kegiatan | Kegiatan   | Riwayat Kegiat | an    |                   |                 |        |
|------|-----------------|------------|----------------|-------|-------------------|-----------------|--------|
| Riwa | yat Kegiatan    |            |                |       |                   |                 |        |
| No   |                 | Nama Kegia | atan           | Tahun | Tanggal Keputusan | Tanggal Kontrak | Status |
|      |                 |            |                |       |                   |                 |        |

Gambar 8.5 Riwayat Kegiatan

## 9. Training dan Sertifikasi

Menu training dan sertifikasi digunakan untuk mendaftarkan, melihat riwayat dan memilih jadwal training dan sertifikasi. Kegiatan training meliputi training ICT, TOEC/TOEFL dan IKLA/TOAFL. Kegiatan sertifikasi meliputi User Education, ICT, TOEC/TOEFL dan IKLA/TOAFL. Training dan sertifikasi ini penting bagi mahasiswa sebab digunakan sebagai syarat pendaftaran ujian tugas akhir, meningkatkan kemampuan mahasiswa dibidang teknologi dan memperkenalkan mahasiswa tentang cara penggunaan perpustakaan pusat yang sudah berteknologi canggih. Submenu-submenu yang ada pada menu training dan sertifikasi akan dijelaksan pada uraian di bawah ini.

## 9.1. Daftar User Education

Submenu daftar user education digunakan mahasiswa untuk melakukan pendaftaran kegiatan user education. User education adalah salah satu kegiatan yang wajib diikuti oleh mahasiswa baru untuk memperkenalkan perpustakaan universitas. Tujuan dari kegiatan user education adalah mengajarkan mahasiswa untuk menggunakan fasilitas-fasilitas yang ada pada perpustakaan universitas, membagikan kartu perpustakaan dan memberikan sertifikat user education yang digunakan sebagai syarat pendaftaran ujian tugas akhir.

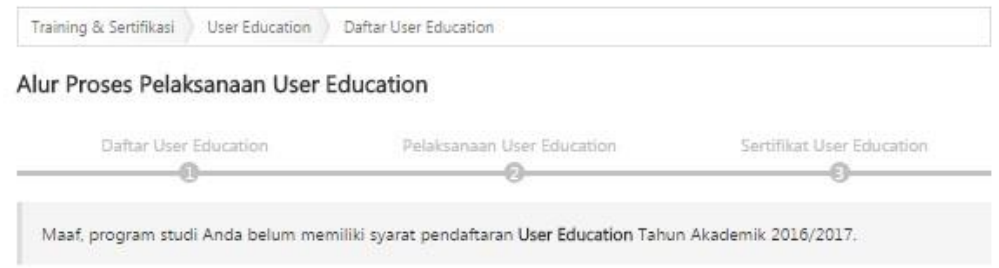

Gambar 9.1 Daftar User Education

## 9.2. Jadwal User Education

Submenu jadwal user education digunakan untuk memilih jadwal kegiatan user education. Mahasiswa dapat memilih jadwal kegiatan user education setelah melakukan pendaftaran user education. Pemilihan jadwal user education disesuaikan dengan jadwal kuliah mahasiswa, pilih jadwal user education yang tidak bentrok dengan jadwal kuliah. Cara untuk memilih jadwal dengan menentukan tahun akademik sekarang, kemudian pilih periode user education. Selanjutnya akan muncul daftar gelombang kegiatan user education, pilih salah satu gelombang dengan klik tombol <u>Ambil</u> pada bagian proses.

Jadwal User Education yang Sedang Berlangsung atau Akan Diikuti

| No.                              | Periode     | Gelombang                  | Kelompok                | Кара   | sitas     | Proses |
|----------------------------------|-------------|----------------------------|-------------------------|--------|-----------|--------|
|                                  |             | DATA JADWAL UN             | TUK PERIODE INI BELUM A | DA.    |           |        |
| ladwal U                         | ser Educati | on yang Pernah Diseler     | nggarakan               |        |           |        |
| Tahun Akac                       | demik       | 2015/2016                  | *                       |        |           |        |
| Periode Kamis, 17 September 2015 |             | 5                          |                         |        | •         |        |
| No.                              |             | Gelombang                  | Kelompok                | Terisi | Kapasitas | Prose  |
| 1.                               | GELOM       | BANG I (08:00:00-11:10:00) | KELOMPOK A              | 16     | 16        |        |
| 2.                               | GELOM       | BANG I (08:00:00-11:10:00) | KELOMPOK B              | 16     | 16        | ×.     |
| 3.                               | GELOMI      | BANG I (08:00:00-11:10:00) | KELOMPOK C              | 16     | 16        | 8      |
| 4.                               | GELOM       | BANG I (08:00:00-11:10:00) | KELOMPOK D              | 16     | 16        |        |
| 5                                | GELOM       | BANG I (08:00:00-11:10:00) | KELOMPOK E              | 16     | 16        | -      |

Gambar 9.2 Jadwal User Education

#### 9.3. Riwayat User Education

Riwayat user education adalah submenu yang digunakan untuk melihat riwayat jadwal kegiatan user education yang telah diambil. Cara untuk melihat riwayat user education hanya dengan klik submenu ini, maka riwayatnya akan muncul secara otomatis.

| raining & Ser | tifikasi 🔵 User Educatio | n Riwayat User Education |                           |           |
|---------------|--------------------------|--------------------------|---------------------------|-----------|
| wayat Jac     | lwal User Educa          | tion                     |                           |           |
| No.           | Periode                  | Gelombang                | Kelompok                  | Kapasitas |
|               | DATA DIMAYAT             | ADWALLISER EDUCATION VAN | G RERNAH DIKUTI TIDAK DIT | ENTERAN   |

Gambar 9.3 Riwayat User Education

#### 9.4. Daftar Placement Test ICT

Submenu daftar placement test ICT digunakan untuk mendaftar kegiatan placement test ICT. Placement test ICT adalah kegiatan yang digunakan untuk mengukur kemampuan penguasaan teknologi dan informasi mahasiswa. Placement test ICT hanya diperuntukkan bagi mahasiswa baru. Cara untuk mendaftar placement test ICT dengan klik submenu ini, apabila semua syarat telah terpenuhi klik tombol <u>Selanjutnya</u>.

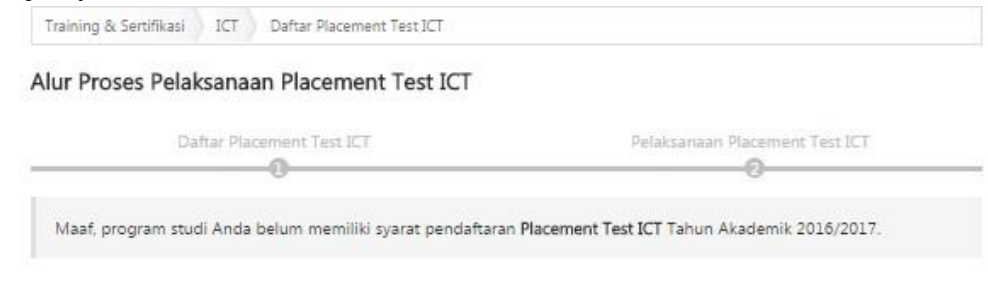

Gambar 9.4 Daftar Placement Test ICT

#### 9.5. Jadwal Placement Test ICT

Submenu jadwal placement test ICT digunakan untuk memilih jadwal placement test. Pemilihan jadwal dapat dilakukan apabila mahasiswa telah mendaftar placement test ICT. Pilihlah jadwal placement yang tidak bentrok dengan jadwal kuliah. Cara untuk memilih jadwal, diawali dengan menentukan tahun akademik dan periodenya. Langkah selanjutnya pilih gelombang yang tidak bentrok dengan jadwal kuliah. Klik tombol <u>Ambil</u> pada bagian proses untuk mengambil jadwal.

| dwai Pia                                                | cement                           | est yang Sedang                      | Berlangsung atau Aka                                                                     | an Diikuti                       |                                                                                                    |
|---------------------------------------------------------|----------------------------------|--------------------------------------|------------------------------------------------------------------------------------------|----------------------------------|----------------------------------------------------------------------------------------------------|
| No.                                                     | Peri                             | ode Rua                              | ng Jam                                                                                   | Kapasitas                        | Proses                                                                                                    |
|                                                         |                                  | DATA JAD                             | WAL UNTUK PERIODE INI BE                                                                 | LUM ADA.                         |                                                                                                    |
| idwal Pla                                               | cement 1                         | est yang Pernah I                    | Diselenggarakan                                                                          |                                  |                                                                                                    |
| ahun Akade                                              | mik                              | 2015/2016                            | •                                                                                        |                                  |                                                                                                    |
| eriode                                                  |                                  | Jum'at, 4 Septemb                    | er 2015                                                                                  |                                  |                                                                                                    |
|                                                         | Ru                               | ang                                  | Jam                                                                                      | Kapasitas                        | Proses                                                                                                    |
| No.                                                     |                                  |                                      |                                                                                          |                                  |                                                                                                    |
| No.                                                     | TRAIN                            | ING 1                                | 07:00:00 - 07:45:00                                                                      | 40/40                            | -                                                                                                    |
| No. 1. 2.                                               | TRAIN<br>TRAIN                   | IING 1<br>IING 1                     | 07:00:00 - 07:45:00<br>08:00:00 - 08:45:00                                               | 40/40                            | 10 10 10 10 10 10 10 10 10 10 10 10 10 1                                                                                                    |
| No.<br>1.<br>2.<br>3.                                   | TRAIN<br>TRAIN<br>TRAIN          | IING 1<br>IING 1<br>IING 1           | 07:00:00 - 07:45:00<br>08:00:00 - 08:45:00<br>09:00:00 - 09:45:00                        | 40/40<br>40/40<br>40/40          | स<br>इ.<br>ह्य                                                                                                    |
| No.           1.           2.           3.           4. | TRAIN<br>TRAIN<br>TRAIN<br>TRAIN | IING 1<br>IING 1<br>IING 1<br>IING 1 | 07:00:00 - 07:45:00<br>08:00:00 - 08:45:00<br>09:00:00 - 09:45:00<br>10:00:00 - 10:45:00 | 40/40<br>40/40<br>40/40<br>40/40 | 100 - 100 - |

Gambar 9.5 Jadwal Placement Test ICT

## 9.6. Riwayat Jadwal ICT

Riwayat jadwal ICT adalah submenu yang digunakan untuk melihat riwayat jadwal placement test ICT yang pernah diambil mahasiswa. Cara untuk melihat riwayat jadwal ICT dengan klik submenu ini maka riwayat jadwal ICT akan muncul secara otomatis.

| Training 8 | Sertifikasi ICT Riwayat Placement Test IC | r          |                     |           |
|------------|-------------------------------------------|------------|---------------------|-----------|
| Riwayat    | Placement Test ICT                        |            |                     |           |
| No.        | Periode                                   | Ruang      | Jam                 | Kapasitas |
| 1          | VIII [Selasa], 27 September 2011          | TRAINING 2 | 07:30:00 - 09:00:00 | 30/30     |

Gambar 9.6 Riwayat jadwal ICT

## 9.7. Daftar Training ICT

Training ICT adalah kegiatan pelatihan teknologi dan informasi bagi mahasiswa. Kegiatan training ini hanya diperuntukkan bagi mahasiswa baru, dan bagi mahasiswa yang belum lulus placement test ICT wajib mengikuti kegiatan training ICT. Cara untuk mendaftar kegiatan ini hanya dengan klik submenu ini, kemudian klik tombol <u>Selanjutnya</u>.

| r Proses Pelal | ksanaa    | an Training ICT |                          |                         |
|----------------|-----------|-----------------|--------------------------|-------------------------|
| Daftar Tra     | sining IC | TS S            | Pelaksanaan Training ICT | Sertifikat Training ICT |

Gambar 9.7 Daftar Training ICT

## 9.8. Jadwal Training ICT

Jadwal training ICT digunakan untuk memilih jadwal pelaksanaan training ICT. Kegiatan training ICT dilaksanakan seminggu sekali selama 6 bulan. Cara untuk memilih jadwal training ICT dengan menentukan tahun akademik, periode dan hari. Pastikan jadwal training yang dipilih tidak bentrok dengan jadwal kuliah. Langkah selanjutnya klik tombol <u>Ambil</u> pada bagian proses untuk mengambil jadwal yang dipilih.

| Traini | ing & Sertifikasi | Training ICT Jadwal Training I | cī               |                                   |        |
|--------|-------------------|--------------------------------|------------------|-----------------------------------|--------|
| ladw   | al Training IC    | CT yang Sedang Berlang         | isung atau Aka   | n Diikuti                         |        |
| No.    |                   | Jadwal                         | Kapasitas        | Tim Ajar                          | Proses |
|        |                   | DATA JADWAL (                  | UNTUK PERIODE IN | I BELUM ADA.                      |        |
| ladw   | al Training IC    | T yang Diselenggaraka          | n                |                                   |        |
| Tahun  | Akademik          | 2015/2016 *                    |                  |                                   |        |
| Period | le                | 1 Februari 2016 - 31 Agu       | ustus 2016       |                                   | ۲      |
| Hari   |                   | Senin                          |                  |                                   | •      |
| Dafta  | r Jadwal Traini   | ng ICT                         |                  |                                   |        |
| No.    |                   | Jadwal                         | Kapasitas        | Tim Ajar                          | Proses |
| 1.     | SENIN - TRAIN     | ING 1 (07:00:00-09:00:00)      | 23/40            | Lathifah<br>Amalia Ratna Rahmaani |        |
| 2      | SENIN - TRAIN     | ING 1 (09:45:00-11:45:00)      | 40/40            | Tri Widodo<br>Kiki Zakiyah        | 10     |

Gambar 9.8 Jadwal Training ICT

## 9.9. Riwayat Training ICT

Riwayat training ICT digunakan untuk melihat hasil ujian training ICT. Cara untuk melihat training ICT dengan klik submenu ini, maka hasil training ICT akan muncul secara otomatis.

| Trainin  | g & Sertifikasi | Sertifikasi ICT Riwayat Training ICT |                      |       |              |          |            |           |
|----------|-----------------|--------------------------------------|----------------------|-------|--------------|----------|------------|-----------|
| liway    | at Training     | ICT                                  |                      |       |              |          |            |           |
| No.      |                 | Pe                                   | riode                | Hari  | Ruang        | Ja       | ım         | Kapasitas |
| 1.       | Periode I,      | 8 Oktobe                             | r - 31 Desember 2011 | Selas | a TRAINING 2 | 14:30:00 | - 16:00:00 | 29/29     |
| Nilai M  | licrosoft Word  |                                      | 75                   | 1     | ſotal Nilai  |          | 91.25      |           |
| Nilai M  | licrosoft Excel |                                      | 100                  | 1     | Nilai Huruf  |          | A          |           |
| Nilai M  | ls. PowerPoint  |                                      | 90                   |       |              |          |            |           |
| Nilai Ir | ternet          |                                      | 100                  |       |              |          |            |           |

Gambar 9.9 Riwayat Training ICT

#### 9.10. Daftar Sertifikasi ICT

Daftar sertifikasi ICT adalah ujian sertifikasi ICT bagi mahasiswa yang belum lulus saat ujian training. Sertifikasi penting bagi mahasiswa yang akan melakukan pendaftaran ujian tugas akhir, masa berlaku sertifikat ICT adalah 84 bulan atau 7 tahun. Nilai minimal mahasiswa lulus sertifikasi ICT agar dapat mendaftar ujian tugas akhir adalah 71 atau B. Cara untuk mendaftar sertifikasi ICT diawali dengan membayar biaya sertifikasi ICT sebesar Rp 40.000,-. Pembayaran biaya ujian sertifikasi dapat dilakukan di bank-bank yang telah bekerjasama dengan pihak . Langkah selanjutnya klik submenu daftar ujian sertifikasi, klik tombol <u>Daftar Ujian Sertifikasi ICT</u> jika seluruh syarat telah terpenuhi.

Alur Proses Pelaksanaan Ujian Sertifikasi ICT

| Sy:<br>Se | arat-syarat untuk mendaftar <b>Ujian Sertifikasi ICT</b> sudah b<br>tifikasi ICT.<br>Dattar Ujian Sertifikasi ICT<br>at Pendaftaran Ujian Sertifikasi ICT | erpenuhi. Silakan klik <b>Daftar</b> unti                                                                                                    | uk memilih jadwal l | Ujian  |
|-----------|----------------------------------------------------------------------------------------------------|----------------------------------------------------------------------------------------------------|---------------------|--------|
| No        | Syarat                                                                                                    | Isi                                                                                                    | Hubungi             | Status |
| 1.        | Status Mahasiswa = Aktif                                                                                                    | Aktif                                                                                                    | Petugas Fakultas    | 0      |
| 2.        | Jenjang Mahasiswa = S1                                                                                                    | S1                                                                                                    | Petugas Fakultas    | 0      |
| 3.        | Bayar Ujian Sertifikasi ICT (Rp 40000) = Sudah                                                                                                    | 05/06/2015 09:53:01 WIB                                                                                                    | Petugas PTIPD       | 0      |
| 4.        | Semester Mahasiswa = 7   8   9   10   11   12   13   14                                                                                                   | 8                                                                                                    | Petugas Fakultas    | 0      |
| 5.        | Jadwal Ujian Sertifikasi ICT = Ada                                                                                                    | 1. Senin, 08/06/2015<br>(09:00 - 11:00)<br>2. Senin, 22/06/2015<br>(09:00 - 11:00)<br>3. Rabu, 10/06/2015<br>(09:00 - 11:00)<br>4. Selasa, 09/06/2015<br>(09:00 - 11:00)<br>5. Rabu, 17/06/2015<br>(09:00 - 11:00)<br>6. Senin, 15/06/2015<br>(09:00 - 11:00)<br>7. Kamis, 11/06/2015<br>(09:00 - 11:00)<br>8. Senin, 08/06/2015<br>(13:00 - 15:00) | Petugas PTIPD       | 0      |

bersangkutan.

Gambar 9.10 Daftar Sertifikasi ICT

#### 9.11. Jadwal Sertifikasi ICT

Jadwal sertifikasi ICT adalah submenu yang digunakan untuk memilih periode ujian sertifikasi ICT. Periode ujian sertifikasi hanya dapat dipilih jika mahasiswa telah melakukan pendaftaran sertifikasi ICT. Cara untuk memilih jadwal sertifikasi dengan pilih tahun akademik yang sedang berjalan. Langkah selanjutnya pilih periode ujiannya. klik tombol <u>Ambil</u> pada bagian proses untuk mengambil jadwal.

| adwal Ujia                                   | an Sertifi                             | kasi ICT yang                              | Sedang Berla                     | angsung ata     | u Akan Diikuti |             |
|----------------------------------------------|----------------------------------------|--------------------------------------------|----------------------------------|-----------------|----------------|-------------|
| No.                                          | Peri                                   | ode Ruang Jam                              |                                  |                 | Kapasitas      | Proses      |
|                                              |                                        | DAT                                        | A JADWAL UNTU                    | K PERIODE INI B | ELUM ADA.      |             |
| adwal Ujia                                   | an Sertifi                             | kasi ICT yang                              | Pernah Disel                     | enggarakan      |                |             |
| adwal Ujia<br>Tahun Akader                   | an Sertifil<br><sup>mik</sup>          | kasi ICT yang                              | Pernah Disel                     | enggarakan<br>• |                |             |
| adwal Ujia<br>Fahun Akader<br>Periode        | an Sertifil<br><sup>mik</sup>          | kasi ICT yang<br>2015/2016<br>Kamis, 24 Ma | Pernah Disel                     | enggarakan<br>• |                | •           |
| adwal Ujia<br>Fahun Akader<br>Periode<br>No. | an Sertifil<br><sup>mik</sup><br>Ruang | kasi ICT yang<br>2015/2016<br>Kamis, 24 Ma | Pernah Disel<br>aret 2016<br>Jam | enggarakan<br>• | Kapasitas      | *<br>Proses |

Gambar 9.11 Jadwal Ujian Sertifikasi ICT

#### 9.12. Riwayat Ujian Sertifikasi ICT

Submenu riwayat ujian sertifikasi ICT digunakan untuk melihat hasil ujian sertifikasi ICT. Data yang ditampilkan pada submenu ini antara lain, periode ujian, nilai ms word, nilai excel, nilai power point, nilai internet, nilai total dan nilai huruf. Cara untuk melihat riwayat ujian cukup dengan klik submenu ini, maka nilai ujian sertifikasi akan muncul secara otomatis.

| ining & Sertifikas | i Ujian Sertifikasi ICT | Riwayat Ujian Sertifikasi ICT |     |                 |
|--------------------|-------------------------|-------------------------------|-----|-----------------|
| ayat Ujian S       | Sertifikasi ICT         |                               |     |                 |
|                    |                         | 2                             |     | Marca and Marca |
| No.                | Periode                 | Ruang                         | Jam | Kapasitas       |

Gambar 9.12 Riwayat Ujian Sertifikasi ICT

#### 9.13. Daftar Placement Test TOEC/TOEFL

Submenu daftar placement test TOEC/TOEFL digunakan untuk mendaftar kegiatan placement test TOEC/TOEFL. Placement test TOEC/TOEFL adalah kegiatan yang digunakan untuk mengukur kemampuan berbahasa inggris mahasiswa. Placement test TOEC/TOEFL hanya diperuntukkan bagi mahasiswa baru. Cara untuk mendaftar placement test TOEC/TOEFL dengan klik submenu ini, apabila semua syarat telah terpenuhi klik tombol <u>Daftar</u>.

|                            | Daftar Placement Test TOEC/TOEFL                                                                                                    | Pelaksanaan Placem      | ent Test TOEC/TOEFL                                                     |       |
|----------------------------|----------------------------------------------------------------------------------------------------|-------------------------|-------------------------------------------------------------------------|-------|
| Pla<br>Var                 | at Pendaftaran                                                                                                    |                         |                                                                         |       |
|                            | -                                                                                                    | Isi                     | Hubungi                                                                 | Statu |
| No                         | Syarat                                                                                                    |                         |                                                                         |       |
| <b>No</b><br>1.            | Syarat<br>Status Mahasiswa = Aktif                                                                                                    | Aktif                   | Petugas Fakultas                                                        |       |
| No<br>1.<br>2.             | Syarat<br>Status Mahasiswa = Aktif<br>Jenjang Mahasiswa = D3   S1                                                                         | Aktif<br>S1             | Petugas Fakultas<br>Petugas Fakultas                                    | 0     |
| No<br>1.<br>2.<br>3.       | Syarat<br>Status Mahasiswa = Aktif<br>Jenjang Mahasiswa = D3   S1<br>Semester Mahasiswa = 1   2                                           | Aktif<br>S1<br>1        | Petugas Fakultas<br>Petugas Fakultas<br>Petugas Fakultas                | 000   |
| No<br>1.<br>2.<br>3.<br>4. | Syarat<br>Status Mahasiswa = Aktif<br>Jenjang Mahasiswa = D3   S1<br>Semester Mahasiswa = 1   2<br>Jadwal Placement Test TOEC/TOEFL = Ada | Aktif<br>S1<br>1<br>Ada | Petugas Fakultas<br>Petugas Fakultas<br>Petugas Fakultas<br>Petugas PPB |       |

Gambar 9.13 Daftar Placement Test TOEC/TOEFL

#### 9.14. Jadwal Placement TOEC/TOEFL

Jadwal placement TOEC/TOEFL digunakan untuk memilih jadwal placement test TOEC/TOEFL. Jadwal placement test hanya dapat dipilih jika mahasiswa telah melakukan pendaftaran placement TOEC/TOEFL. Cara untuk memilih jadwal placement TOEC/TOEFL dengan menentukan tahun akademik dan periodenya. Selanjutnya pilih gelombang placement test TOEC/TOEFL, klik tombol <u>Ambil</u> untuk mengambil jadwal.

| adwal Place                             | ement Test TC                    | EC/TOEFL yang S                     | edang Berlang     | gsung atau Akan Di | ikuti  |
|-----------------------------------------|----------------------------------|-------------------------------------|-------------------|--------------------|--------|
| No.                                     | Periode                          | Ruang                               | Jam               | Kapasitas          | Proses |
|                                         |                                  | DATA JADWAL UN                      | TUK PERIODE INI B | ELUM ADA.          |        |
| adwal Place                             | ement Test TC                    | EC/TOEFL yang P                     | ernah Diselen     | ggarakan           |        |
| adwal Place<br><sup>Fahun</sup> Akademi | ement Test TC                    | EC/TOEFL yang P<br>/2016            | ernah Diselen     | ggarakan           |        |
| adwal Place<br>Tahun Akademi<br>Periode | ement Test TC<br>k 2015<br>Pilih | EC/TOEFL yang P<br>/2016<br>Periode | ernah Diselen     | ggarakan           | •      |

Gambar 9.14 Jadwal Placement TOEC/TOEFL

Apabila mahasiswa telah mengambil jadwal placement maka mahasiswa dapat mencetak kartu peserta ujian placement. Kartu peserta dapat dicetak pada submenu daftar placement test TOEC/TOEFL, klik tombol <u>Cetak Kartu Peserta</u>.

## 9.15. Riwayat Placement Test TOEC/TOEFL

Riwayat placement test TOEC/TOEFL digunakan untuk melihat hasil ujian placement test TOEC/TOEFL. Cara untuk melihat placement test TOEC/TOEFL dengan klik submenu ini, maka hasil placement test TOEC/TOEFL akan muncul secara otomatis.

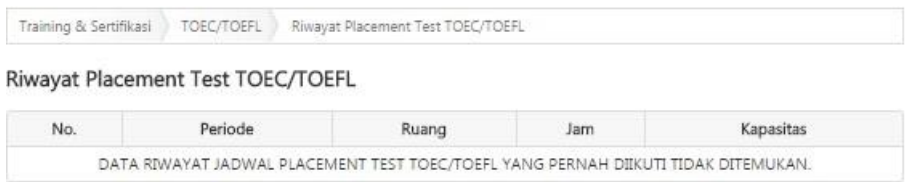

Gambar 9.15 Riwayat Placement Test TOEC/TOEFL

## 9.16. Daftar Training TOEC/TOEFL

Submenu daftar training digunakan mahasiswa untuk melakukan pendaftaran training TOEC/TOEFL. Cara untuk mendaftar training TOEC/TOEFL dengan klik submenu ini, kemudian klik tombol <u>Daftar j</u>ika seluruh syarat telah terpenuhi.

| r Proses Pelaksanaan    | n Training TOEC/TOEFL              |                                   |
|-------------------------|------------------------------------|-----------------------------------|
| Daftar Training TOEC/TO | DEFL Pelaksanaan Training TOEC/TOE | FL Sertifikat Training TOEC/TOEFL |

Gambar 9.16 Daftar Training TOEC/TOEFL

## 9.17. Jadwal Training TOEC/TOEFL

Jadwal training TOEC/TOEFL adalah submenu yang digunakan untuk memilih jadwal training. Pemilihan jadwal training hanya dapat dilakukan apabila mahasiswa telah melakukan pendaftaran training. Cara untuk memilih jadwal training dengan menentukan tahun akademik, periode dan hari. Langkah selanjutnya klik tombol <u>Ambil</u> pada bagian proses.

| Training & Sertifika                                       | si Training TOEC/TOEFL                                     | Jadwal Training TOEC/TOEFL   |                |                  |
|------------------------------------------------------------|------------------------------------------------------------|------------------------------|----------------|------------------|
| adwal Training                                             | g TOEC/TOEFL yang                                          | Sedang Berlangsung ata       | u Akan Diikuti |                  |
| No.                                                        | Jadwal                                                     | Kapasitas                    | Tim Ajar       | Proses           |
|                                                            | DATA                                                       | ADWAL UNTUK PERIODE INI BELU | IM ADA.        |                  |
| anun Akademik                                              | 2015/2016                                                  | Y                            |                |                  |
| Tahun Akademik                                             | 2015/2016                                                  |                              |                |                  |
| Periode                                                    | Pilih Periode                                              |                              |                |                  |
| Periode<br>Hari                                            | Pilih Periode<br>Pilih Hari                                |                              |                | •                |
| Periode<br>Hari                                            | Pilih Periode<br>Pilih Hari                                |                              |                | •                |
| Periode<br>Hari<br>Daftar Jadwal Tri                       | Pilih Periode<br>Pilih Hari<br>aining TOEC/TOEFL           |                              |                | •                |
| Periode<br>Hari<br>Na <mark>ftar Jadwal Tr</mark> i<br>No. | Pilih Periode<br>Pilih Hari<br>aining TOEC/TOEFL<br>Jadwal | Kapasitas                    | Tim Ajar       | •<br>•<br>Proses |

Gambar 9.17 Jadwal Training TOEC/TOEFL

## 9.18. Riwayat Training TOEC/TOEFL

Riwayat training TOEC/TOEFL digunakan untuk melihat riwayat jadwal training yang pernah diambil mahasiswa. Cara untuk melihat riwayat training dengan klik submenu ini, kemudian data riwayat training akan muncul secara otomatis.

| aining & Sertifi | kasi TOEC/TOEFL | Riwayat Training T | DEC/TOEFL |     |           |
|------------------|-----------------|--------------------|-----------|-----|-----------|
| vayat Train      | ing TOEC/TOE    | FL                 |           |     |           |
|                  |                 |                    |           |     |           |
| No.              | Periode         | Hari               | Ruang     | Jam | Kapasitas |

Gambar 9.18 Riwayat Training TOEC/TOEFL

## 9.19. Daftar TOEC/TOEFL

Submenu daftar TOEC/TOEFL digunakan untuk melakukan pendaftaran sertifikasi TOEC/TOEFL. Saat akan melakukan pendaftaran, mahasiswa harus melakukan pembayaran biaya sertifikasi sesuai yang ditentukan, di bank-bank yang telah bekerjasama dengan cara *Host to Host*. Selanjutnya apabilasemua syarat telah

terpenuhi, maka mahasiswa dapat melakukan pendaftaran dengan klik tombol <u>Daftar</u> <u>TOEC/TOEFL.</u>

|     | Bayar TOEC/TOEFL Daftar TOEC/TOEFL Pe                                                     | laksanaan TOEC/TOEFL                                                                                                    | Sentificat TOEC/   | TOEFL |
|-----|-------------------------------------------------------------------------------------------|----------------------------------------------------------------------------------------------------|--------------------|-------|
| Sya | arat-syarat untuk mendaftar <b>TOEC/TOEFL</b> sudah terpenuhi. Silak<br>Daftar TOEC/TOEFL | an klik <b>Daftar</b> untuk memilik                                                                                                    | ) jadwał TOEC/TOEF | iL.   |
| yar | at Pendaftaran TOEC/TOEFL<br>Syarat                                                       | Isi                                                                                                    | Hubungi            | Statu |
| 1.  | Status Mahasiswa = Aktif                                                                  | Aktif                                                                                                    | Petugas Fakultas   | 0     |
| 2.  | Jenjang Mahasiswa = 52   53                                                               | 52                                                                                                    | Petugas Fakultas   | 0     |
| з.  | Bayar TOEC/TOEFL (Rp 50000) = Sudah                                                       | 03/09/2015 11:01:45 WIB                                                                                                    | Petugas PPB        | 0     |
| 4.  | Semester Mahasiswa = 0   1   2   3   4   5   6   7   8   9   10   11  <br>12   13   14    | 0                                                                                                    | Petugas Fakultas   | 0     |
| 5.  | Jadwal TOEC/TOEFL = Ada                                                                   | 1. Jum'at, 18/09/2015<br>(08:25 - 10:30)<br>2. Jum'at, 18/09/2015<br>(08:25 - 10:30)<br>3. Jum'at, 11/09/2015<br>(08:00 - 07:00)<br>4. Jum'at, 11/09/2015<br>(08:25 - 10:30)<br>5. Jum'at, 11/09/2015 | Petugas PP8        | Ø     |

Gambar 9.19 Daftar TOEC/TOEFL

## 9.20. Jadwal TOEC/TOEFL

Submenu jadwal TOEC/TOEFL digunakan untuk mengambil jadwal TOEC/TOEFL. Mahasiswa dapat melakukan pengambilan jadwal jika telah melakukan pendaftaran TOEC/TOEFL. Cara untuk mengambil jadwal TOEC/TOEFL dengan klik tombol <u>Ambil</u> pada bagian proses. Sebelum mengambil jadwal pastikan kapasitas kelas belum penuh.

| Training & | Sertifikasi | TOEC/TOEFL   | Jadwal TOEC/TOEFL   |                      |           |        |
|------------|-------------|--------------|---------------------|----------------------|-----------|--------|
| Jadwal T   | OEC/TOE     | FL yang Sed  | ang Berlangsung a   | tau Akan Diikuti     |           |        |
| No.        | Р           | eriode       | Ruang               | Jam Kap              | pasitas I | Proses |
|            |             | C            | ATA JADWAL UNTUK PE | RIODE INI BELUM ADA. |           |        |
| Tahun      |             | 2016         | ٣                   |                      |           | _      |
| Bulan      |             | Maret        |                     |                      |           | •      |
| No.        | ſ           | Periode      | Ruang               | Jam                  | Kapasitas | Proses |
| 1.         | Rabu, :     | 2 Maret 2016 | PBBA-2-207          | 08:25:00 - 10:30     | :00 30/30 | -      |
| 2.         | Rabu, J     | 2 Maret 2016 | PBBA-2-210          | 08:25:00 - 10:30     | :00 30/30 | 43     |
| 3.         | Rabu.       | 2 Maret 2016 | PBBA-2-206          | 13:55:00 - 16:00     | :00 25/25 |        |

Gambar 9.20 Jadwal TOEC/TOEFL

#### 9.21. Riwayat TOEC/TOEFL

Submenu riwayat TOEC/TOEFL digunakan untuk melihat riwayat nilai dan jadwal ujian sertifikasi TOEC/TOEFL yang pernah diikuti oleh mahasiswa. Cara untuk melihat riwayat TOEC/TOEFL dengan klik submenu ini, kemudian data jadwal dan nilai sertifikasi akan muncul secara otomatis.

|       | -              |           |            |                |       |           |
|-------|----------------|-----------|------------|----------------|-------|-----------|
| liway | at TOEC/TOE    | FL        |            |                |       |           |
| No.   | Per            | riode     | Ruang      | Jam            |       | Kapasitas |
| 1.    | Minggu, 1 Febr | uari 2015 | PBBA-2-206 | 06:00:00 - 06: | 15:00 | 440/1000  |
|       | Listening      |           | 41         | Total Score    | 427   |           |
|       | Writing        |           | 47         | Grade          | -     |           |
|       | Reading        |           | 40         |                |       |           |
|       | Speaking       |           |            |                |       |           |

Gambar 9.21 Riwayat TOEC/TOEFL

#### 9.22. Daftar Placement IKLA/TOAFL

Submenu daftar placement test IKLA/TOAFL digunakan untuk mendaftar kegiatan placement test IKLA/TOAFL. Placement test IKLA/TOAFL adalah kegiatan yang digunakan untuk mengukur kemampuan berbahasa Arab mahasiswa. Placement test IKLA/TOAFL hanya diperuntukkan bagi mahasiswa baru. Cara untuk mendaftar placement test IKLA/TOAFL dengan klik submenu ini, apabila semua syarat telah terpenuhi klik tombol <u>Daftar</u>.

|                                    | Daftar Placement Test IXLA/TOAFL                                                                                     | Pelaksanaan Place  | ment Test IRLA/TOAFL                                                |                    |
|------------------------------------|----------------------------------------------------------------------------------------------------|--------------------|---------------------------------------------------------------------|--------------------|
|                                    |                                                                                                    |                    |                                                                     |                    |
| yar                                | Dattar >                                                                                                    |                    |                                                                     |                    |
| yar:<br>No                         | at Pendaftaran<br>Syarat                                                                                             | lsi                | Hubungi                                                             | Status             |
| yara<br>No<br>1.                   | Dattar > at Pendaftaran Syarat Status Mahasiswa = Aktif                                                              | Isi<br>Aktif       | Hubungi<br>Petugas Fakultas                                         | Status             |
| yara<br>No<br>1.<br>2.             | Dattar > at Pendaftaran Syarat Status Mahasiswa = Aktif Jenjang Mahasiswa = S1                                       | Isi<br>Aktif<br>S1 | Hubungi<br>Petugas Fakultas<br>Petugas Fakultas                     | Status<br>C        |
| <b>Var</b><br>No<br>1.<br>2.<br>3. | Dattar ><br>at Pendaftaran<br>Syarat<br>Status Mahasiswa = Aktif<br>Jenjang Mahasiswa = S1<br>Semester Mahasiswa = 1 | Aktif<br>S1<br>1   | Hubungi<br>Petugas Fakultas<br>Petugas Fakultas<br>Petugas Fakultas | Status<br>CO<br>CO |

😰 : Syarat pendaftaran BELUM terpenuhi, info lebih lanjut silahkan hubungi pihak yang bersangkutan.

Gambar 9.22 Daftar Placement Test IKLA/TOAFL

#### 9.23. Jadwal Placement IKLA/TOAFL

Jadwal placement IKLA/TOAFL digunakan untuk memilih jadwal placement test IKLA/TOAFL. Jadwal placement test hanya dapat dipilih jika mahasiswa telah

melakukan pendaftaran placement IKLA/TOAFL. Cara untuk memilih jadwal placement IKLA/TOAFL dengan menentukan tahun akademik dan periodenya. Selanjutnya pilih gelombang placement test IKLA/TOAFL, klik tombol <u>Ambil</u> untuk mengambil jadwal.

| Training & Sert              | tifikasi IKLA/TOAFL               | Jadwal Placement Te | st IKLA/TOAFL    |                    |             |
|------------------------------|-----------------------------------|---------------------|------------------|--------------------|-------------|
| adwal Plac                   | ement Test IKLA                   | /TOAFL yang Se      | dang Berlang     | sung atau Akan Dii | kuti        |
| No.                          | Periode                           | Ruang               | Jam              | Kapasitas          | Proses      |
|                              |                                   | DATA JADWAL UNT     | UK PERIODE INI B | ELUM ADA.          |             |
|                              |                                   |                     | rnan Diselenc    | Idarakan           |             |
| ahun Akadem                  | ik 2015/20                        | 016                 |                  | Igarakan           |             |
| ahun Akadem<br>'eriode       | nik 2015/20<br>Pilih Pe           | niode               |                  | Igarakan           | •           |
| ahun Akadem<br>eriode<br>No. | iik 2015/20<br>Pilih Per<br>Ruang | node<br>Jam         |                  | (apasitas          | v<br>Proses |

Gambar 9.23 Jadwal Placement IKLA/TOAFL

Apabila mahasiswa telah mengambil jadwal placement maka mahasiswa dapat mencetak kartu peserta ujian placement. Kartu peserta dapat dicetak pada submenu daftar placement test IKLA/TOAFL, klik tombol <u>Cetak Kartu Peserta</u>.

#### 9.24. Riwayat Placement Test IKLA/TOAFL

Riwayat placement test IKLA/TOAFL digunakan untuk melihat hasil ujian placement test IKLA/TOAFL. Cara untuk melihat placement test IKLA/TOAFL dengan klik submenu ini, maka hasil placement test IKLA/TOAFL akan muncul secara otomatis.

| n DI        | mont Tact TOF | СЛОЕН |  |
|-------------|---------------|-------|--|
| iyat Placel | nent rest roc |       |  |
| iyat Placel | nent rest roe | CTOLL |  |

Gambar 9.24 Riwayat Placement Test IKLA/TOAFL

## 9.25. Daftar Training IKLA/TOAFL

Submenu daftar training digunakan mahasiswa untuk melakukan pendaftaran training IKLA/TOAFL. Cara untuk mendaftar training IKLA/TOAFL dengan klik submenu ini, kemudian klik tombol <u>Daftar j</u>ika seluruh syarat telah terpenuhi.

| r Proses Pelaksanaan Trainin       | g IKLA/TOAFL                                 |                                |
|------------------------------------|----------------------------------------------|--------------------------------|
| Daftar Training IKLA/TOAFL         | Pelaksanaan Training IKLA/TOAFL              | Sertifikat Training IKLA/TOAFL |
| Maaf, program studi Anda belum mem | iliki syarat pendaftaran Training IKLA/TOAFL | Tahun Akademik 2016/2017.      |

Gambar 9.25 Daftar Training IKLA/TOAFL

#### 9.26. Jadwal Training IKLA/TOAFL

Jadwal training IKLA/TOAFL adalah submenu yang digunakan untuk memilih jadwal training. Pemilihan jadwal training hanya dapat dilakukan apabila mahasiswa telah melakukan pendaftaran training. Cara untuk memilih jadwal training dengan menentukan tahun akademik, periode dan hari. Langkah selanjutnya klik tombol <u>Ambil</u> pada bagian proses.

| No.            | Jadwal                     | Kapasitas                    | Tim Ajar | Proses |
|----------------|----------------------------|------------------------------|----------|--------|
|                | DATA J                     | IADWAL UNTUK PERIODE INI BEL | UM ADA.  |        |
| ranun Akademik | 2015/2016                  | <b>T</b> 1                   |          |        |
|                | 2015/2016                  | •                            |          |        |
| Periode        | 2015/2016<br>Pilih Periode | •                            |          | •      |

Gambar 9.26 Jadwal Training IKLA/TOAFL

#### 9.27. Riwayat Training IKLA/TOAFL

Riwayat training IKLA/TOAFL digunakan untuk melihat riwayat jadwal training yang pernah diambil mahasiswa. Cara untuk melihat riwayat training dengan klik submenu ini, kemudian data riwayat training akan muncul secara otomatis.

| ining & Sertifikasi IKLA/TOAFL Riwayat Training IKLA/TOAFL |         |                   |                 |     |           |  |  |  |
|------------------------------------------------------------|---------|-------------------|-----------------|-----|-----------|--|--|--|
| vayat Training IKLA/TOAFL                                  |         |                   |                 |     |           |  |  |  |
| No.                                                        | Periode | Hari              | Ruang           | Jam | Kapasitas |  |  |  |
|                                                            |         | VAL TRAINING IKLA | TOAFL VANG DERM |     | ITEMUKAN  |  |  |  |

Gambar 9.27 Riwayat Training IKLA/TOAFL

#### 9.28. Daftar IKLA/TOAFL

Submenu daftar IKLA/TOAFL digunakan untuk melakukan pendaftaran sertifikasi IKLA/TOAFL. Saat akan melakukan pendaftaran, mahasiswa harus melakukan pembayaran biaya sertifikasi sesuai yang ditentukan, di bank-bank yang telah bekerjasama dengan cara *Host to Host*. Selanjutnya apabila semua syarat telah terpenuhi, maka mahasiswa dapat melakukan pendaftaran dengan klik tombol <u>Daftar IKLA/TOAFL</u>.

| -         | BINATIONAL DISTRIBUTION IN                                                          | -O                                                                                                    |                   | CAPE. |
|-----------|-------------------------------------------------------------------------------------|----------------------------------------------------------------------------------------------------|-------------------|-------|
| 59        | arat-syanat untuk mendaritar BOLATION L sudah terpenuhi. Siaka<br>Dariar INLATION L | en klik <b>Daftar</b> untuk memilih                                                                                                    | jadinai DLA/TOAFL | ÷     |
| yar<br>No | at Pendaftaran IKLA/TOAFL<br>Syarat                                                 | bi                                                                                                    | Hubungi           | Statu |
| 1.        | Status Mahasiswa = Aktif                                                            | Aktir                                                                                                    | Petugas Fakultas  | Ø     |
| 2.        | Jenjang Mahasiswa = S1   S2   S3                                                    | \$3                                                                                                    | Petugas Fakultas  | 0     |
| 3.        | Seyar XLA/TOAFL (Rp 50000) + Sudah                                                  | 05/10/2015 13:11:29 Wi8                                                                                                    | Petugas PP8       | 0     |
| 4.        | Semester Mahasiswa = 0 ( 3 ) 4   5   6   7   8   9 ( 10 ) 11   12   13   14         | 0                                                                                                    | Petugas Fakultas  | 0     |
| 5.        | Jadwai IXLA/TOAFL = Ada                                                             | Kamia, 29/10/2015<br>(08:25 - 10:30)     Kamia, 29/10/2015<br>(08:25 - 10:30)     Kamia, 29/10/2015<br>(14:35 - 10:30)     Selata, 27/10/2015<br>(14:35 - 17:00)     Selata, 27/10/2015<br>(14:35 - 17:00)     Selata, 27/10/2015<br>(15:30 - 17:30)     Kamia, 22/10/2015<br>(08:25 - 10:20)     Kamia, 22/10/2015<br>(08:25 - 10:20) | Petugas PP8       | 0     |

Gambar 9.28 Daftar IKLA/TOAFL

## 9.29. Jadwal IKLA/TOAFL

Submenu jadwal IKLA/TOAFL digunakan untuk mengambil jadwal IKLA/TOAFL. Mahasiswa dapat melakukan pengambilan jadwal jika telah melakukan pendaftaran IKLA/TOAFL. Cara untuk mengambil jadwal IKLA/TOAFL dengan klik tombol <u>Ambil</u> pada bagian proses. Sebelum mengambil jadwal pastikan kapasitas kelas belum penuh.

|                       | & Sertifikasi I                   | KLA/TOAFL J                                        | adwal IKLA/TOAFL                                |                                                   |                           |             |
|-----------------------|-----------------------------------|----------------------------------------------------|-------------------------------------------------|---------------------------------------------------|---------------------------|-------------|
| adwal I               | KLA/TOAFL                         | . yang Seda                                        | ng Berlangsung ata                              | au Akan Diikuti                                   |                           |             |
| No.                   | Peri                              | iode                                               | Ruang J                                         | am Kapasitas                                      | F                         | Proses      |
|                       |                                   | D                                                  | ATA JADWAL UNTUK PER                            | IODE INI BELUM ADA.                               |                           |             |
| adwal I               | KLA/TOAFL                         | . yang Perna                                       | ah Diselenggarakar                              | n                                                 |                           |             |
| Tahun                 |                                   | 2016                                               | •]                                              |                                                   |                           |             |
| Tahun<br>Bulan        |                                   | 2016<br>Maret                                      | •                                               |                                                   |                           | •           |
| Tahun<br>Bulan<br>No. | Per                               | 2016<br>Maret                                      | •<br>Ruang                                      | Jam                                               | Kapasitas                 | *<br>Proses |
| Tahun<br>Bulan<br>No. | Per<br>Selasa, 1 l                | 2016<br>Maret<br>riode<br>Maret 2016               | Ruang<br>FBBA-2-205                             | Jam<br>08:25:00 - 10:30:00                        | Kapasitas<br>2/2          | •<br>Proses |
| No.<br>2.             | Per<br>Selasa, 1 1<br>Selasa, 1 1 | 2016<br>Maret<br>riode<br>Maret 2016<br>Maret 2016 | Ruang           FBBA-2-205           PBBA-2-207 | Jam<br>08:25:00 - 10:30:00<br>08:25:00 - 10:30:00 | Kapasitas<br>2/2<br>30/30 | Proses      |

Gambar 9.29 Jadwal IKLA/TOAFL

#### 9.30. Riwayat IKLA/TOAFL

Submenu riwayat IKLA/TOAFL digunakan untuk melihat riwayat nilai dan jadwal ujian sertifikasi IKLA/TOAFL yang pernah diikuti oleh mahasiswa. Cara untuk melihat riwayat IKLA/TOAFL dengan klik submenu ini, kemudian data jadwal dan nilai sertifikasi akan muncul secara otomatis.

| Riwa | yat IKLA/TOAFL                       |            |                     |           |
|------|--------------------------------------|------------|---------------------|-----------|
| No.  | Periode                              | Ruang      | Jam                 | Kapasitas |
| 1.   | Kamis, 26 Maret 2015                 | PBBA-2-210 | 06:00:00 - 06:15:00 | 58/1000   |
|      | فهم المسموع                          | 79         | مجموع الدرجات       | ***       |
|      | التركيب النحوية و التعييرات الكتابية |            | قيمة حرف            |           |
|      | فهم المقروء                          | 77         |                     |           |
|      | بتحدث                                |            |                     |           |

Gambar 9.30 Riwayat IKLA/TOAFL

## 9.31. Daftar Placement UPBI/UKBI

Submenu daftar placement test UPBI/UKBI digunakan untuk mendaftar kegiatan placement test UPBI/UKBI. Placement test UPBI/UKBI adalah kegiatan yang digunakan untuk mengukur kemampuan berbahasa Indonesia mahasiswa. Placement test UPBI/UKBI hanya diperuntukkan bagi mahasiswa baru. Cara untuk mendaftar placement test UPBI/UKBI dengan klik submenu ini, apabila semua syarat telah terpenuhi klik tombol Daftar.

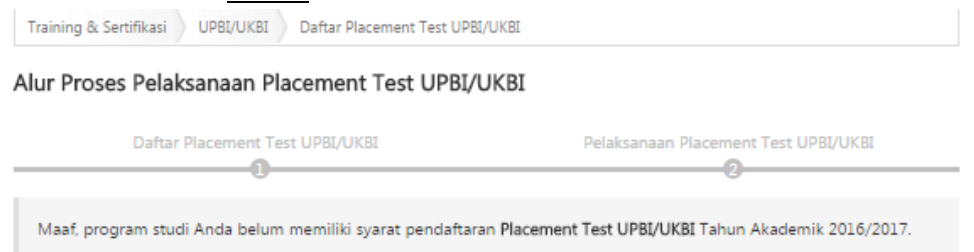

Gambar 9.31 Daftar Placement Test UPBI/UKBI

## 9.32. Jadwal Placement UPBI/UKBI

Jadwal placement UPBI/UKBI digunakan untuk memilih jadwal placement test UPBI/UKBI. Jadwal placement test hanya dapat dipilih jika mahasiswa telah melakukan pendaftaran placement UPBI/UKBI. Cara untuk memilih jadwal placement UPBI/UKBI dengan menentukan tahun akademik dan periodenya. Selanjutnya pilih gelombang placement test UPBI/UKBI, klik tombol <u>Ambil</u> untuk mengambil jadwal.

| adwal Placem                                                      | ent Test UPB                       | I/UKBI yang Sed                    | ang Berlangs   | ung atau Akan Diiku | ıti    |
|-------------------------------------------------------------------|------------------------------------|------------------------------------|----------------|---------------------|--------|
| No. Periode                                                       |                                    | Ruang                              | Jam            | Kapasitas           | Proses |
|                                                                   |                                    | DATA JADWAL UNI                    | UK PERIODE INI | BELUM ADA.          |        |
| adwal Placem                                                      | ent Test UPB                       | I/UKBI yang Per                    | nah Diseleng   | garakan             |        |
| adwal Placen<br><sup>Fahun Akademik</sup>                         | ent Test UPB                       | I/UKBI yang Pen                    | nah Diseleng   | garakan             |        |
| adwal Placen<br><sup>r</sup> ahun Akademik<br><sup>v</sup> eriode | ent Test UPB<br>2015/2<br>Pilih Pe | I/UKBI yang Peri<br>1016<br>eriode | nah Diseleng   | garakan             |        |

Gambar 9.32 Jadwal Placement UPBI/UKBI

Apabila mahasiswa telah mengambil jadwal placement maka mahasiswa dapat mencetak kartu peserta ujian placement. Kartu peserta dapat dicetak pada submenu daftar placement test UPBI/UKBI, klik tombol <u>Cetak Kartu Peserta</u>.

## 9.33. Riwayat Placement Test UPBI/UKBI

Riwayat placement test UPBI/UKBI digunakan untuk melihat hasil ujian placement test UPBI/UKBI. Cara untuk melihat placement test UPBI/UKBI dengan klik submenu ini, maka hasil placement test UPBI/UKBI akan muncul secara otomatis.

| Training & Sertifik | asi UPBI/UKBI Riwayat P | Placement Test UPBI/UKBI |                 |                     |
|---------------------|-------------------------|--------------------------|-----------------|---------------------|
| Riwayat Place       | ment Test UPBI/UKBI     |                          |                 |                     |
| No.                 | Periode                 | Ruang                    | Jam             | Kapasitas           |
| DAT                 | A RIWAYAT JADWAL PLACE  | MENT TEST UPBI/UKBI YAN  | NG PERNAH DIIKU | TI TIDAK DITEMUKAN. |

Gambar 9.33 Riwayat Placement Test UPBI/UKBI

## 9.34. Daftar Training UPBI/UKBI

Submenu daftar training digunakan mahasiswa untuk melakukan pendaftaran training UPBI/UKBI. Cara untuk mendaftar training UPBI/UKBI dengan klik submenu ini, kemudian klik tombol <u>Daftar</u> jika seluruh syarat telah terpenuhi.

| Proses Pelal   | ksanaan Trainii | ng UPBI/UKBI                   |                              |
|----------------|-----------------|--------------------------------|------------------------------|
| Daftar Trainin | ng UP81/UK81    | Pelaksanaan Training UPBI/UKBI | Sertifikat Training UPBI/UKB |

Gambar 9.34 Daftar Training UPBI/UKBI

## 9.35. Jadwal Training UPBI/UKBI

Jadwal training UPBI/UKBI adalah submenu yang digunakan untuk memilih jadwal training. Pemilihan jadwal training hanya dapat dilakukan apabila mahasiswa

telah melakukan pendaftaran training. Cara untuk memilih jadwal training dengan menentukan tahun akademik, periode dan hari. Langkah selanjutnya klik tombol <u>Ambil</u> pada bagian proses.

| adwal Training                                                             | I IPRI/I IKRI yang Sedan                                                | a Berlangsung atau /      | kan Diikuti |        |
|----------------------------------------------------------------------------|-------------------------------------------------------------------------|---------------------------|-------------|--------|
| No.                                                                        | Jadwal                                                                  | Kapasitas                 | Tim Ajar    | Proses |
|                                                                            | DATA JADWA                                                              | AL UNTUK PERIODE INI BELU | M ADA.      |        |
| adwal Training                                                             | UPBI/UKBI yang Disele                                                   | nggarakan                 |             |        |
| adwal Training<br><sup>Tahun Akademik</sup>                                | 2015/2016 •                                                             | nggarakan                 |             |        |
| adwal Training<br><sup>Fahun</sup> Akademik<br>Periode                     | UPBI/UKBI yang Disele 2015/2016  Pilih Periode                          | nggarakan                 |             | •      |
| adwal Training<br><sup>Tahun</sup> Akademik<br><sup>P</sup> eriode<br>Hari | UPBI/UKBI yang Disele<br>2015/2016 •<br>Pilih Periode<br>Pilih Hari     | nggarakan                 |             | •      |
| adwal Training<br>Tahun Akademik<br>Periode<br>Hari<br>Daftar Jadwal Trai  | UPBI/UKBI yang Disele 2015/2016 Pilih Periode Pilih Hari Ning UPBI/UKBI | nggarakan                 |             | *<br>* |

Gambar 9.35 Jadwal Training UPBI/UKBI

## 9.36. Riwayat Training UPBI/UKBI

Riwayat training UPBI/UKBI digunakan untuk melihat riwayat jadwal training yang pernah diambil mahasiswa. Cara untuk melihat riwayat training dengan klik submenu ini, kemudian data riwayat training akan muncul secara otomatis.

| Training & Sertifika | asi UPBI/UKBI Riwayat Trair | ning UPBI/UKBI         |                  |           |
|----------------------|-----------------------------|------------------------|------------------|-----------|
| Riwayat Traini       | ng UPBI/UKBI                |                        |                  |           |
| No.                  | Periode                     | Ruang                  | Jam              | Kapasitas |
|                      | DATA RIWAYAT UPBI/          | UKBI YANG PERNAH DIIKI | JTI TIDAK DITEMU | IKAN.     |

Gambar 9.36 Riwayat Training UPBI/UKBI

#### 9.37. Daftar UPBI/UKBI

Submenu daftar UPBI/UKBI digunakan untuk melakukan pendaftaran sertifikasi UPBI/UKBI. Saat akan melakukan pendaftaran, mahasiswa harus melakukan pembayaran biaya sertifikasi sesuai yang ditentukan, di bank-bank yang telah bekerjasama dengan cara *Host to Host*. Selanjutnya apabila semua syarat telah terpenuhi, maka mahasiswa dapat melakukan pendaftaran dengan klik tombol <u>Daftar UPBI/UKBI</u>.

| Training & Sertifikasi | UPBI/UKBI    | Daftar UPBI/UKBI           |                                 |                      |
|------------------------|--------------|----------------------------|---------------------------------|----------------------|
| lur Proses Pelak       | sanaan UP    | BI/UKBI                    |                                 |                      |
| Bayar UPBI/UKI         | BI           | Daftar UPBI/UKBI           | Pelaksanaan UPBI/UKBI           | Sertifikat UPBI/UKBI |
| Maaf, program studi    | i Anda belum | memiliki syarat pendaftar. | an UPBI/UKBI Tahun Akademik 20. | 15/2016.             |

Gambar 9.37 Daftar UPBI/UKBI

#### 9.38. Jadwal UPBI/UKBI

Submenu jadwal UPBI/UKBI digunakan untuk mengambil jadwal UPBI/UKBI. Mahasiswa dapat melakukan pengambilan jadwal jika telah melakukan pendaftaran UPBI/UKBI. Cara untuk mengambil jadwal UPBI/UKBI dengan klik tombol <u>Ambil</u> pada bagian proses. Sebelum mengambil jadwal pastikan kapasitas kelas belum penuh.

| No.                              | Periode           | Ruang           | Jam              | Kapasitas | Pr        | oses       |
|----------------------------------|-------------------|-----------------|------------------|-----------|-----------|------------|
|                                  |                   | DATA JADWAL UNT | UK PERIODE INI E | ELUM ADA. |           |            |
|                                  | DI/OKDI yang Peri | ian Diselenggar | akan             |           |           |            |
| ahun                             | 2016              | ian Diselenggar | akan<br>•        |           |           |            |
| Tahun<br>Bulan                   | 2016<br>Februar   | i               | akan<br>T        |           |           | •          |
| adwal OP<br>ahun<br>Sulan<br>No. | 2016<br>Periode   | i<br>Ruan       | akan<br>T        | Jam       | Kapasitas | *<br>Prose |

Gambar 9.38 Jadwal UPBI/UKBI

## 9.39. Riwayat UPBI/UKBI

Submenu riwayat UPBI/UKBI digunakan untuk melihat riwayat nilai dan jadwal ujian sertifikasi UPBI/UKBI yang pernah diikuti oleh mahasiswa. Cara untuk melihat riwayat UPBI/UKBI dengan klik submenu ini, kemudian data jadwal dan nilai sertifikasi akan muncul secara otomatis.

| Training & Sertifik | kasi UPBI/UKBI Riwayat UPBI/U | KBI                  |                  |           |
|---------------------|-------------------------------|----------------------|------------------|-----------|
| Riwayat UPBI,       | /UKBI                         |                      |                  |           |
| No.                 | Periode                       | Ruang                | Jam              | Kapasitas |
|                     | DATA RIWAYAT UPBI/UK          | BI YANG PERNAH DIIKU | JTI TIDAK DITEMU | JKAN.     |

Gambar 9.39 Riwayat UPBI/UKBI

#### 10. Penelitian dan Pengabdian

Menu penelitian dan pengabdian digunakan untuk melakukan pendaftaran dan melihat riwayat kegiatan penelitian dan pengabdian yang pernah diambil. Penelitian dan pengabdian ini hanya dapat diambil oleh mahasiswa yang berstatus aktif. Menu penelitian dan pengabdian ini memiliki beberapa submenu, yaitu:

| 8 | Penelitian & Pengabdian |
|---|-------------------------|
|   | Penelitian              |
|   | Penawaran Penelitian    |
|   | Riwayat Penelitian      |
|   | Pengabdian              |
|   | Penawaran Pengabdian    |
|   | Riwayat Pengabdian      |
|   |                         |

Gambar 10.1 Penelitian dan Pengabdian

#### 10.1. Penawaran Penelitian

Submenu penawaran penelitian digunakan untuk melihat penelitian yang ditawarkan pada periode tertentu. Cara untuk melihat penawaran penelitian dengan menentukan tahun pendaftaran dan bulan pendaftaran. Langkah selanjutnya klik tombol <u>Lihat Penelitian</u>, untuk melihat penelitian yang ditawarkan pada bulan dan tahun tersebut. Apabila persyarat untuk mendaftar penelitian telah dipenuhi maka mahasiswa dapat melakukan pendaftaran penelitian. Tombol <u>Selengkapnya</u>, digunakan untuk melihat berkas-berkas yang perlu dilampirkan saat melakukan pendaftaran.

|          | n Pendaftaran                                                                 |                                     |                          |       |
|----------|-------------------------------------------------------------------------------|-------------------------------------|--------------------------|-------|
| ulan     | Pendaftaran : Februari r                                                      | Lihat Penelitian                    |                          |       |
| lur      | Pendaftaran Penelitian Metode Agile                                           |                                     |                          |       |
|          | Daftar Penelitian Seleksi Pe                                                  | nelitian                            | Pengumuman Peneliti      | ani   |
| -        | 0 0                                                                           | 0                                   |                          |       |
| No.      | Syarat                                                                        | bi                                  | Hubungi                  | Statu |
| yar      | at Pendaftaran Penelitian Metode Agile                                        |                                     |                          |       |
| No.      | Syarat<br>Masa Berlaku = 25/02/2016 00:00:00 W/B s d 24/08/2016               | lsi<br>28/03/2016 12:56:27 WIB      | Hubungi<br>Petunas I PDM | Statu |
| 5        | 23:59:59 WIB                                                                  | 20/03/2010 12:30:27 110             | retogas prem             | -     |
| 2        | Tanggal Pendaftaran = 13/02/2016 00:00:00 WIB s.d.<br>29/02/2016 23:59:59 WIB | 28/03/2016 12:56:27 WIB             | Petugas LPPM             | 63    |
| 3.       | Status Mahasiswa = Aktif Cuti                                                 | Aktif                               | Petugas Fakultas         | 0     |
| 4.       | Prodi Mahasiswa:<br>- Seluruh Prodi                                           | Pendidikan Kimia                    | Petugas LPPM             | 0     |
|          | Tidak sedang mendapat penelitian lain                                         | Tidak sedang mendapat<br>penelitian | Petugas LPPM             | •     |
| 5.       |                                                                               | Tidak sadana mandaftar              | Petugas LPPM             | 0     |
| 5.<br>6. | Tidak sedang mendaftar penelitian lain                                        | penelitian                          |                          |       |
| 5.<br>6. | Tidak sedang mendaftar penelitian lain                                        | penelitian                          |                          |       |

Gambar 10.2 Penawaran Penelitian

#### 10.2. Riwayat Penelitian

Riwayat penelitian adalah submenu yang digunakan untuk melihat daftar penelitian yang sedang diambil mahasiswa. Daftar penelitian yang ditampilkan pada submenu riwayat penelitian dapat berstatus "Daftar", "Ditolak" atau "Diterima". Cara untuk melihat riwayat penelitian dapat dengan klik submenu ini, maka data riwayat penelitian akan muncul secara otomatis.

| Penelitian & | k Pengabdian | Penelitian | Riwayat Penelitian |                   |                 |        |
|--------------|--------------|------------|--------------------|-------------------|-----------------|--------|
| Riwayat I    | Penelitian   |            |                    |                   |                 |        |
| No           | Nama         | Penelitian | Tahun              | Tanggal Keputusan | Tanggal Kontrak | Status |
|              |              |            | TIDAK ADA DATA UN  | ITUK DITAMPILKAN  |                 |        |

Gambar 10.3 Riwayat Penelitian

#### 10.3. Penawaran Pengabdian

Penawaran pengabdian digunakan untuk menampilkan data pengabdian yang ditawarkan pada tahun dan bulan tertentu. Melihat penawaran pengabdian dapat dilakukan dengan menentukan tahun dan bulan daftarnya terlebih dahulu. Langkah selanjutnya klik tombol <u>Lihat Pengabdian</u>, maka secara otomatis akan muncul daftar pengabdian yang dapat diambil mahasiswa. Tombol <u>Selengkapnya</u>, digunakan untuk melihat berkas-berkas yang perlu dilampirkan saat melakukan pendaftaran.

| ahun                 | Pendaftaran : 2014 *                                                                                 |                                                                                            |                              |       |
|----------------------|----------------------------------------------------------------------------------------------------|--------------------------------------------------------------------------------------------|------------------------------|-------|
| ulan                 | Pendaftaran : Desember •                                                                             | Lihat Pengabdian                                                                           |                              |       |
| <b>1</b>             | Des defenses Des sels dies Delsi Namerila.                                                           |                                                                                            |                              |       |
| lui                  | renuartaran rengabulan baku Negeriku                                                                 |                                                                                            |                              |       |
|                      | Daftar Pengabdian Seleksi Per                                                                        | igabdian P                                                                                 | engumuman Pengabd            | ian   |
| -                    | 6                                                                                                    | ·                                                                                          | 0                            |       |
| M                    | hon maaf Sdvi DIAN AVI I RUSPITASARI Anda helum danat                                                | melakukan Dendaftaran Denr                                                                 | abdian Bakti Negeriku        |       |
| kar                  | inon maar son, bilan ATO POSPITASARI, Anda belum dapat<br>ena ada svarat yang halum ternenuhi:       | melakukan Perioantaran Peng                                                                | jabulari baku Negeriku       |       |
| Kal                  | ena aua syarat yang belum terperium.                                                                 |                                                                                            |                              |       |
|                      |                                                                                                    |                                                                                            |                              |       |
|                      | t Pondaftaran Dongahdian Pakti Magariku                                                              |                                                                                            |                              |       |
| yara                 | at Pendartaran Pengabolan Bakti Negeriku                                                             |                                                                                            |                              |       |
| No.                  | Syarat                                                                                               | Isi                                                                                        | Hubungi                      | Statu |
| 1                    | Masa Berlaku = 01/01/2015 00:00:00 WIB s.d. 31/12/2015<br>23:59:59 WIB                               | 28/03/2016 13:33:55 WIB                                                                    | Petugas LPPM                 | 0     |
| 2                    | Tanggal Pendaftaran = 01/12/2014 00:00:00 WIB s.d.<br>08/12/2014 23:59:59 WIB                        | 28/03/2016 13:33:55 WIB                                                                    | Petugas LPPM                 | 63    |
| З.                   | Status Mahasiswa = Aktif                                                                             | Aktif                                                                                      | Petugas Fakultas             | 2     |
| 4                    | Prodi Mahasiswa:<br>- Seluruh Prodi                                                                  | Pendidikan Kimia                                                                           | Petugas LPPM                 | ~     |
| 7                    | IPK >= 3                                                                                             | 3.48                                                                                       | Petugas Fakultas             | ~     |
| 5.                   |                                                                                                    |                                                                                            | Petugas Fakultas             | V     |
| 5.                   | Masa Studi:<br>- Masa Studi > = 5                                                                    | 10 semester                                                                                |                              |       |
| 5.<br>6.<br>7.       | Masa Studi:<br>- Masa Studi > = 5<br>Tidak sedang mendapat pengabdian lain                           | 10 semester<br>Tidak sedang mendapat<br>pengabdian                                         | Petugas LPPM                 |       |
| 5.<br>6.<br>7.<br>8. | Masa Studi: > = 5<br>Tidak sedang mendapat pengabdian lain<br>Tidak sedang mendaftar pengabdian lain | 10 semester<br>Tidak sedang mendapat<br>pengabdian<br>Tidak sedang mendaftar<br>pengabdian | Petugas LPPM<br>Petugas LPPM | ~     |
| 5.<br>6.<br>7.<br>8. | Masa Studi: > = 5<br>Tidak sedang mendapat pengabdian lain<br>Tidak sedang mendaftar pengabdian lain | 10 semester<br>Tidak sedang mendapat<br>pengabdian<br>Tidak sedang mendaftar<br>pengabdian | Petugas LPPM<br>Petugas LPPM | ~     |
| 5.<br>6.<br>7.<br>8. | Masa Studi: > = 5<br>Tidak sedang mendapat pengabdian lain<br>Tidak sedang mendaftar pengabdian lain | 10 semester<br>Tidak sedang mendapat<br>pengabdian<br>Tidak sedang mendaftar<br>pengabdian | Petugas LPPM<br>Petugas LPPM | ~     |

💽 : Syarat pendaftaran pengabdian BELUM terpenuhi, info lebih lanjut silakan hubungi pihak yang bersangkutan.

Gambar 10.4 Penawaran Pengabdian

## 10.4. Riwayat Pengabdian

Riwayat pengabdian digunakan untuk melihat data pengabdian yang pernah diambil mahasiswa. Cara untuk melihat riwayat pengabdian dengan klik submenu ini maka data riwayat penelitian akan muncul secara otomatis.

| Penelitian | & Pengabdian | Pengabdian | Riwayat Peng | abdian  |                   |                 |        |
|------------|--------------|------------|--------------|---------|-------------------|-----------------|--------|
| Riwayat    | Pengabdia    | n          |              |         |                   |                 |        |
| No         | Nama I       | Pengabdian |              | lahun   | Tanggal Keputusan | Tanggal Kontrak | Status |
|            |              |            | TIDAK ADA    | DATA UN | TUK DITAMPILKAN   |                 |        |

Gambar 10.5 Riwayat Pengabdian

#### 11. Yudisium & Wisuda

Menu yudisium dan wisuda digunakan oleh mahasiswa yang akan melakukan pendaftaran yudisium dan wisuda. Pendaftaran yudisium dan wisuda dapat dilakukan setelah mahasiswa dinyatakan lulus ujian tugas akhir. Submenu dari menu yudisium dan wisuda antara lain:

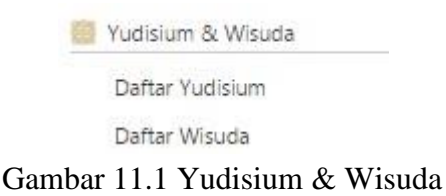

11.1. Daftar Yudisium

Daftar yudisium adalah submenu yang digunakan untuk melakukan pendaftaran yudisium. Yudisium adalah sidang yang menentukan kelulusan mahasiswa. Syaratsyarat pendaftaran yudisium hampir sama dengan syarat pendaftaran tugas akhir namun ada penambahan beberapa syarat. Syarat yang ditambahkan pada pendaftaran yudisium antara lain, judul tugas akhir, tanggal ujian tugas akhir, nilai tugas akhir, bebas tagihan, bebas pinjaman dari perpustakaan, bebas pinjaman laboratorium, bebas asset/ruangan dan kelengkapan data pribadi mahasiswa. Syarat judul tugas akhir, tanggal ujian tugas akhir dan nilai tugas akhir akan diinputkan oleh petugas fakultas. Syarat bebas tagihan akan terceklis secara otomatis apabila mahasiswa tidak memiliki tunggakan pembayaran biaya pendidikan. Syarat bebas pinjaman perpustakaan dapat diinputkan oleh petugas perpustakaan, namun sebelum diinputkan oleh petugas mahasiswa harus menyelesaikan beberapa administrasi terlebih dahulu pada aplikasi pustaka. Syarat bebas pinjaman laboratorium dan bebas asset/ruangan dapat dilakukan dengan membuat surat bebas pinjaman di laboratorium, selanjutnya petugas laboratorium akan menceklis syarat ini.

|                                                                                                    | -0                                                                      |                                                                                           |
|----------------------------------------------------------------------------------------------------|-------------------------------------------------------------------------|-------------------------------------------------------------------------------------------|
| , in the second second s |                                                                         |                                                                                           |
| aisium,                                                                                                    | AM, Anda sudan dapat melakukan Pendaπ                                   | nat Sdr. FAKHKIN KHARISMA ADA                                                             |
|                                                                                                    |                                                                         |                                                                                           |
|                                                                                                    | m, silakan ikuti langkah-langkah berikut:                               | k melakukan Pendaftaran Yudisiu                                                           |
|                                                                                                    |                                                                         | Isi Data Pribadi                                                                          |
|                                                                                                    | ah, Draft Transkrip Nilai                                               | Cetak Surat Pernyataan, Draft Ijaz                                                        |
|                                                                                                    |                                                                         | Verifikasi data pribadi                                                                   |
|                                                                                                    | m, silakan ikuti langkah-langkah berikut:<br>.ah, Draft Transkrip Nilai | k melakukan Pendaftaran Yudisiu<br>Isi Data Pribadi<br>Cetak Surat Pernyataan, Draft Ijaz |

#### Syarat Pendaftaran Yudisium

| No. | Syarat                                                                                                    | Isi                                                                                                    | Hubungi                 | Status |
|-----|----------------------------------------------------------------------------------------------------|----------------------------------------------------------------------------------------------------|-------------------------|--------|
| 1   | Tanggal Pendaftaran = 30/05/2016 07:00:00 s.d.<br>13/07/2016 23:59:00 WIB                                                                                                    | 28/06/2016 13:36:15 WIB                                                                                                    | Petugas PTIPD           | Ø      |
| 2.  | Status Mahasiswa = Aktif                                                                                                    | Aktif                                                                                                    | Petugas Fakultas        | 0      |
| з.  | Nilai Kuliah Kerja Nyata >= C                                                                                                    | A                                                                                                    | Petugas Fakultas        | 0      |
| 4.  | Judul Tugas Akhir = Sudah Diisi                                                                                                    | Sistem Informasi Rencana<br>Anggaran Pendapatan dan<br>Belanja Sekolah (RAPBS)<br>Menggunakan Metode<br>Extreme Programming di<br>Lingkungan Sekolah<br>Persyarikatan Muhammadiyah<br>Daerah Istimewa Yogyakarta | Petugas Fakultas        | 0      |
| 5.  | Tanggal Ujian Tugas Akhir = Sudah Diisi                                                                                                    | 21/06/2016 00:00:00 WIB                                                                                                    | Petugas Fakultas        |        |
| 6.  | Nilai Tugas Akhir >= C                                                                                                    | A-                                                                                                    | Petugas Fakultas        |        |
| 7.  | Bebas Teori<br>- Nilai C-[C/D[D+ D <= 3 Matakuliah<br>- Nilai E K = 0 Matakuliah<br>- JPK >= 2.00<br>- Menempuh MK wajib (Selain TA) >= 125<br>- 138 <= SKS Total Tempuh (Selain TA) <= 194                       | - 0 Matakuliah<br>- 0 Matakuliah<br>- 3.35<br>- 131 SKS (Selain TA)<br>- 149 SKS (Selain TA)                                                                                                    | Petugas Fakultas        | 0      |
| 8.  | Bebas Perkuliahan<br>- 144 <= SKS Total Tempuh <= 200                                                                                                    | 155 SKS                                                                                                    | Petugas Fakultas        |        |
| 9.  | Nilai ICT >= 71<br>Tgl. Sertifikat = 30/05/2012<br>Masa Berlaku <= 84 bulan (30/05/2019)                                                                                                    | 98.75<br>28/06/2016 01:35:13                                                                                                    | Petugas PTIPD           | 0      |
| 10. | Bebas Tagihan                                                                                                    | Tidak ada tagihan                                                                                                    | Petugas PTIPD           | 0      |
| 11. | Bebas Pinjam dari Perpustakaan<br>- Berkas Tugas Akhir = Sudah diserahkan<br>- File Tugas Akhir = Sudah di-upload<br>- Sumbangan bebas pustaka = Sudah<br>- Tunggakan Administratif = 0<br>- Pinjaman Koleksi = 0 | 28/06/2016 00:00:00 WIB                                                                                                    | Petugas<br>Perpustakaan | Ø      |
| 12. | Bebas Pinjam dari Laboratorium<br>- Daftar TA di semester genap tahun akademik<br>2015/2016<br>- Bayar biaya bebas pinjam dari Laboratorium (Rp 0)                                                                | 30/06/2015 09:51:11 W18                                                                                                    | Petugas<br>Laboratorium | 0      |
| 13. | Bebas Pinjam dari Aset / Ruangan<br>- Tunggakan Administratif Aset / Ruangan = Rp. 0.00<br>- Pinjaman Aset / Ruangan = 0                                                                                          | Sudah Bebas<br>- Rp. 0.00<br>- 0                                                                                                    | Petugas PTIPD           | 0      |
| 14. | Kelengkapan data pribadi mahasiswa:<br>- Jenis Kelamin<br>- Tempat Lahir<br>- Tanggal Lahir<br>- Kode Asal Sekolah<br>- Nama Bu<br>- Nama Bu<br>- Nama Ayah<br>- Tanggal Masuk                                    | - Laki-laki<br>- Sieman<br>- 28/06/1993<br>- 20404181<br>- WIGAYAH ISRIAHARTIE<br>- MARWATA HADI NUGRAHA<br>- 01/09/2011                                                                                         | Petugas PTIPD           | 0      |

Keterangan

🥏 : Syarat pendaftaran yudisium SUDAH terpenuhi.

🙁 : Syarat pendaftaran yudisium BELUM terpenuhi, info lebih lanjut silakan hubungi pihak yang bersangkutan.

Syarat pendaftaran yudisium mendapatkan DISPENSASI.

: Informasi tentang pendaftaran yudisum.

( Tombol untuk pengecekan pendaftaran yudisium.

Gambar 11.2 Syarat-syarat Yudisium

Apabila seluruh syarat pendaftaran yudisium telah terisi maka akan muncul tampilan seperti di bawah ini:

| lur                          | Pendaftaran Yudisi                                                                                                    | ium                                                                |                                                                   |                                                                  |             |
|------------------------------|----------------------------------------------------------------------------------------------------|--------------------------------------------------------------------|-------------------------------------------------------------------|------------------------------------------------------------------|-------------|
|                              | Daftar Yudislum                                                                                                    | Pelaksa                                                            | naan Yudislum U                                                   | ihat Hasil Yudisium                                              |             |
| -                            | 0                                                                                                    |                                                                    | 0                                                                 | 0                                                                |             |
| Se                           | lamat <b>Sdri.</b>                                                                                                    | . Anda sudah dapat melaki                                          | ukan Pendaftaran Yudisium.                                        |                                                                  |             |
| Sil                          | <ol> <li>Isi Data Pribadi</li> <li>Cetak Surat Pernyataan,</li> <li>Verifikasi data pribadi</li> <li>akan klik tombol Selanjutn</li> </ol> | Draft Ijazah, Draft Transkrip<br><b>ya</b> untuk melakukan pendafi | Nilai<br>Iaran.                                                   |                                                                  |             |
| yar                          | Selanjutnya >>                                                                                                    | lisium                                                             |                                                                   |                                                                  |             |
| yar<br>No.                   | Selanjutnya >>                                                                                                    | lisium<br>Syarat                                                   | Isi                                                               | Hubungi                                                          | Statu       |
| yar<br>No.                   | Selanjutnya >> Tanggal Pendaftaran 1 25/06/2015 23:00:00 WiB                                                                               | <b>lisium</b><br><b>Syarat</b><br>3/02/2015 07:00:00 s.d.          | <b>Isi</b><br>04/06/2015 12:18:35 WIB                             | <b>Hubungi</b><br>Petugas PTIPD                                  | Statu       |
| yar<br>No.<br>1.<br>2,       | Selanjutnya >> Tanggal Pendaftaran Yud Tanggal Pendaftaran = 1, 25/06/2015 23:00:00 WHB Status Mahasiswa = Aktif                           | <b>lisium</b><br><b>Syarat</b><br>3/02/2015 07:00:00 s.d.          | Isi           04/06/2015 12:18:35 WIB           Aktif             | Hubungi<br>Petugas PTIPD<br>Petugas Fakultas                     | Statu<br>C  |
| yar<br>No.<br>1.<br>2.<br>3. | Selanjutnya >><br>at Pendaftaran Yud<br>Tanggal Pendaftaran = 1<br>25/06/2015 23:00:00 WHB<br>Status Mahasiswa = Aktif<br>Nilai KKN >= C   | <b>Syarat</b><br>3/02/2015 07:00:00 s.d.<br>5<br>1]Cuti            | Isi           04/06/2015 12:18:35 WIB           Aktif           A | Hubungi<br>Petugas PTIPD<br>Petugas Fakultas<br>Petugas Fakultas | Statu<br>CO |

Gambar 11.3 Daftar Yudisium

Selanjutnya mahasiswa akan mengisi data pribadi mahasiswa. Pengisian data pribadi mahasiswa ini digunakan untuk surat pernyataan. Apabila telah selesai mengisi data pribadi mahasiswa maka mahasiswa dapat mencocokan antara data pada ijazah terakhir dengan data surat penyataan, draft ijazah dan draft transkrip.

| Yudisium & Wisuda                                                                                                    | Daftar Yudisium ) Isi Data Pribadi ) Cetak Pernyataan                                                                                                    |
|----------------------------------------------------------------------------------------------------|----------------------------------------------------------------------------------------------------|
| ormulir Verifika                                                                                                    | asi Surat Pernyataan                                                                                                    |
| 🗱 << Sebelumnya                                                                                                    | Selanjutnya                                                                                                    |
| Anda diharapkan n<br>transkrip nilai.<br>Jika data-data ters<br>selanjutnya dan iku<br>Jika data-data ters<br>hubungi petugas U<br>lahir. | nelakukan pengecekan data pribadi dengan cara mencetak <b>surat pernyataan, draft ijazah</b> dan <b>draft</b><br>ebut sudah sesuai dengan <b>ijazah pendidikan terakhir</b> dan/atau <b>akta kelahiran</b> , silakan klik tombol<br>ui langkah-langkah lebih lanjut.<br>sebut masih belum sesuai dengan <b>ijazah pendidikan terakhir</b> dan/atau <b>akta kelahiran</b> , silakan<br>JPT, PTIPD dengan membawa fotokopi <b>ijazah pendidikan terakhir</b> dan <b>akta kelahiran/surat kena</b> l |
| Data berikut ini har                                                                                                    | rap dicocokkan dengan data pada <b>ijazah pendidikan terakhir</b> dan/atau <b>akta kelahiran.</b>                                                                                                    |
| IM                                                                                                    | : 10391037                                                                                                    |
| ama                                                                                                    |                                                                                                    |
| nis Kelamin                                                                                                    | : Laki-laki                                                                                                    |
| empat Lahir                                                                                                    | : Jakarta                                                                                                    |
| anggal Lahir                                                                                                    | : 05 Desember 1992                                                                                                    |
| o. HP<br>Jamat Acal                                                                                                    | SELOKERTO RT / RW 003 / SARDONOHARIO, Netrolik KAR, SLEMANI, D.T. VOGVAKARTA                                                                                                    |
| aniar Asar                                                                                                    | SELOKENTO NT / NY US / SANDONONAISO, Ngagik, NG. SELIKAN, D.1. TOOTANANIN                                                                                                    |
| rogram Studi                                                                                                    | : Keuangan Islam                                                                                                    |
| anggal Masuk                                                                                                    | : 01 September 2010                                                                                                    |
| ama Ibu                                                                                                    | : NINING SUNINGSIH                                                                                                    |
| ama Ayah                                                                                                    | : MARJANI                                                                                                    |
| urat Pernyataan                                                                                                    | : 🔤 cetak                                                                                                    |
| raft Ijazah                                                                                                    | a 🔯 cetak                                                                                                    |
| raft Transkrip Nilai                                                                                                    | 📓 cetak                                                                                                    |
|                                                                                                    |                                                                                                    |

Gambar 11.4 Verifikasi Surat Pernyataan

Apabila masih terdapat kesalahan data pada nama mahasiswa dan nama orang tua, maka mahasiswa dapat membawa ijazah terakhir dan/atau akte kelahiran kepada petugas. Klik tombol <u>Selanjutnya</u> untuk melanjutkan proses pendaftaran yudisium. apabila telah klik tombol <u>Selanjutnya</u>, maka mahasiswa harus memverifikasi data. cara untuk verifikasi data dengan memperhatikan data yang ditampilkan, kemudian beri tanda ceklis pada check box kemudian klik tombol <u>Setuju</u>.

| Perhatikan de<br>Data di bawah<br><b>Wisuda</b> . Jika a<br>semua data su | ngan CERMAT data di bawah ini.<br>ini akan digunakan sebagai dasar dalam penulisan UAZAH, TRANSKRIP NILAI dan/atau Buku Album<br>da data yang salah, silakan tekan tombol <u>TIDAK SETUJU</u> dan segera hubungi petugas UPT. PTIPD. Jika<br>dah benar, silakan tekan ti kotak persetujuan kemudian tekan tombol SETUJU. |
|---------------------------------------------------------------------------|----------------------------------------------------------------------------------------------------|
|                                                                           |                                                                                                    |
| NIM                                                                       | : 10391037                                                                                                    |
| Nama                                                                      |                                                                                                    |
| enis Kelamin                                                              | : Laki-laki                                                                                                    |
| lempat Lahir                                                              | : Jakarta                                                                                                    |
| langgal Lahir                                                             | : 05 Desember 1992                                                                                                    |
| No. HP                                                                    |                                                                                                    |
| Alamat Asal                                                               | : SELOKERTO RT.003 RW.018 SARDONOHARIO, Ngaglik, KAB, SLEMAN, D.I. YOGYAKARTA                                                                                                    |
| Program Studi                                                             | : Keuangan Islam                                                                                                    |
| langgal Masuk                                                             | : 01 September 2010                                                                                                    |
| Nama Ibu                                                                  | : NINING SUNINGSIH                                                                                                    |
| Nama Ayah                                                                 | : MARJANI                                                                                                    |

Gambar 11.5 Verifikasi Data

Mahasiswa dinyatakan lulus yudisium apabila status mahasiswanya berubah dari "Aktif" menjadi "Lulus". Berikut ini tampilan dari submenu daftar yudisium jika mahasiswa dinyatakan lulus yudisium:

Alur Pendaftaran Yudisium

|      | Daftar Yudisium                                                 | Pelaksanaan Yudisium<br>2                                                                                | Lihat Hasil Yudisium                                       |        |
|------|-----------------------------------------------------------------|----------------------------------------------------------------------------------------------------|------------------------------------------------------------|--------|
| Sel  | amat <b>Sdri.</b> Anda dinya                                    | atakan lulus dalam sidang yudisium pada tar                                                              | nggal <b>31/08/2015 00:00</b> :00                          | WIB    |
| Syar | at Pendaftaran Yudisium                                         |                                                                                                    |                                                            |        |
| No.  | Syarat                                                          | Isi                                                                                                    | Hubungi                                                    | Status |
| 1.   | Tanggal Pendaftaran = 03/09/2015 00:<br>10/10/2015 23:00:00 WIB | 01:00 s.d. 01/09/2015 13:32:23 W                                                                         | /IB Petugas PTIPD                                          | Ø      |
| 2.   | Status Mahasiswa = Aktif                                        | Lulus                                                                                                    | Petugas Fakultas                                           | •      |
| 3.   | Nilai Kuliah Kerja Nyata >= C                                   | А                                                                                                    | Petugas Fakultas                                           | 0      |
| 4.   | Judul Tugas Akhir = Sudah Diisi                                 | ANALISIS SIKAP<br>PUSTAKAWAN PADA<br>BEKERIA<br>DI PERPUSTAKAAN<br>SUNAN KJ<br>YOGYAKARTA (<br>ERGONOMI) | TUBUH Petugas Fakultas<br>SAAT<br>UIN<br>ALIJAGA<br>KAJIAN | 0      |
| 5.   | Tanggal Ujian Tugas Akhir = Sudah Dii                           | si 17/06/2015 00:00:00 W                                                                                 | /IB Petugas Fakultas                                       | 0      |
| 6.   | Nilai Skripsi >= C                                              | A-                                                                                                    | Petugas Fakultas                                           | 0      |

Gambar 11.6 Lulus Yudisium

#### 11.2. Daftar Wisuda

Pendaftaran wisuda dapat dilakukan melalui submenu ini. Sebelum melakukan pendaftaran wisuda mahasiswa harus melakukan pembayaran wisuda. Pembayaran dapat dilakukan pada bank-bank yang telah bekerjasama dengan cara *Host to Host*. Berikut ini syarat-syarat pembayaran wisuda:

Syarat Pembayaran Wisuda

| No. | Syarat                                                                   | Isi                     | Hubungi          | Status |
|-----|--------------------------------------------------------------------------|-------------------------|------------------|--------|
| 1.  | Tanggal Pembayaran = 29/06/2015 07:01:00 s.d.<br>10/07/2015 11:00:00 WIB | 30/06/2015 14:14:00 WIB | Petugas PTIPD    | Ø      |
| 2.  | Status Mahasiswa = Lulus                                                 | Lulus                   | Petugas Fakultas | 0      |
| 3.  | Bebas Tagihan                                                            | Tidak ada tagihan       | Petugas PTIPD    | 0      |
| 4.  | Tanggal Ujian Tugas Akhir <= 19/06/2015 00:00:00 WIB                     | 19/06/2014 00:00:00 WIB | Petugas Fakultas | 0      |
| 5.  | Tanggal Yudisium <= 29/06/2015 00:00:00 WIB                              | 27/06/2014 00:00:00 WIB | Petugas Fakultas | 0      |

Gambar 11.7 Syarat-syarat Pembayaraan Wisuda

Apabila mahasiswa telah melakukan pembayaran wisuda maka mahasiswa melanjutkan proses selanjutnya. Berikut ini syarat-syarat pendaftaran wisuda yang harus dipenuhi sebelum mahasiswa melakukan pendaftaran wisuda:

Syarat Pendaftaran Wisuda

| Ma     | af, program studi Anda belum memiliki syarat pendaftaran wisuda periode 1, tahun akademik 2015/2016.                                                                                                    |
|--------|----------------------------------------------------------------------------------------------------|
| Ketera | ngan<br>: Syarat pendaftaran wisuda SUDAH terpenuhi.<br>: Sugat pendaftaran wisuda BEUNA terpenuhi jafa lakik larint tilakan kukurni pikak yang berangkutan                                               |
|        | : Syarat pendartaran visuda beLUM terpenuni, into ledin lanjut silakan nubungi pinak yang bersangkutan.<br>: Syarat pendaftaran wisuda mendapatkan DISPENSASI.<br>: Informasi tentang pendaftaran wisuda. |
| CEK    | : Tombol untuk pengecekan pendaftaran wisuda.                                                                                                    |

Gambar 11.8 Syarat-syarat Pendaftaran Wisuda

Proses pendaftaran dapat dilanjutkan apabila seluruh syarat pendaftaran wisuda dan pembayaran wisuda telah terpenuhi. Langkah selanjutnya yang harus dilakukan mahasiswa adalah mengisi data pribadi, mengisi tracer studi, mengisi survey kepuasan dan verifikasi data.

| Ravar Wieuda                                                                                                    | Dattar Winurta                   | Foto Wissida                                    | Delaksanaan Wisurta                   | Ambil Tazah      |
|----------------------------------------------------------------------------------------------------|----------------------------------|-------------------------------------------------|---------------------------------------|------------------|
| a a a a a a a a a a a a a a a a a a a                                                                                                    | 2                                |                                                 |                                       |                  |
| ielamat Sdr.                                                                                                    |                                  | Anda telah dinyatakar                           | n layak untuk melakukan Per           | ndaftaran Wisuda |
| Selamat <b>Sdr.</b><br>Periode Februari 2016                                                                                                    |                                  | Anda telah dinyatakar                           | n layak untuk melakukan Per           | ndaftaran Wisuda |
| Selamat <b>Sdr.</b><br>Periode Februari 2016                                                                                                    |                                  | Anda telah dinyatakar                           | n layak untuk melakukan Per           | ndaftaran Wisuda |
| Selamat <b>Sdr.</b><br>Periode Februari 2016<br>Untuk melakukan Penda                                                                             | iftaran Wisuda, silakan ik       | Anda telah dinyatakai<br>uti langkah-langkah be | n layak untuk melakukan Per<br>rikut: | ndaftaran Wisuda |
| Selamat <b>Sdr.</b><br>Periode Februari 2016<br>Untuk melakukan Penda<br>1. Isi Data Pribadi<br>2. Isi Data Tracer Stuc                           | iftaran Wisuda, silakan ik       | Anda telah dinyatakar<br>uti langkah-langkah be | n layak untuk melakukan Per<br>rikut: | ndaftaran Wisuda |
| Selamat <b>Sdr.</b><br>Periode Februari 2016<br>Untuk melakukan Penda<br>1. Isi Data Pribadi<br>2. Isi Data Tracer Stud<br>3. Isi Survey Kepuasar | iftaran Wisuda, silakan ik<br>iy | Anda telah dinyatakar<br>uti langkah-langkah be | ı layak untuk melakukan Per<br>rikut: | ndaftaran Wisuda |

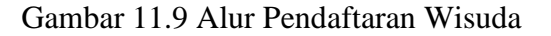

Proses pendaftaran berhasil jika muncul tampilan seperti gambar di bawah ini. Selanjutnya mahasiswa harus mencetak draft ijazah, draft transkrip dan surat pernyataan. Ketiga berkas tersebut harus diverifikasi terlebih dahulu oleh petugas, kemudian mahasiswa dapat melakukan foto wisuda di akademik dan mengumpulkan ketiga berkas tersebut disertai dengan KTM.

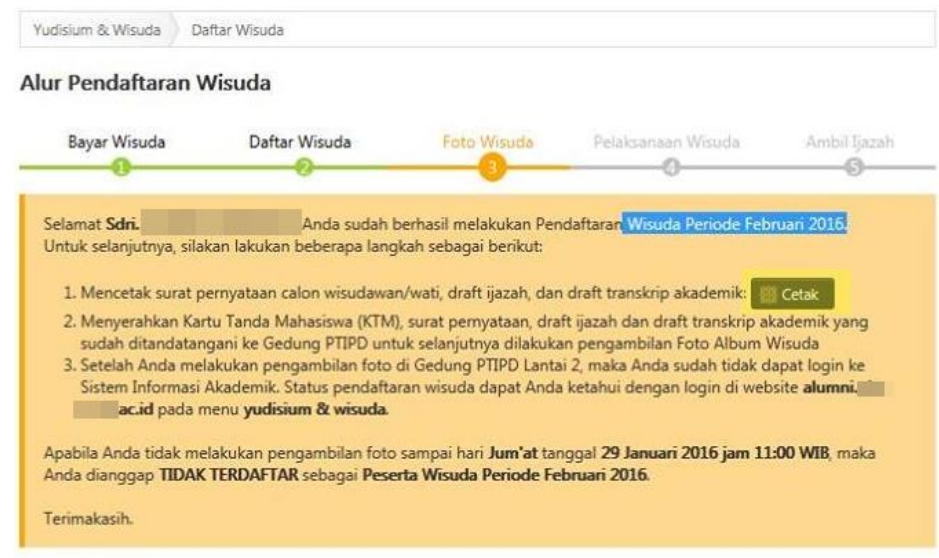

Gambar 11.10 Berhasil Daftar Wisuda